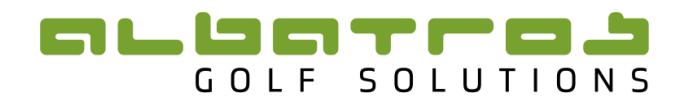

# Instruction Manual

# **Albatros Tournament Database**

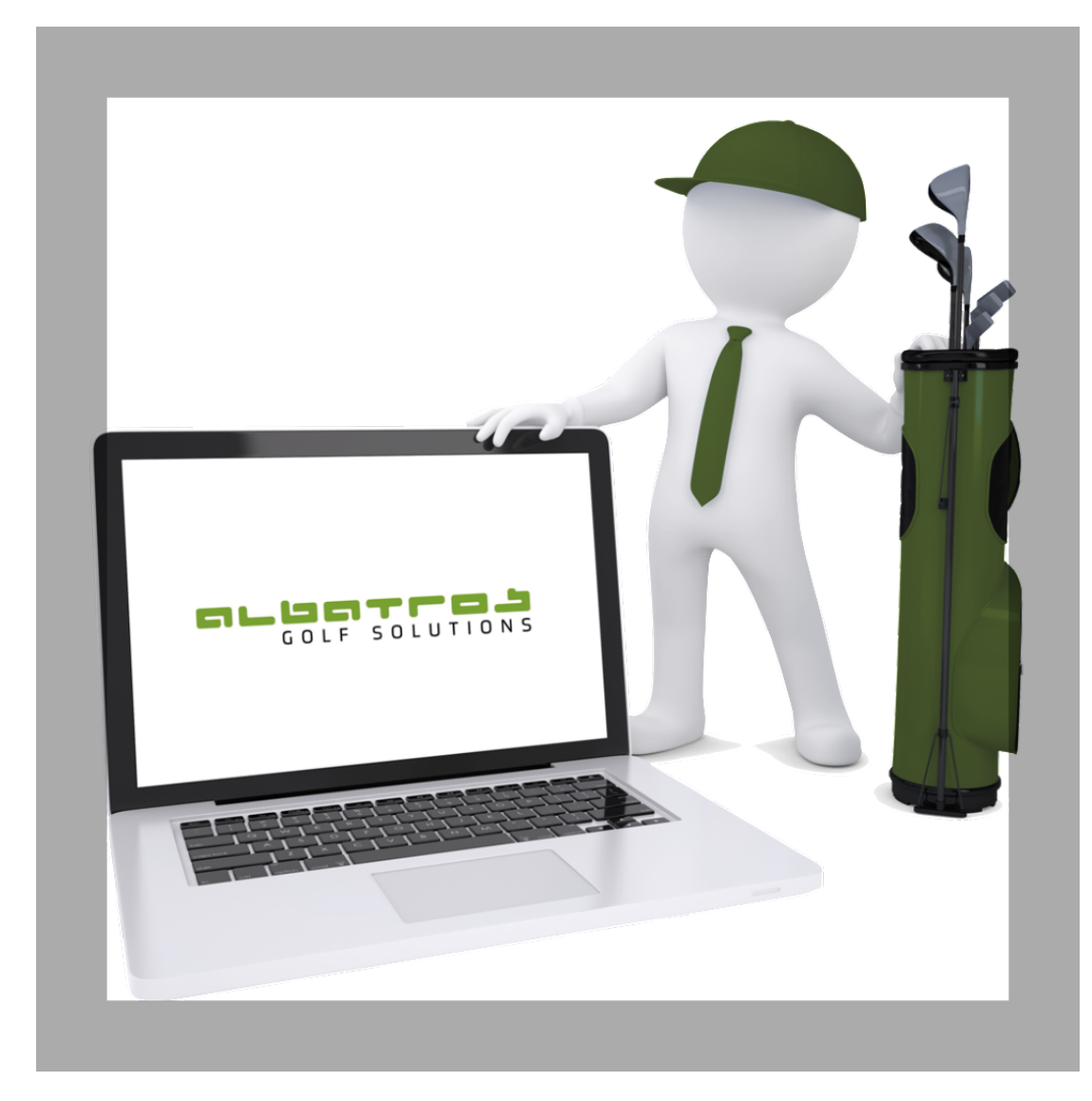

Version 6 / Date: May 2020

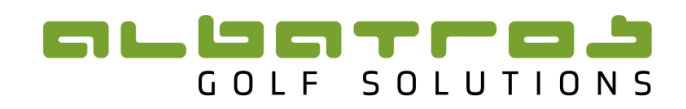

# Contents

| In | troducti | on                                                  | .4 |
|----|----------|-----------------------------------------------------|----|
| 0  | wnership | D                                                   | .7 |
| Sy | /stem Re | quirements                                          | .7 |
| 1  | Login    |                                                     | .8 |
| 2  | Entiti   | es                                                  | .9 |
|    | 2.1      | Federations                                         | 10 |
|    | 22       | Linions 1                                           | 10 |
|    | 2.2      | Clubs                                               | .0 |
|    | 2.3      | Clubs                                               | .1 |
|    | 2.4      | Players 1                                           | .3 |
| 3  | Tourr    | naments1                                            | ٤5 |
|    | 3.1      | Tournament List                                     | .5 |
|    | 3.1.1    | Transferring a Tournament from the ATMS to the TDB1 | 6  |
|    | 3.1.2    | Managing Tournament List details 1                  | .7 |
| 4  | Ranki    | ings2                                               | 24 |
|    | 4.1      | Creating and Editing a Tour 2                       | 24 |
|    | 4.1.1    | Creating a Tour                                     | 24 |
|    | 4.1.2    | Editing a Tour 2                                    | 25 |
|    | 4.2      | Seasons List 2                                      | 26 |
|    | 4.2.1    | Adding a Season to the Season List 2                | 26 |
|    | 4.2.2    | Managing a Season 2                                 | 27 |
|    | 4.3      | Rankings 2                                          | 27 |
|    | 4.3.1    | Adding a Ranking 2                                  | 28 |
|    | 4.3.2    | Managing a Ranking 2                                | 29 |
|    | 4.3.3    | Changing the In-Season settings in a Ranking 3      | 30 |
|    | 4.4      | Managing Tournaments in the Ranking 3               | 32 |
|    | 4.4.1    | Adding a Tournament to the Ranking                  | 33 |

# 

|   | 4.4.2 | Applying a Points Table to the Ranking                   |
|---|-------|----------------------------------------------------------|
|   | 4.4.3 | Other features when managing tournaments                 |
|   | 4.5   | Creating and Editing a Points Table                      |
|   | 4.6   | Managing the Removal, Exclusion and/or Hiding of Players |
|   | 4.6.1 | Removing a Player from a Tournament 43                   |
|   | 4.6.2 | Removing a Player from a Ranking                         |
|   | 4.7   | Viewing and Publishing a Ranking 45                      |
|   | 4.7.1 | Viewing an IFrame 46                                     |
|   | 4.7.2 | Publishing a Ranking                                     |
|   | 4.7.3 | Adjusting IFrame settings for Rankings                   |
|   | 4.8   | Ranking Summary 52                                       |
| 5 | Mana  | aging Website Iframes53                                  |
|   | 5.1   | Top Ten IFrame                                           |
|   | 5.2   | Upcoming Events IFrame 55                                |
|   | 5.3   | Tournaments and Results Iframe 59                        |
|   | 5.4   | Live Scoring IFrame                                      |
|   | 5.4.1 | IFrame                                                   |
|   | 5.4.2 | Live Scoring Links                                       |
|   | 5.4.3 | Mobile Leaderboard                                       |
| 6 | TDB   | Reports                                                  |
|   | 6.1   | How to access Reports on the TDB                         |
|   | 6.2   | List of Reports                                          |
| 7 | Freq  | uently Asked Questions (FAQs)67                          |

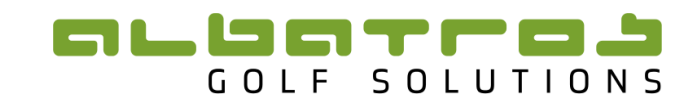

## Introduction

The Albatros Tournament Database (TDB) is used to create and manage ranking systems for a Federation, Union or Club. The TDB allows for the creation of a variety of different rankings, to best suit the users requirements. The rankings, once completed, are then easily publishable to a variety of different formats. As the TDB forms part of the Albatros software and is used together with the ATMS (Albatros Tournament Management System) and the TCS (Tournament Capture Sheet) it is beneficial to understand the structure of the software. Below is a diagram to explain this.

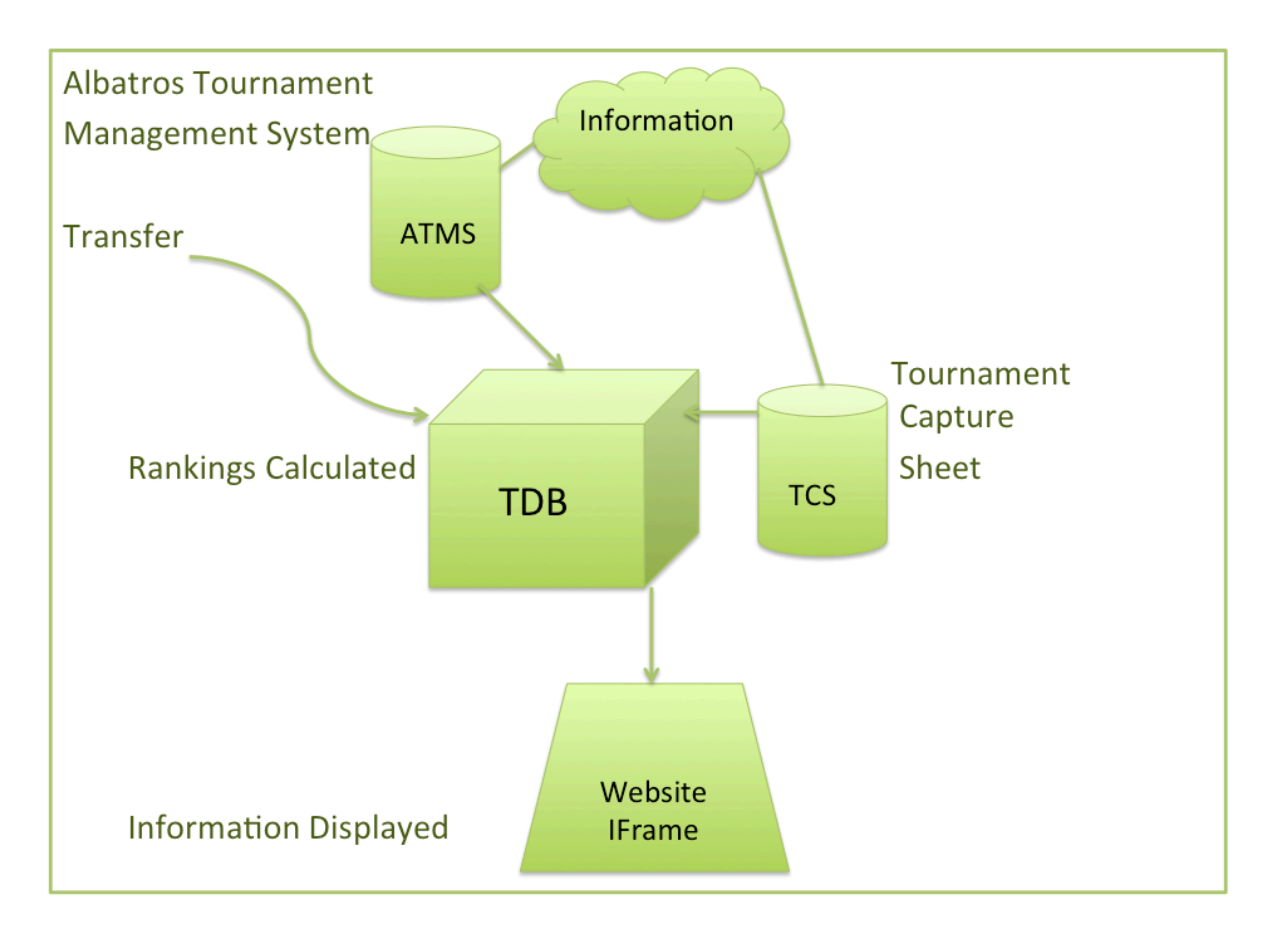

It is advisable to have a training session prior to using the TDB. The manual can then be used as a reference for the various settings and to continue managing the rankings and IFrames.

To understand the basics of the TDB it is first necessary to understand the structure and terminology in the creation of a ranking.

A ranking is formed through the compilation of a number of events/tournaments. A ranking on the TDB is created from tournaments captured on the Albatros Tournament Management System (ATMS) or the Tournament Capture Sheet (TCS). Therefore it is necessary to first capture the data. It is suggested that the ATMS be used as the scoring system of choice when running a tournament. The reason for this is that capturing data after a tournament is completed, can often lead to inaccuracies in the data. The incorrect player being added is the most common occurrence. It is therefore extremely important that all information on the ATMS is correct. If this is not possible, the TCS may be used to capture results. Please note the TCS is limited in it's use and a tournament cannot be run on the TCS. It is merely a means to capture results that need to be used for Rankings.

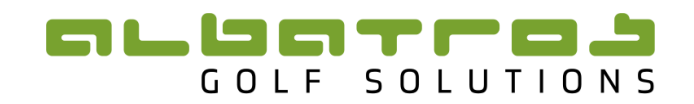

For information on the ATMS please consult the ATMS manual and obtain login details from the Tournament Administrator.

For information on the TCS please obtain login details from the Tournament Administrator. The TCS is a fairly simple platform for capturing results and is almost self explanatory in nature, however, once logged in there is a 'Help' button at the bottom of the page where a manual can be downloaded giving instructions on the TCS. Tournaments captured on the TCS are automatically on the TDB.

Once a tournament has been captured on the ATMS it then needs to be <u>transferred</u> to the TDB. This is done using the TDB Transfer function on the ATMS.

Once transferred, to the TDB, a tournament is then added to a *Ranking*. A *Ranking* is a calculation taking into account players results from tournaments and listing these players on a Ranking from best to worst. The Ranking allows you for the adjustment of certain parameters to suit the users needs. A *Ranking* is added to a *Season*. A *Season* is usually for a limited time period e.g. 12 months, although it can be indefinite(Rolling). A *Season* contains all the information for a ranking.

Each Season is allocated to a *Tour*. Each *Tour* can contain a number of *Seasons*. A *Tour* should last indefinitely, with only the *Seasons* contained within it changing.

This manual takes the user through the process of creating and managing your rankings as well as using other features on the TDB.

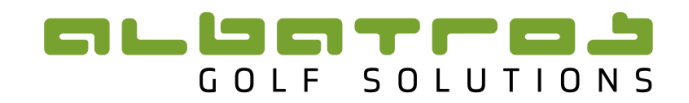

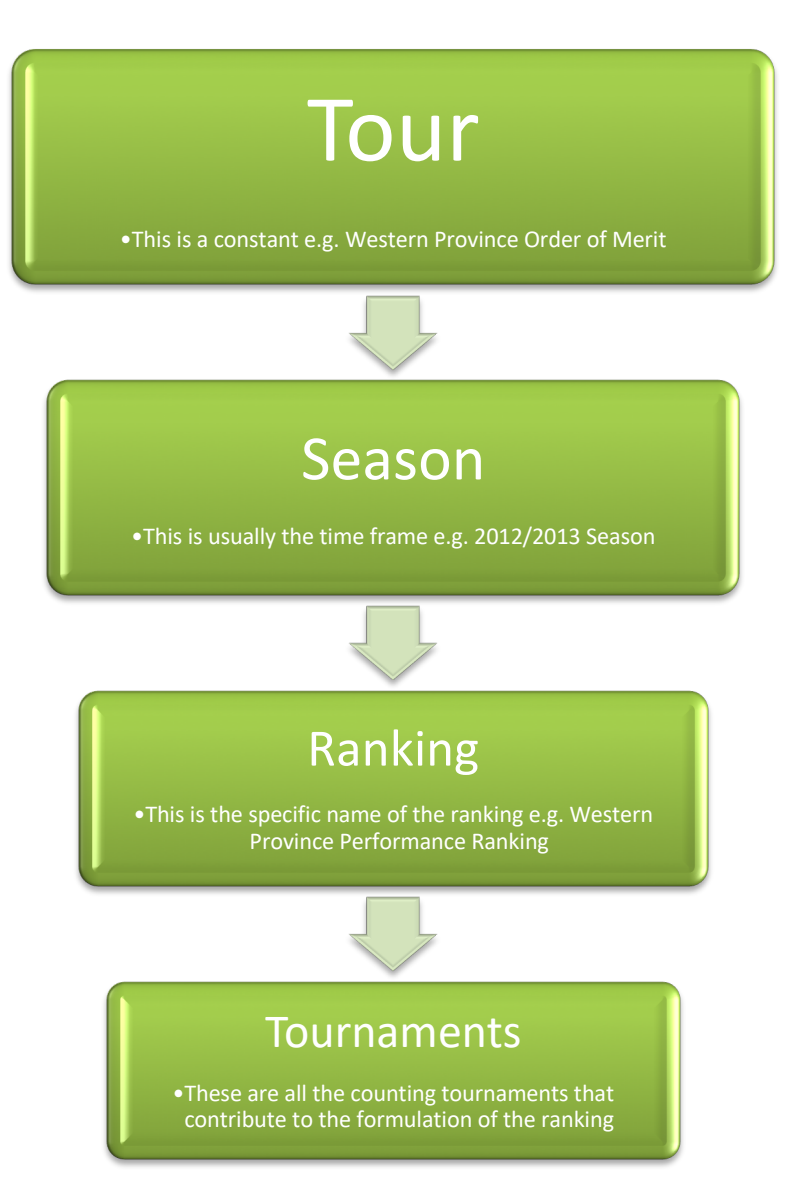

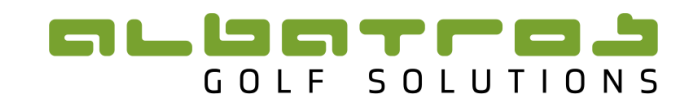

## Ownership

You as the user will be given ownership over all sections of the TDB that are relevant to you. This means all tours, season's etc. that belong to you, will be able to be edited and revised. It is therefore important that when you transfer something to the TDB, that it is allocated an owner (Allocate it to yourself). This is explained under the relevant sections in the manual. The ownership system is currently based on Federations, Unions and Clubs. A federation would be the South African Golf Association (SAGA) or the Women's Golf South Africa (WGSA). A union would be a provincial union such as the Western Province Golf (WPG). A club would be a Golf Club that is registered with a union and federation.

## **System Requirements**

The recommended web browser is **Firefox**. It is suggested that the latest version be downloaded from the website prior to using the required URL.

As the system is web based, it does require constant internet connectivity. It does not require a lot of bandwidth, a simple 3g or 4g card with a reasonable signal will suffice.

In terms of hardware it is recommended that as a minimum the following is used:

• Windows 7 operating system

In terms of software, the TDB does not require any software to operate other than the TDB link itself. However it is recommended that a computer has as a minimum the following:

• Microsoft Office (2003 or later);

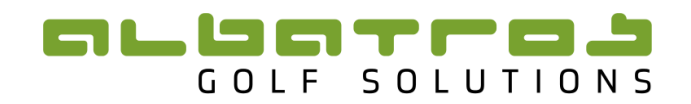

## 1 Login

Enter the following URL to access the Albatros Tournament Database (From now on referred to as TDB): <u>http://admin.mygolftournament.co.za/</u>

The following webpage may appear (Figure 1):

| Ϋ́́Ξ | You have asked Firefox to connect securely to tournament.brodsky.co.za, but we can't confirm that<br>your connection is secure.                                                                           |
|------|----------------------------------------------------------------------------------------------------|
|      | Normally, when you try to connect securely, sites will present trusted identification to prove that you<br>are going to the right place. However, this site's identity can't be verified.                 |
|      | What Should I Do?                                                                                                    |
|      | If you usually connect to this site without problems, this error could mean that someone is trying to<br>impersonate the site, and you shouldn't continue.                                                |
|      | Get me out of here!                                                                                                    |
|      | Technical Details                                                                                                    |
|      | * I Understand the Risks                                                                                                    |
|      | If you understand what's going on, you can tell Firefox to start trusting this site's identification. Even i<br>you trust the site, this error could mean that someone is tampering with your connection. |
|      | Don't add an exception unless you know there's a good reason why this site doesn't use trusted<br>identification.                                                                                         |
|      | Add Excention                                                                                                    |

#### Figure 1

Click on the add exception button to proceed to the TDB home page.

The following web page should now open (Figure 2):

| 🛞 admin.mygolftournament.co.za           |                              | 🏫 🔻 😋 🔁 🕶 Bing    | P 🖡 1                           |   |
|------------------------------------------|------------------------------|-------------------|---------------------------------|---|
| ost Visited 📋 Getting Started 🛄 Suggeste | ed Sites 🗌 Web Slice Gallery |                   |                                 |   |
|                                          |                              | ## <mark>=</mark> | GLIGTTOJ<br>Tournament Database |   |
| Login<br>Login<br>Bassaurd               |                              |                   |                                 |   |
| © Albetros 2013. All rights re           | Remember me Forgot password? | Enter             |                                 | ļ |
|                                          |                              |                   |                                 |   |
|                                          |                              |                   |                                 |   |

#### Figure 2

Enter the username and password, provided by Albatros Solutions, in the spaces next to Login and Password (Figure 2). Then click "Enter".

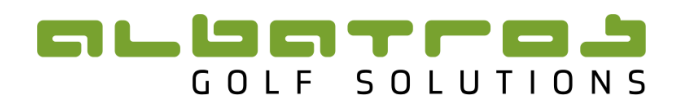

### GLUGTI

| Brenda         | Little   Admin | is   Logout             |                      |      |        | Iourna | ment D | ataba        | ise 🗟            | 2 |
|----------------|----------------|-------------------------|----------------------|------|--------|--------|--------|--------------|------------------|---|
| Entities Tour  | rnaments       | Rankings Content        | System               |      |        |        |        |              |                  |   |
| Tournament Lis | t Tour E       | Events Live Scoring Lin | ks Tournament Series |      |        |        |        |              |                  |   |
| Log            |                |                         |                      |      |        |        |        |              |                  |   |
| ederation      |                | Union                   | Club                 |      |        |        |        |              |                  |   |
|                | -              | -                       | -                    |      |        |        |        |              |                  |   |
| ame            |                | Start Month             | Start Year           | Sex  |        | -      | Filter |              |                  | • |
|                |                |                         |                      |      |        |        | The    |              |                  |   |
| TID            | Start          | Name                    |                      | Info | Course | Round  | Player | Tee<br>Times | Prize<br>Classes |   |
| 90270000000001 | 15-05 2011     | Parow Open              |                      | i    | 1      | 2      | 90     | •            | 1                | ! |
| 90270000000002 | 22-05-2011     | Strand Open             |                      | i    | 2      | 2      | 96     | •            | 2                | 1 |
| 90270000000003 | 19-06-2011     | Rondebosch Open         |                      | i    | 2      | 1      | 77     | •            | 2                | 1 |
| 90270000000004 | 26-06-2011     | Somerset West Open      |                      | i    | 1      | 2      | 89     | •            | 1                | 1 |
| 90270000000005 | 24-07-2011     | King David Open         |                      | i    | 2      | 2      | 91     | •            | 1                | 1 |
| 90270000000006 | 07-08-2011     | Atlantic Beach Open     |                      | i    | 1      | 2      | 64     | •            | 1                | 1 |
| 90270000000007 | 28-08-2011     | Milnerton Open          |                      | i    | 2      | 2      | 89     | •            | 1                | ! |
| 9027000000008  | 11-09-2011     | Steenberg Open          |                      | i    | 2      | 2      | 92     | •            | 2                | ! |
|                |                |                         |                      | •    |        |        |        | _            | —                | - |

#### Figure 3

Once you have logged on, your name should appear in the top left corner. The default page, when logging in, will be the "Tournament List" page. This page will show all the tournaments that have been transferred to the TDB to date.

#### 2 Entities

When logging in there are a number of Tabs along the top, the first being Entities.

| Entities Tournaments Rankings Content System |                   |         |                       |             |       |        |       |      |     |
|----------------------------------------------|-------------------|---------|-----------------------|-------------|-------|--------|-------|------|-----|
| Federations                                  | Unions Clubs      | Players | Profile Updates       |             |       |        |       |      |     |
| Players Inactive Players                     |                   |         |                       |             |       |        |       |      |     |
| Log                                          |                   |         |                       |             |       |        |       |      |     |
| [Club]                                       | [Player           | UID]    | [First Name]          | [Last Name] |       |        |       |      |     |
|                                              |                   |         |                       |             |       | Filter | r     |      | •   |
|                                              |                   |         |                       |             |       |        |       |      | Add |
| Player ID                                    | Name              |         | Club                  |             | Alias | More   | Media | Acti | on  |
| 2700169855                                   | Abduragiem Rajie  |         | Rondebosch Golf Club  |             | 0     | Q      | 4     | 1    | ×   |
| 2700223781                                   | Douglas van Asweg | en      | Atlantic Beach Links  |             | 0     | Q      | 4     | 1    | ×   |
| 2700288901                                   | A Bava            |         | Polokwane Golf Club   |             | 0     | Q      |       | 1    | ×   |
| 2700009334                                   | A C Bromley       |         | Benoni Lake Golf Club |             | 0     | Q      | 4     | 1    | ×   |
| 2700095574                                   | A C Swanepoel     |         | George Golf Club      |             | 0     | Q      | 4     | 1    | ×   |
| 2700093156                                   | A G Schwartzel    |         | Maccauvlei Golf Club  |             | 0     | Q      | 4     | 1    | ×   |

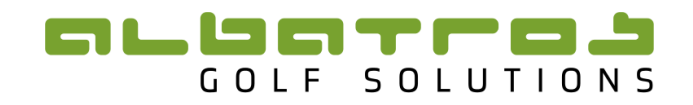

### 2.1 Federations

Click on the tab "Entities" and then "Federations". A list of all the current federations on the TDB will be shown. If you are an owner of a federation then you will be able to edit its name by clicking on the edit button.

| Entities Tournaments Rankings Content System     |        |
|--------------------------------------------------|--------|
| Federations Unions Clubs Players Profile Updates |        |
| Log                                              | Ad     |
| Name                                             | Action |
| South African Golf Association (SAGA)            | / X    |
| Womens Golf South Africa (WGSA)                  | / ×    |
| Professional Golfers' Association (PGA)          | / X    |
|                                                  | Ad     |

#### Figure 5

#### 2.2 Unions

Click on the tab "Entities" and then "Unions". A list of all the current unions on the TDB will be shown. If you are an owner of a specific union then you will be able to edit its name by clicking on the edit button.

| Entities                                         | Tournament | s Rankings Content System   |            |         |        |    |  |  |  |  |
|--------------------------------------------------|------------|-----------------------------|------------|---------|--------|----|--|--|--|--|
| Federations Unions Clubs Players Profile Updates |            |                             |            |         |        |    |  |  |  |  |
| Log                                              |            |                             |            |         |        |    |  |  |  |  |
| [Name]                                           |            |                             |            |         |        |    |  |  |  |  |
|                                                  |            |                             | F          | ilter   |        | )/ |  |  |  |  |
|                                                  |            |                             |            |         |        |    |  |  |  |  |
|                                                  | -          |                             |            | -       | /      | aa |  |  |  |  |
| Union ID                                         | Short Name | Name                        | Federation | Region  | Action |    |  |  |  |  |
| 1                                                | WP         | Western Province Golf       | SAGA       | Coastal |        | Χ. |  |  |  |  |
| 2                                                | SC         | Southern Cape Golf Union    | SAGA       | Coastal | / /    | Υ. |  |  |  |  |
| 3                                                | KZ         | Kwa-Zulu Natal Golf Union   | SAGA       | Coastal | / 3    | ×  |  |  |  |  |
| 4                                                | FS         | Free State Golf Union       | SAGA       | Inland  | 1 3    | ×  |  |  |  |  |
| 5                                                | EP         | Eastern Province Golf Union | SAGA       | Coastal | 1 3    | X  |  |  |  |  |
| 6                                                | BR         | Border Golf Union           | SAGA       | Coastal | 1 3    | ×  |  |  |  |  |
| 7                                                | BL         | Boland Golf Union           | SAGA       | Coastal | 1 3    | X  |  |  |  |  |
| 8                                                | LP         | Limpopo Golf Union          | SAGA       | Inland  | 1 3    | ×  |  |  |  |  |
| 9                                                | NW         | North West Golf Union       | SAGA       | Inland  | 13     | X  |  |  |  |  |
| 10                                               | MP         | Mpumalanga Golf Union       | SAGA       | Inland  | 1 3    | ×  |  |  |  |  |
| 11                                               | KR         | Karoo Golf Union            | SAGA       | Inland  | 1      | ×  |  |  |  |  |
| 12                                               | GN         | Gauteng North Golf Union    | SAGA       | Inland  | 1 3    | ×  |  |  |  |  |
| 13                                               | EK         | Ekurhuleni Golf Union       | SAGA       | Inland  | 13     | ×  |  |  |  |  |
| 14                                               | CG         | Central Gauteng Golf Union  | SAGA       | Inland  | 1 3    | ×  |  |  |  |  |
| 15                                               | NC         | Northern Cape Golf Union    | SAGA       | Inland  | 1 3    | ×  |  |  |  |  |

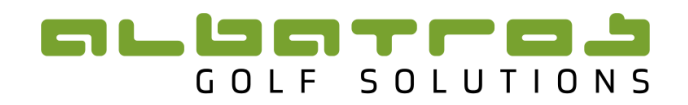

## 2.3 Clubs

Click on the tab "Entities" and then "Clubs". A list of all the clubs currently on the TDB will be shown.

| Entities Tournaments Rankings Content |              |                             |                             |         |        |       |    |
|---------------------------------------|--------------|-----------------------------|-----------------------------|---------|--------|-------|----|
| Federations                           | Unions Clubs | Players                     |                             |         |        |       |    |
| Name                                  | Union        | •                           |                             | Filter  | r      |       | •  |
| Club ID                               | External ID  | Name                        | Union                       | Players | Tourns | Actio | on |
| 51                                    | ZA_448       | Still Bay Golf Club         | Southern Cape Golf Union    | 29      | 21     | Х     | Х  |
| 52                                    | ZA_31        | Royal Jhb And Kensington GC | Central Gauteng Golf Union  | 239     | 43     | Х     | Х  |
| 53                                    | ZA_200       | Clanwilliam Golf Club       | Boland Golf Union           | 6       | 0      | 1     | ×  |
| 54                                    | ZA_198       | Ceres Golf Club             | Boland Golf Union           | 28      | 7      | 1     | Х  |
| 55                                    | ZA_236       | Kleinzee Golf Club          | Boland Golf Union           | 0       | 0      | 1     | Х  |
| 56                                    | ZA_201       | Darling Golf Club           | Boland Golf Union           | 16      | 0      | 1     | Х  |
| 57                                    | ZA_185       | Polokwane Golf Club         | Limpopo Golf Union          | 203     | 78     | Х     | х  |
| 58                                    | ZA_167       | Vryburg Golf Club           | North West Golf Union       | 7       | 0      | Х     | Х  |
| 59                                    | ZA_457       | Defence Golf Club           | Western Province Golf Union | 14      | 0      | Х     | Х  |
| 60                                    | ZA_542       | Atlantis Golf Club          | Western Province Golf Union | 20      | 0      | Х     | Х  |
| 61                                    | ZA_24        | Observatory Golf Club       | Central Gauteng Golf Union  | 23      | 2      | Х     | *  |

#### Figure 7

Each club is assigned to a specific union. If you click on the "edit" button then you will be able to adjust certain settings. You will only be able to edit clubs that belong to your Union.

| Edit Club |            |                   |
|-----------|------------|-------------------|
|           | Club ID    | 54                |
|           | Name       | Ceres Golf Club   |
|           | Short Name |                   |
|           | Union      | Boland Golf Union |
|           | Country    | South Africa 👻    |
|           | Latitude   | -33.3758          |
|           | Longitude  | 19.3031           |
|           |            | Update ) Cancel   |

Figure 8

The number under "Tourns" (Figure 7) indicates the number of tournaments, on the TDB, that have been held at that course. If you click on the number vous will be able to view the tournaments that have been held at that course (Figure 9).

# 

| Entities Tou    | rnaments   | Rankings Content              |      |
|-----------------|------------|-------------------------------|------|
| Federations     | Unions C   | Clubs Players                 | Back |
| Ceres Golf Club |            |                               |      |
| Edit Info       | Tournament | ts (7) Players (28)           |      |
| ID              | Date       | Name                          |      |
| 90270000003980  | 2020-01-26 | Ceres Junior Championship U13 |      |
| 9027000003979   | 2020-01-26 | Ceres Junior Championship U19 |      |
| 9027000003912   | 2020-10-17 | Senior Series - Ceres         |      |
| 9027000003882   | 2020-01-25 | Ceres Open                    |      |
| 9027000000785   | 2015-01-10 | Ceres Open                    |      |
| 9027000000743   | 2015-01-11 | Ceres junior open             |      |
| 9027000000582   | 2014-01-11 | Ceres Open 2014               |      |

#### Figure 9

The number under "Players" (Figure 7) indicates the number of players from that club who have been loaded onto the TDB. These players would have competed in a tournament that has been transferred to the TDB.

| Entities Tournaments Rankings Content  |                   |
|----------------------------------------|-------------------|
| Federations Unions Clubs Players       | Back              |
| Ceres Golf Club                        |                   |
| Edit Info Tournaments (7) Players (28) |                   |
|                                        |                   |
| ID Name                                | DOB Sex           |
| 2700350089 Wilan Van Der Berg          | 2009-01-06 Male   |
| 2700304518 Andre Hanekom               | 1998-02-24 Male   |
| 2700026431 Lourens Strydom             | 1999-08-06 Male   |
| 2700247341 Wp Botha                    | 1988-04-07 Male   |
| 2700349236 Le Roux Ferreira            | 1985-09-24 Male   |
| 2700150064 Gerhard Witbooi             | 1990-03-16 Male   |
| 2700119126 Annelet Hugo                | 1974-05-27 Female |
| 2700026506 Hendrina van der Merwe      | 1971-09-14 Female |
| 2700080157 Clement Thomas De Bruin     | 1986-06-04 Male   |
| 2700202376 Casper Johannes de Bruin    | 1966-03-04 Male   |
| 2700289253 Dries Coetzee               | 1984-09-15 Male   |
| 2700254296 Hermanus Hendricus Swart    | 2000-03-09 Male   |
| 2700025964 Cornel Müller               | 1998-10-21 Male   |
| 2700273656 Aidan Rooke                 | 2001-05-07 Male   |
| 2700026755 Stefanus Jacobus Conradie   | 1974-12-02 Male   |
| 2700080532 Gert Johannes van der Merwe | 1992-03-31 Male   |

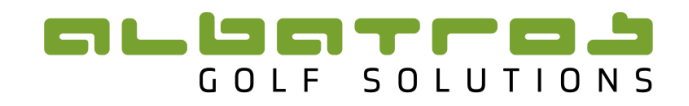

#### 2.4 Players

Click on the tab "Entities" and then "Players". A list of all the players currently on the TDB will be shown. You can use the filter to search for a player.

| Entities To    | urnaments Rankings Content |                            |        |        |       |       |    |
|----------------|----------------------------|----------------------------|--------|--------|-------|-------|----|
| 1 Guer actions | chions chubs rhayers       |                            |        |        |       |       |    |
| Players        |                            |                            | ~      |        |       |       |    |
| [Club]         | [Playerl IID]              | [First Name] [Last Name]   | $\sim$ |        |       |       |    |
| [cidb]         | [ libyeroitb]              | [machane]                  |        | Filter |       |       | )  |
|                |                            |                            |        |        |       |       |    |
| Player ID      | Name                       | Club                       | Alias  | More   | Media | Actio | on |
| 2700157982     | Alan David Williamson      | Sishen Golf Club           | 0      | Q      | <     | 1     | Х  |
| 2700182411     | Alan O'Shann               | Naboomspruit Golf Club     | 0      | Q      | 4     | 1     | Х  |
| 2700204234     | Alan Tait                  | The Els Club, Copperleaf   | 0      | Q      | <     | 1     | ×  |
| 2700233110     | Alastair Madgwick          | Randpark Golf Club         | 0      | Q      | 4     | 1     | Х  |
| 2700165064     | Alastair Partridge         | Country Club Johannesburg  | 0      | Q      | 4     | 1     | ×  |
| 2700154438     | Albert Britz               | Potchefstroom Country Club | 0      | Q      | 4     | 1     | Х  |
| 2700032771     | Albert Johan van Zyl       | Durbanville Golf Club      | 0      | Q      | 4     | 1     | Х  |
| 2700096587     | Albert Mashilo             | Groblersdal Golf Club      | 0      | Q      | 4     | 1     | Х  |
| 2700230801     | Albert Myburgh van Rooyen  | Wingate Park Country Club  | 0      | Q      | 4     | 1     | ×  |
| 2700083547     | Albert Nyamana             | East London Golf Club      | 0      | Q      | 4     | 1     | Х  |
| 4400000174     | Albert Smith               | Scotland                   | 0      | Q      | 4     | 1     | ×  |
| 2700240262     | Albert Upton               | Woodhill Country Club      | 0      | Q      | 4     | 1     | ×  |
|                |                            |                            |        |        |       |       |    |

#### Figure 11

You can view details on a player by clicking on the magnifying glass under "More".

|            |                       |                        |       |      | /     |      |    |
|------------|-----------------------|------------------------|-------|------|-------|------|----|
| Player ID  | Name                  | Club                   | Alias | More | Hedia | Acti | on |
| 2700157982 | Alan David Williamson | Sishen Golf Club       | 0     | Q    | 4     | !    | х  |
| 2700182411 | Alan O'Shann          | Naboomspruit Golf Club | 0     | Q    | ≤     | 1    | ×  |

#### Figure 12

You will be able to view the player's basic information, the tournaments he has played in, upload a photo of the player and see what rankings he belongs to as well as see if he has any Aliases (This is when a player has two Player ID's which need to be merged).

|                |                   |                       | () <b>8</b> //(0) |                       |                          |
|----------------|-------------------|-----------------------|-------------------|-----------------------|--------------------------|
| Edit Info      | Tournaments (133) | Media (0) Rankings (8 | 4) Aliases (0)    |                       |                          |
|                |                   | Profile               |                   |                       | ID                       |
| Title          |                   |                       |                   | Player ID             | 2700276089               |
| First Name     | Casey             |                       |                   | Sex                   | Male                     |
| Second Name    |                   |                       |                   | Club                  | State Mines Country Club |
| Last Name      | Jarvis            |                       |                   |                       |                          |
| Initials       |                   |                       |                   |                       | Image                    |
| Full Name      |                   |                       |                   | A State of the second |                          |
| Known as       |                   |                       |                   | Skale Shill a         | 17N APPL                 |
| Date of Birth  | 2003-07-28        |                       |                   |                       |                          |
| Place of Birth |                   |                       |                   |                       |                          |
| Nationality    |                   |                       |                   |                       | 15.9                     |
| Residence      |                   |                       |                   | 100                   |                          |
| ID Card No     |                   |                       |                   | 11.88                 |                          |
| Height         |                   |                       |                   |                       |                          |
| Weight         |                   |                       |                   |                       |                          |
| I /R Handed    |                   |                       |                   | 777                   | 8                        |

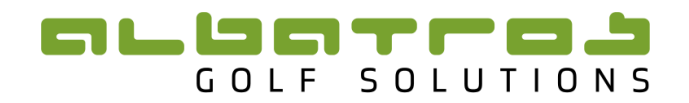

| Edit 1     | info | Tournaments (12) Media (0) Rankings (24) Aliases (0) |                                     |                                            |
|------------|------|------------------------------------------------------|-------------------------------------|--------------------------------------------|
|            |      | Profile                                              |                                     | ID                                         |
| т          | ïtle |                                                      | Player ID                           | 2700339665                                 |
| First Na   | me   | Inmor                                                | Login                               |                                            |
|            |      | James                                                | PIN                                 |                                            |
| econd Na   | me   | Alan                                                 | Password                            |                                            |
| Last Na    | me   | Jarvis                                               | Club                                | Royal Durban Golf Club                     |
| Init       | ials |                                                      | Sex                                 | Male                                       |
| Full Na    | me   |                                                      | Public Profile                      |                                            |
| Known      | as   |                                                      |                                     |                                            |
| Date of B  | irth | 2004-04-28                                           | Image display in<br>Auto (show or h | ranking iframe<br>hide depends on domain n |
| Place of B | irth |                                                      | Block image u                       | pdates by ATMS                             |
| Nationa    | lity |                                                      |                                     |                                            |
| Reside     | nce  |                                                      |                                     |                                            |
| ID Card    | No   |                                                      |                                     |                                            |
| Hei        | ght  |                                                      |                                     |                                            |
| Wei        | ght  |                                                      | Browse No                           | file selected.                             |
| L/R Han    | ded  |                                                      | Please upload th                    | he pictures in one of the                  |
| Occupat    | ion  |                                                      | following format                    | ts:                                        |
| re 14      |      |                                                      | • 130x160                           |                                            |

# To edit the players information click on the <sup>1</sup> button under "Action". (Figure 12)

#### Fi

You can enter information into the blocks and click "Browse" to upload a photo. When complete click "Update" at the bottom of the page. <u>NB:</u> It is not recommended to change the Players name entirely as the information needs to be consistent with the information that is on the Handicap server but it may, however, be necessary to edit information that is incorrect.

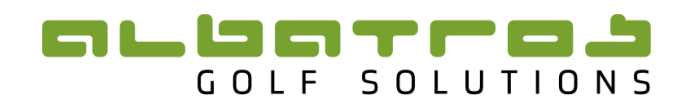

## **3** Tournaments

#### 3.1 Tournament List

The tournament list shows all the tournaments that have been transferred from the ATMS to the TDB or captured on the TCS. To access the tournament list, click on the tab "Tournaments" and then "Tournament List". The Filter can be used if you wish to select tournaments for a specific Union or Club or a specific Month or Year.

| Entities Tou   | rnaments   | Rankings Content             |               |        |      |        |       |        |              |                 |   |
|----------------|------------|------------------------------|---------------|--------|------|--------|-------|--------|--------------|-----------------|---|
| Tournament Lis | st Tour E  | vents Live Scoring Lin       | ks Tournament | Series |      |        |       |        |              |                 |   |
| Federation     | - L        | Jnion 🗕                      | Club          | -      |      |        | _     |        |              |                 |   |
| Name           | S          | start Month                  | Start Year    | -      | Sex  |        |       |        |              |                 |   |
|                |            | -                            |               | -      |      |        | -     | Filter |              |                 | • |
|                |            |                              |               |        |      |        |       |        |              |                 |   |
| TID            | Start      | Name                         |               |        | Info | Course | Round | Player | Tee<br>Times | Prize<br>Classe | s |
| 9027000001355  | 04-01-2017 | NOMADS Inland NOoM1          |               |        | i    | 1      | 3     | 71     | •            | 1               | 1 |
| 9027000001356  | 04-01-2017 | NOMADS SA Boys U15           |               |        | i    | 1      | 3     | 68     | •            | 1               | 1 |
| 9027000001357  | 08-01-2017 | NOMADS Coastal NOoM1         |               |        | i    | 1      | 3     | 65     | •            | 1               | 1 |
| 9027000001358  | 10-01-2017 | Leopard Trophy               |               |        | 1    | 0      | 1     | 0      | •            | 0               | 1 |
| 90270000001360 | 15-01-2017 | Central Gauteng Mid-Amate    | ur Open       |        | i    | 1      | 2     | 96     | •            | 1               | 1 |
| 90270000001363 | 07-02-2017 | South African Stroke Play Ch | nampionship   |        | i    | 1      | 4     | 144    | •            | 1               | 1 |
| 9027000001364  | 19-02-2017 | Sanlam SA Amateur Champi     | onship Qual   |        | i    | 1      | 2     | 142    | •            | 1               | 1 |
| 90270000001365 | 21-02-2017 | Sanlam SA Amateur Champi     | onship MP     |        | i    | 1      | 7     | 64     | •            | 1               | 1 |
| 9027000001366  | 28-02-2017 | African Amateur Stroke Play  | Championship  |        | i    | 1      | 4     | 91     | •            | 1               | 1 |
| 9027000001367  | 12-02-2017 | Ekurhuleni Mid-Amateur Op    | en            |        | i    | 1      | 2     | 93     | •            | 2               | 1 |
| 90270000001369 | 26-02-2017 | Winelands & African Senior   | Open          |        | i    | 1      | 2     | 106    | •            | 2               | 1 |
| 90270000001370 | 07-03-2017 | Curro SA Junior Internationa | al            |        | i    | 1      | 3     | 105    | •            | 1               | 1 |
|                |            |                              |               |        | _    |        |       |        |              |                 |   |

#### Figure 15

A list of all the tournaments with a variety of information for each tournament is shown. You can use the filter function to find the specific tournament you want. Alternatively you can sort the tournaments by TID, Start (date), Name or info, by clicking on the heading in that column. The list above is currently sorted by start (date). Once a tournament is given ownership all the information is displayed on the "Tournaments and Results iFrame".

### **Tournaments & Results**

| Club                   | Category                         | Year Month                | Tournament Name Search       |                     |                  |          |        |         |         |
|------------------------|----------------------------------|---------------------------|------------------------------|---------------------|------------------|----------|--------|---------|---------|
|                        |                                  |                           | "I" Information I "P" Player | s I <b>"D"</b> Drav | v I <b>"R"</b> R | esults I | "E" Or | nline E | intries |
| Date                   | Tournament                       | Club                      | Winner                       | Points              | 1                | P        | D      | R       | E       |
| 04. Jan – 05. Jan 2018 | NOMADS Inland NOoM 1             | Benoni Country Club       | Freddie Spencer              | 1000                |                  | P        |        | R       |         |
| 08. Jan - 10. Jan 2018 | NOMADS SA Boys U15               | Kingswood Golf Estate     | Casey Jarvis                 | 500                 |                  | P        |        | R       |         |
| 11. Jan - 12. Jan 2018 | NOMADS Coastal NOoM 1            | Royal Durban Golf Club    | Deon Germishuys              | 1000                |                  | P        |        | R       |         |
| 13. Jan – 14. Jan 2018 | Free State Senior Open           | Heron Banks Golf Club     | Gerhard Strydom              | 1000                |                  | P        |        | R       |         |
| 14. Jan 2018           | Central Gauteng Mid-Amateur Open | Kyalami Country Club      | Gerlou Roux                  | 1150                |                  | P        |        | R       |         |
| 19. Jan – 22. Jan 2018 | Free State Open                  | Bloemfontein Golf Club    | Wilco Nienaber               | 1000                |                  | P        |        | R       |         |
| 20. Jan – 21. Jan 2018 | Gauteng North Senior Open        | Silver Lakes Country Club | Steve Williams               | 1000                |                  | P        |        | R       |         |
| 26. Jan – 28. Jan 2018 | Gauteng North Open               | Waterkloof Golf Club      | Kyle McClatchie              | 1000                |                  | P        |        | R       |         |
| 03. Feb - 04. Feb 2018 | Central Gauteng Senior Open      | Ruimsig Country Club      | Steve Williams               | 1000                |                  | Ρ        | D      | R       |         |

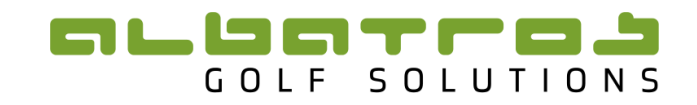

It is therefore important to view and check the various details for your tournaments.

#### 3.1.1 Transferring a Tournament from the ATMS to the TDB

To transfer a tournament from the ATMS you need to firstly log into the ATMS and select the tournament that you wish to transfer. (If you require assistance with these steps please consult the ATMS Manual).

| Customer list SP Tournamen                         | ts Admin Cor    | nnet tions 1 | lears IS Statistics Login info ColfClub TV |
|----------------------------------------------------|-----------------|--------------|--------------------------------------------|
| Customernst SP fournamen                           |                 |              |                                            |
| New competition                                    | Date 01.07.2020 | - 31.07.     | 2020 🛗 Month 🔇 July 🔻 2020 🔹 💽 Active 🔹    |
| Competition list                                   | Club/Course     | /            | Search 📎                                   |
| 😡 Oubaai Open 2020                                 | Date            | No.          | Competition name                           |
| 2 Round 1 🔻 🔒                                      | 0 02.07.2020    | 4891         | Sun City U13 & U15 Challenge (CANCELLED)   |
|                                                    | 0 02.07.2020    | 4892         | NOMADS Inland NOoM 2 (CANCELLED)           |
|                                                    | 0 04.07.2020    | 5241         | Hans Merensky Open 2020                    |
| Competition 😽                                      | 0 05.07.2020    | 5022         | Durbanville Open                           |
| 🛠 Preparation                                      | 0 05.07 2020    | 5242         | Hans Merensky Foursomes 2 - 2020           |
| Tournament Conditions                              | 05.07.2020      | 4893         | Tshwane Junior Open (CANCELLED)            |
| Conditions                                         | 0 10.07.2020    | 4938         | Limpopo Open Stroke Play Championship 2020 |
| Assignments »                                      | 0 12 07.2020    | 4971         | Royal Cape Open                            |
| Players ♦                                          | 0 12.07.2020    | 5077         | GNGU Mid Am & Snr Series Waterkloof GC     |
| 1 Players                                          | 0.12.07.2020    | 5236         | Barberton Junior Open                      |
| 🗜 Teams                                            | 0 12.07.2020    | 5151         | Oubaai Open 2020                           |
| T                                                  | 0 14.07.2020    | 5152         | Southern Cape Open 2020                    |
| K Matchplay opponents                              | 0 18.07.2020    | 4932         | Northern Cape Mid-Amateur Open             |
| 📋 Draw                                             | 0 18.07.2020    | 5001         | Boland Mid-Am & Senior Championships 2020  |
| E1 Result                                          | 0 19.07.2020    | 5082         | GNGU Champion of Champions                 |
|                                                    | 0 19.07.2020    | 5129         | Kingswood Junior Open 2020                 |
| Settings                                           | 0 25.07.2020    | 5243         | Mogol Open 2020                            |
| Players list extension >>>                         | 0 25.07.2020    | 5091         | Oubaai Senior Open 2020                    |
| Final results >>>>>>>>>>>>>>>>>>>>>>>>>>>>>>>>>>>> | 0 26.07.2020    | 5040         | Durbanville Junior Open                    |
| SA Server >>                                       | 0 26.07.2020    | 4986         | Mid Am Series – Somerset West              |
| TDB Server 🛛 💝                                     | 0 26.07.2020    | 5126         | Pezula Junior Open 2020                    |
| TDB Transfer                                       | 0 30.07.2020    | 4978         | Senior Series - Clovelly                   |

#### Figure 17

Click the dropdown tab "TDB Server" and select the "TDB Transfer" tab. The following page will open:

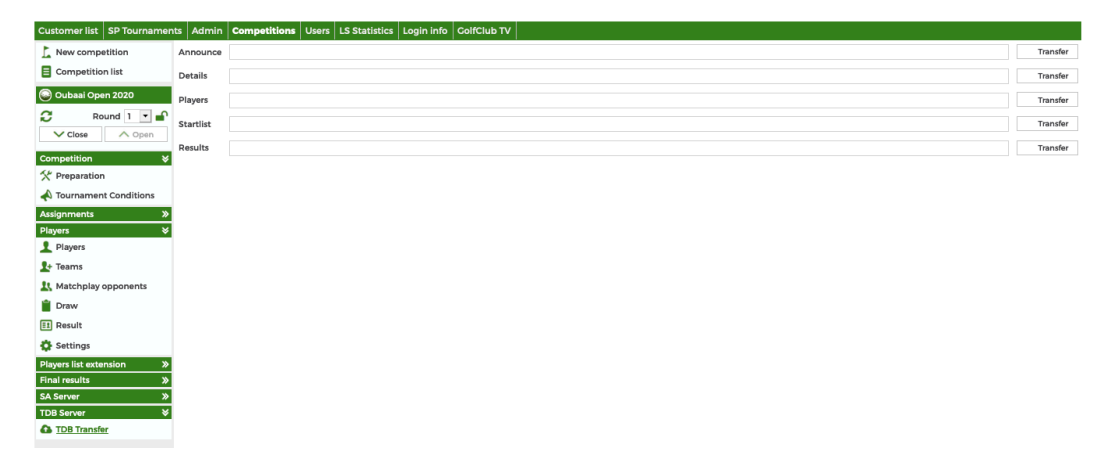

#### Figure 18

The tournament is transferred by clicking the button "Transfer" The <u>TDB Transfer</u> next to the various options. There are 5 options for you to transfer. By transferring an option it will transfer that item as well as everything above it. For example, if you transfer "Players" then both "Details" and "Announce" will also be transferred.

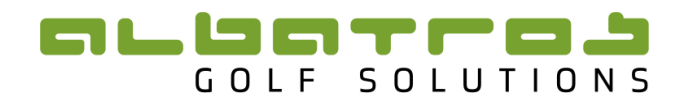

Once you have transferred an option, the time and date of transfer will then be displayed. This will update every time you transfer a tournament or round.

| Customer list SP Tournamen            | ts Admin  | Competitions     | Users | Lo Statistics | Login info | GolfClub TV | v |  |  |  |  |  |  |    |         |
|---------------------------------------|-----------|------------------|-------|---------------|------------|-------------|---|--|--|--|--|--|--|----|---------|
| L New competition                     | Announce  | 05.11.2019 14:32 | ×     |               |            |             |   |  |  |  |  |  |  | Tr | ransfer |
| Competition list                      | Details   | 05.11.2019 14:32 |       |               |            |             |   |  |  |  |  |  |  | Tr | ransfer |
| 💿 Oubaai Open 2020                    | Players   |                  |       |               |            |             |   |  |  |  |  |  |  | Tr | ransfer |
| C Round 1 ■                           | Startlist |                  |       |               |            |             |   |  |  |  |  |  |  | Tr | ransfer |
| ✓ Close ▲ Open                        | Results   |                  |       |               |            |             |   |  |  |  |  |  |  | Tr | ransfer |
| Competition ¥                         |           |                  |       |               |            |             |   |  |  |  |  |  |  |    |         |
| Preparation     Tournament Conditions |           |                  |       |               |            |             |   |  |  |  |  |  |  |    |         |

#### Figure 19

Announce: Only the name of the tournament and the date will be transferred.

**Details:** The different age groups, prize classes, tournament format, and number of rounds will be transferred

**Players:** This will transfer all the players with their details and handicaps. Any updated information after the transfer will have to be retransferred.

Startlist: This will transfer the draw/start list once it has been created.

**Results:** This will transfer all the results once they have been entered.

**NB**. "Announce", "Details" and "Players" only have to be transferred for round 1. <u>"Startlist" and</u> <u>"Results" must be transferred for every round of the tournament</u>. Therefore you will need to change between the different rounds.

#### 3.1.2 Managing Tournament List details

It is important, when a new tournament is transferred to the TDB, that it is given an owner. You do this by clicking on the 'Info' button.

| Entities Tou   | rnaments   | Rankings Content          | System           |         |      |        |       |        |              |                  |   |
|----------------|------------|---------------------------|------------------|---------|------|--------|-------|--------|--------------|------------------|---|
| Tournament Lis | st Tour Ev | vents Live Scoring Li     | nks Tournament S | eries   |      |        |       |        |              |                  |   |
| Log            |            |                           |                  |         |      |        |       |        |              |                  |   |
| Federation     | U          | Jnion                     | Club             |         |      |        |       |        |              |                  |   |
| Name           |            | Start Month               | Star Year        | -<br>Se | ex   |        |       |        |              |                  |   |
|                |            | -                         | 2017             | -       |      |        | -     | Filter |              |                  | • |
|                |            |                           |                  |         |      |        |       |        |              |                  |   |
| TID            | Start      | Name                      |                  |         | Info | Course | Round | Player | Tee<br>Times | Prize<br>Classes | ; |
| 9027000001355  | 04-01-2017 | NOMADS Inland NOoM1       |                  |         | i    | 1      | 3     | 71     | •            | 1                | / |
| 9027000001356  | 04-01-2017 | NOMADS SA Boys U15        |                  | X       | i    | 1      | 3     | 68     | •            | 1                | 1 |
| 9027000001357  | 08-01-2017 | NOMADS Coastal NOoM1      |                  |         | i    | 1      | 3     | 65     | •            | 1                | ! |
| 9027000001358  | 10-01-2017 | Leopard Trophy            |                  |         | 1    | 0      | 1     | 0      | •            | 0                | ! |
| 9027000001360  | 15-01-2017 | Central Gauteng Mid-Amate | eur Open         |         | i    | 1      | 2     | 96     | •            | 1                | 1 |
|                |            | -                         |                  |         |      |        |       |        |              |                  |   |

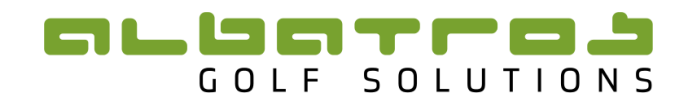

The page will open and you can then click on the Federation or Union that needs to take ownership. The option selected will be highlighted in green.

| Fournament       | List Tour Even      | ts Live Sco   | oring Lin | iks Tourn       | ament Series                 |                  |               |      | Ba |  |  |
|------------------|---------------------|---------------|-----------|-----------------|------------------------------|------------------|---------------|------|----|--|--|
| 0270000001       | 369 Winelands &     | African Senio | r Open    |                 | De Zalze Golf Club           |                  |               |      |    |  |  |
| Sta              | tistical            | 4             | Match Pla | Ψ               | Start 26-02-2017 End 27-02-2 |                  |               |      |    |  |  |
| Info Cour        | ses (1) Rounds      | (2) Players   | s (106)   | Tee Times       | Prize Classes (2)            | Rankings (3)     | Files (2)     | Mods |    |  |  |
| ata Source       | ATMS                |               |           |                 | Contact Name                 | De Zalze Golf Cl | ub            |      |    |  |  |
| lbatros ID       | 99999-401-000       | 0002853       |           |                 | Contact Phone                |                  |               |      |    |  |  |
| ormat            | Normal              |               |           |                 | Contact Email                |                  |               |      |    |  |  |
| rmula Strokeplay |                     |               |           |                 | Comment                      |                  |               |      |    |  |  |
| eries            | ries N/A            |               |           |                 | League                       |                  |               |      |    |  |  |
| egion Kind       | egion Kind Coastal  |               |           |                 | League ID                    |                  |               |      |    |  |  |
|                  | Senior Men          | 56-90         |           |                 | League Name                  |                  |               |      |    |  |  |
| ge Groups        | Super Senior        | 60—90         |           |                 |                              |                  |               |      |    |  |  |
| ournament        | Owners              |               |           |                 |                              |                  |               |      |    |  |  |
|                  | Federation          |               |           | L. L.           | Jnion                        |                  | Club          |      |    |  |  |
| South African    | Golf Association    |               | Boland    | Golf Union      |                              | Bank Golf C      | lub           |      |    |  |  |
| Professional G   | olfers' Association |               | Border    | Golf Union      |                              | Bankenveld       | Golf Estate   |      |    |  |  |
| Nomens Golf      | South Africa        |               | Central   | Gauteng Golf    | Union                        | Barberton G      | olf Club      |      |    |  |  |
|                  |                     |               | Fastern   | Province Colf   | Union                        | Barkhy East      | Colf Club     |      |    |  |  |
|                  |                     |               | Ekurbul   | loni Colf Unior |                              | Darky Edst       |               |      |    |  |  |
|                  |                     |               | Ekumu     | ieni Golf Unior |                              | Beaconstield     |               |      |    |  |  |
|                  |                     |               | Free St   | ate Golf Union  |                              | Bearsden G       | olf Club      |      |    |  |  |
|                  |                     |               | Gauten    | g North Golf U  | nion                         | Bearwood L       | akes          |      |    |  |  |
|                  |                     |               | Karoo G   | Golf Union      |                              | Beaufort We      | est Golf Club |      |    |  |  |
|                  |                     |               | Kwa-Zu    | lu Natal Golf L | Inion                        | Beeshoek G       | olf Club      |      |    |  |  |
|                  |                     |               | Limpop    | o Golf Union    |                              | Behinderter      | Golf Club     |      |    |  |  |
|                  |                     |               | Mauraa    | langa Calf Uni  | 0.0                          |                  | ~ .           |      |    |  |  |

#### Figure 21

There are various tabs along the top of each tournament :

*Info:* Will give you further information on the tournament. The data source will also be indicated (ie ATMS or TCS) as well as an Albatros ID number and the format and formula of the tournament (ie all inforamtion that was set up on the ATMS will be transferred to the TDB).

<u>NB</u>: that currently the TDB <u>only supports Stroke Play/Medal</u> tournaments. Stableford tournaments should not be transferred to the TDB as the information will not appear correctly on the TDB. If a tournament is run with mixed divisions (ie A Div & B Div Medal and C Div Stableford) then the evalulation needs to be changed and the results regenerated before the tournament is transferred to the TDB.

If there is an orange error message I then certain components of the tournament have not yet been transferred from the ATMS. If you click on the error message then the following page will open:

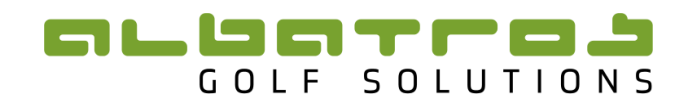

|                                                                                                    | Statistical                                                                                                    |              | Match Play                                                                                                    | Start 10-                                  | 01-2017                                                                                              | End 10-01-2                                                                     |  |  |
|----------------------------------------------------------------------------------------------------|----------------------------------------------------------------------------------------------------|--------------|----------------------------------------------------------------------------------------------------|--------------------------------------------|----------------------------------------------------------------------------------------------------|---------------------------------------------------------------------------------|--|--|
| Info Ca                                                                                                    | urses (0) Rour                                                                                                    | ds (1) Playe | rs (0) Tee Times                                                                                                    | Prize Classes (0)                          | Rankings (1)                                                                                         | Files (0) Mods                                                                  |  |  |
| Data Source                                                                                                    | ATMS                                                                                                    |              |                                                                                                    | Contact Name                               | Leopard Creek                                                                                        |                                                                                 |  |  |
| Albatros ID                                                                                                    | 99999-401-                                                                                                    | 000002837    |                                                                                                    | Contact Phone                              |                                                                                                    |                                                                                 |  |  |
| Format                                                                                                    | Normal                                                                                                    |              |                                                                                                    | Contact Email                              |                                                                                                    |                                                                                 |  |  |
| Formula                                                                                                    | Strokeplay                                                                                                    |              |                                                                                                    | Comment                                    |                                                                                                    |                                                                                 |  |  |
| Series                                                                                                    | N/A                                                                                                    |              |                                                                                                    | League                                     |                                                                                                    |                                                                                 |  |  |
| Region Kind                                                                                                    | Inland                                                                                                    |              |                                                                                                    | League ID                                  |                                                                                                    |                                                                                 |  |  |
|                                                                                                    | Ladies - U                                                                                                    | 13 0-12      |                                                                                                    | League Name                                |                                                                                                    |                                                                                 |  |  |
|                                                                                                    | Men - U13                                                                                                    | 0-12         |                                                                                                    |                                            |                                                                                                    |                                                                                 |  |  |
|                                                                                                    | Junior                                                                                                    | 13-17        |                                                                                                    |                                            |                                                                                                    |                                                                                 |  |  |
|                                                                                                    | Junior Lad                                                                                                    | es 13-17     |                                                                                                    |                                            |                                                                                                    |                                                                                 |  |  |
| Age Groups                                                                                                    | Men - Ope                                                                                                    | n 18—55      |                                                                                                    |                                            |                                                                                                    |                                                                                 |  |  |
|                                                                                                    | Ladies - O                                                                                                    | pen 18-55    |                                                                                                    |                                            |                                                                                                    |                                                                                 |  |  |
|                                                                                                    | Senior Lac                                                                                                    | ies 56-90    |                                                                                                    |                                            |                                                                                                    |                                                                                 |  |  |
|                                                                                                    | Senior Me                                                                                                    | n 56-90      |                                                                                                    |                                            |                                                                                                    |                                                                                 |  |  |
| ata Error<br>ayers<br>o players<br>esults<br>ound #1 (ID<br>ourse                                                                                                    | s<br>: 3167) no results                                                                                                    |              |                                                                                                    |                                            |                                                                                                    |                                                                                 |  |  |
| ata Error<br>ayers<br>o players<br>esults<br>ound #1 (IC<br>ourse<br>o courses<br>ata Warr                                                                                                  | 5<br>: 3167) no results<br>Ings                                                                                                    |              |                                                                                                    |                                            |                                                                                                    |                                                                                 |  |  |
| ata Error<br>ayers<br>o players<br>esults<br>ound #1 (III<br>ourse<br>o courses<br>ata Warr<br>ound Start<br>ound #1 (III                                                                   | s<br>: 3167) no results<br>ings<br>List<br>: 3167) no start list                                                                                                    |              |                                                                                                    |                                            |                                                                                                    |                                                                                 |  |  |
| ata Error<br>layers<br>o players<br>esults<br>sund #1 (IC<br>sunse<br>o courses<br>ata Warr<br>bund Start<br>sund #1 (IC                                                                    | s<br>: 3167) no results<br>lings<br>List<br>: 3167) no start list<br>nt Owners                                                                                                    |              |                                                                                                    |                                            |                                                                                                    |                                                                                 |  |  |
| ata Error<br>(ayers<br>o players<br>esults<br>esults<br>ound #1 (II<br>ourse<br>o courses<br>ata Warr<br>ound \$tart<br>ound \$1 (II<br>ourname                                             | s<br>: 3167) no results<br>ings<br>List<br>: 3167) no start list<br>nt Owners<br>Federation                                                                                                    |              |                                                                                                    | Union                                      |                                                                                                    | Club                                                                            |  |  |
| ata Error<br>ayers<br>o players<br>esults<br>sund #1 (III<br>ourse<br>o courses<br>ata Warr<br>ound Start<br>ound #1 (III<br>ourname                                                        | s<br>s<br>ings<br>List<br>167) no start list<br>nt Owners<br>Federation<br>I Golfers' Association                                                                                                   |              | Boland Golf Union                                                                                                    | Union                                      | IBrodsky C                                                                                           | Club                                                                            |  |  |
| ata Error<br>ayers<br>o players<br>esults<br>sund #1 (II<br>burse<br>o courses<br>ata Warr<br>bund #1 (II<br>burname<br>Professiona<br>South Afric                                          | s<br>: 3167) no results<br>Ings<br>List<br>: 3167) no start list<br>nt Owners<br>Federation<br>I Golfers' Association                                                                               | 1 <u>1</u>   | Boland Golf Union<br>Border Golf Union                                                                                                    | Union                                      | IBrodsky G<br>1. GC Furt                                                                             | Club<br>Solf Club                                                               |  |  |
| ata Error<br>ayers<br>o players<br>esults<br>ound #1 (II:<br>ound Start<br>ound Start<br>ound \$1 (II:<br>ourname<br>Professiona<br>South Afric<br>Womens G                                 | s<br>s<br>ings<br>List<br>c 3167) no results<br>List<br>c 3167) no start list<br>nt Owners<br>Federation<br>I Golf Association<br>In Golf Association<br>af South Africa                            |              | Boland Golf Union<br>Border Golf Union<br>Central Gauteng Gol                                                                                                    | Union                                      | IBrodsky 0<br>1. GC Furt<br>45 Gef Ct                                                                | Club<br>Solf Club<br>h                                                          |  |  |
| ata Error<br>ayers<br>players<br>esults<br>ound #1 (III<br>ound Start<br>ound Start<br>ound #1 (III<br>ourname<br>Professiona<br>South Afric<br>Womens Gr                                   | s<br>s<br>ings<br>List<br>: 3167) no results<br>List<br>: 3167) no start list<br>nt Owners<br>Federation<br>I Golfers' Association<br>in Golf Association<br>in Golf Association<br>if South Africa |              | Boland Golf Union<br>Border Golf Union<br>Central Gauteng Gol<br>Eastern Province Go                                                                                           | Union<br>f Union                           | IBrodsky (<br>1. GC Furt<br>A 6 Golf CD                                                              | Club<br>Solf Club<br>h                                                          |  |  |
| ata Error<br>ayers<br>o players<br>esults<br>ound #1 (ID<br>ourse<br>o courses<br>ata Warr<br>ound Start<br>ound #1 (ID<br>ourname<br>Professiona<br>South Afric<br>Womens Gi               | s<br>: 3167) no results<br>ings<br>List<br>: 3167) no start list<br>nt Owners<br>Federation<br>: Golfres' Association<br>in Golf Association<br>in Golf Association                                 |              | Boland Golf Union<br>Border Golf Union<br>Central Gauteng Gol<br>Eastern Province Go<br>Ekurhuleni Golf Unio                                                                   | Union<br>f Union<br>If Union               | IBrodsky (<br>1. GC Furt<br>A6 Golf Ch<br>Aachen G                                                   | Club<br>Solf Club<br>h<br>ub<br>C                                               |  |  |
| ata Error<br>ayers<br>o players<br>esults<br>ound #1 (IC<br>ourse<br>o courses<br>ata Warr<br>ound Start<br>ound Start<br>ound #1 (IC<br>ourname<br>Professiona<br>South Afric<br>Womens Gi | s<br>ings<br>List<br>2167) no results<br>ings<br>List<br>2167) no start list<br>nt Owners<br>Federation<br>I Golf Association<br>In Golf Association<br>If South Africa                             |              | Boland Golf Union<br>Border Golf Union<br>Central Gauteng Gol<br>Eastern Province Go<br>Ekurhuleni Golf Unio<br>Free State Golf Unio                                           | Union<br>f Union<br>If Union<br>n          | IBrodsky (<br>1. GC Furt<br>A6 Golf Ch<br>Aachen G0<br>Aalesund (                                    | Club<br>Solf Club<br>h<br>ub<br>C<br>SC                                         |  |  |
| ata Error<br>ayers<br>o players<br>esults<br>ound #1 (II<br>ourse<br>o courses<br>ata Warr<br>ound #1 (II<br>ourname<br>Professiona<br>South Afric<br>Womens Ge                             | s<br>: 3167) no results<br>Ings<br>List<br>: 3167) no start list<br>nt Owners<br>Federation<br>I Golfers' Association<br>In Golf Association<br>iff South Africa                                    |              | Boland Golf Union<br>Border Golf Union<br>Central Gauteng Gol<br>Eastern Province Go<br>Ekurhuleni Golf Unio<br>Free State Golf Unio<br>Gautene Noth Colf                      | Union<br>f Union<br>ff Union<br>n<br>n     | IBrodsky O<br>1. GC Furt<br>A6 Golf Cl<br>Aachen G<br>Aalesund (<br>Aberdour G                       | Club<br>Solf Club<br>h<br>ub<br>C<br>SC<br>G.C                                  |  |  |
| ata Error<br>ayers<br>o players<br>esults<br>sund #1 (IIC<br>ourse)<br>ata Warr<br>ound \$1 (IIC<br>ourse)<br>ata Warr<br>ound \$1 (IIC<br>ourname<br>South Afric<br>Womens Ge              | s<br>s<br>ings<br>List<br>: 3167) no results<br>List<br>: 3167) no start list<br>nt Owners<br>Federation<br>I Golf Association<br>in Golf Association<br>if South Africa                            |              | Boland Golf Union<br>Border Golf Union<br>Central Gauteng Gol<br>Eastern Province Go<br>Ekurhuleni Golf Unio<br>Free State Golf Unio<br>Gauteng North Golf                     | Union<br>f Union<br>ff Union<br>n<br>Union | IBrodsky O<br>1. GC Furt<br>A6 Golf Ch<br>Aachen GG<br>Aalesund (<br>Aberdour )<br>Aboyne            | Club<br>Solf Club<br>h<br>ub<br>5<br>5<br>5<br>5<br>5<br>5<br>6<br>C<br>6<br>.C |  |  |
| ata Error<br>ayers<br>players<br>soults<br>soults<br>our #1 (IIC<br>ourname<br>ata War<br>ound Start<br>sound \$1 (IIC<br>ourname<br>Professiona<br>South Afric<br>Womens Go                | s<br>s<br>i 3167) no results<br>List<br>: 3167) no start list<br>nt Owners<br>Federation<br>I Golfers' Association<br>in Golf Association<br>in Golf Association<br>if South Africa                 |              | Boland Golf Union<br>Border Golf Union<br>Central Gauteng Gol<br>Eastern Province Go<br>Ekurhuleni Golf Unio<br>Free State Golf Unio<br>Gauteng North Golf<br>Karoo Golf Union | Union<br>f Union<br>If Union<br>n<br>Union | IBrodsky (<br>1. GC Furt<br>A6 Golf Ch<br>Aachen G0<br>Aalesund (<br>Aberdour<br>Aboyne<br>Abridge G | Club<br>Solf Club<br>h<br>ub<br>C<br>SC<br>GC<br>C                              |  |  |

#### Figure 22

All the errors are shown over he<sup>r</sup>e. As you can see no course, players, start list or results have been transferred from the ATMS. This may be the case when a tournament is first transferred in order to appear on the Tournaments & Results Iframe but it cannot be used for Ranking calculations until results have been transferred once the tournament takes place. If there is a yellow error message I it means that the information that is missing is not critical eg. A start list, and the tournament can thus be used for Ranking purposes.

*Courses:* Will show you how many courses have been allocated to the tournament. If you click on the number below 'Course' then the following webpage will open:

| 9027000001449 Cap    | Kingswood Golf Estate |               |                  |               |     |                |           |        |         |
|----------------------|-----------------------|---------------|------------------|---------------|-----|----------------|-----------|--------|---------|
| Statistical          |                       | Match Pla     | Start 14-02-2017 |               |     | End 16-02-2017 |           |        |         |
| Info Courses (2)     | Rounds (4)            | Players (191) | Tee Times        | Prize Classes | (3) | Rankings (2)   | Files (5) | Mods   |         |
| Name                 |                       |               | Tee Colour       |               | Par | CR             | Slope     | Length | Results |
| KINGSWOOD GOLF ESTAT | E                     |               | BACK             |               | 72  | 72.0           | 113       | 6286   | 573     |
| GEORGE COLE CLUR     |                       |               | SAGLI Blue       |               | 72  | 72.0           | 113       | 6102   | 101     |

#### Figure 23

Details of the assigned course/s will be shown.

*Rounds:* Will show you the number of rounds that have been assigned to the tournament.

# 

|   | Tourn | ament List   | Tour Even   | ts Liv | e Scoring Lin | ks Tournan | nent Series          |              |           |           | Back          |
|---|-------|--------------|-------------|--------|---------------|------------|----------------------|--------------|-----------|-----------|---------------|
| 1 | Log   |              |             |        |               |            |                      |              |           |           |               |
|   | 90270 | 000001449 Ca | ape Provinc | e Open |               |            | Kingswood Golf Estat | e            |           |           |               |
|   |       | Statistical  |             |        | Match Pla     | ŕ          | Start 14-02          | -2017        | En        | d 16-02-2 | 2017          |
|   | Info  | Courses (2)  | Rounds      | (4) P  | layers (191)  | Tee Times  | Prize Classes (3)    | Rankings (2) | Files (5) | Mods      |               |
|   |       |              |             |        |               |            |                      | Result Scor  | ing       | Score     | <b>5</b> 10 . |
|   | No    | Date         | Format      |        |               | Formula    |                      | Singles      | Teams     | List      | Results       |
|   | 1     | 14-02-2017   | Normal      |        |               | Strokeplay |                      | Medal        | Medal     | view      | 191 / 191     |
|   | 2     | 15-02-2017   | Normal      |        |               | Strokeplay |                      | Medal        | Medal     | view      | 191 / 191     |
|   | 3     | 16-02-2017   | Normal      |        |               | Strokeplay |                      | Medal        | Medal     | view      | 191 / 191     |
|   | 4     | 16-02-2017   | Normal      |        |               | Strokeplay |                      | Medal        | Medal     | view      | 191 / 191     |
|   |       |              |             |        |               |            |                      |              |           |           |               |

#### Figure 24

If you wish to view results for the round, click on "View". If you wish to view individual players scorecards click on the numbers under "Results".

If you click on "view" the following webpage will open:

| 90270                           | 000001449 Cap                           | e Provinc  | e Oper | ۱       |            |           | King  | swood Gol  | f Estate |          |                |          |              |        |
|---------------------------------|-----------------------------------------|------------|--------|---------|------------|-----------|-------|------------|----------|----------|----------------|----------|--------------|--------|
|                                 | Statistical                             |            |        | M       | latch Play | ŕ         |       | Start      | 14-02-2  | 017      |                | End 16   | 02-2017      |        |
| Info                            | Courses (2)                             | Rounds     | (4)    | Players | (191)      | Tee Times | Priz  | ze Classes | ; (3) I  | Rankings | (2) <b>Fil</b> | es (5) M | ods          |        |
| Tourna<br>Highlite (<br>Round # | a <b>ment Round</b><br>Column 1 2<br>#4 | s<br>3 4 5 | 67     | 89      | 10 11      | 12 13     |       |            |          |          |                |          |              |        |
| Distor                          |                                         |            | Court  | Р       | т          | Gross     | Gross | Net        | Gross    | Net      | Rank<br>Gross  | Rank Net | Gross<br>Pts | Net Pt |
| Player                          |                                         |            | Cour   | HCP     |            | Score     | Rank  | Rank       | Cumul    | ative    |                |          |              |        |
| Stuart G                        | Grehan                                  |            | 1592   | -4.0    | -4.0       | 67        | 1     | 5          | 279      | 295      | 4              | 13       | 0            | 0      |
| Andre N                         | lel                                     |            | 1592   | -3.0    | -3.0       | 67        | 1     | 1          | 286      | 298      | 24             | 22       | 0            | 0      |
| Victor V                        | /eyret                                  |            | 1592   | -3.0    | -3.0       | 67        | 1     | 1          | 282      | 294      | 13             | 8        | 0            | 0      |
| Clayton                         | Mansfield                               |            | 1592   | -3.0    | -3.0       | 68        | 4     | 5          | 289      | 301      | 28             | 29       | 0            | 0      |
| Dylan K                         | ok                                      |            | 1592   | -4.0    | -4.0       | 68        | 4     | 9          | 295      | 311      | 45             | 59       | 0            | 0      |
| Christo                         | Lamprecht Jnr                           |            | 1592   | -3.0    | -3.0       | 68        | 4     | 5          | 281      | 293      | 9              | 5        | 0            | 0      |
| Kyle Mc                         | Clatchie                                |            | 1592   | -4.0    | -4.0       | 68        | 4     | 9          | 285      | 301      | 20             | 29       | 0            | 0      |
| Garrick                         | Higgo                                   |            | 1592   | -5.0    | -5.0       | 68        | 4     | 14         | 278      | 298      | 1              | 22       | 0            | 0      |
| Kyle de                         | Beer                                    |            | 1592   | -3.0    | -3.0       | 68        | 4     | 5          | 282      | 294      | 13             | 8        | 0            | 0      |
| Craig H                         | owie                                    |            | 1592   | -4.0    | -4.0       | 69        | 10    | 14         | 281      | 297      | 9              | 18       | 0            | 0      |
| Loris Sc                        | huepbach                                |            | 1592   | -3.0    | -3.0       | 69        | 10    | 9          | 279      | 291      | 4              | 3        | 0            | 0      |
| Malcolm                         | n Mitchell                              |            | 1592   | -5.0    | -5.0       | 69        | 10    | 18         | 281      | 301      | 9              | 29       | 0            | 0      |
| Quintin                         | Wilsnach                                |            | 1592   | -3.0    | -3.0       | 69        | 10    | 9          | 292      | 304      | 34             | 38       | 0            | 0      |

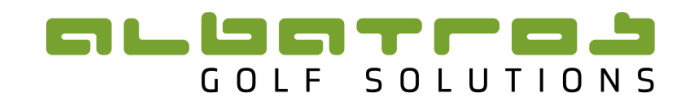

If you click under "Results" the following webpage will open with player's scorecards:

| 9027000000                               | 1449           | Cape    | Prov | ince C        | pen |        |                     |         |       |       | Kingsv  | vood ( | Golf Es | tate         |       |        |                  |               |        |       |      |        |
|------------------------------------------|----------------|---------|------|---------------|-----|--------|---------------------|---------|-------|-------|---------|--------|---------|--------------|-------|--------|------------------|---------------|--------|-------|------|--------|
| SI                                       | tatistic       | al      |      |               |     | 4      | 4 <del>atch F</del> | 4ay     |       |       |         | Sta    | art 14- | 02-201       | .7    |        |                  | E             | nd 16- | 02-20 | 17   |        |
| Info Cou                                 | rses (         | 2)      | Roun | <b>ds</b> (4) | P   | layers | (191)               | Те      | e Tin | nes   | Prize   | Class  | ses (3) | ) <b>R</b> a | ankin | gs (2) | Fil              | <b>es</b> (5) | м      | ods   |      |        |
| Round 4<br>Date 2017-(<br>Formula Stroke | 02-16<br>eplay |         |      |               |     |        |                     |         |       |       |         |        |         |              |       |        | umulati          |               |        |       |      |        |
| Player ID                                | Play           | yer     |      |               |     |        | Cours               | se / Te | e     |       |         | l l    | рнср    | Statu        | S     | Ģ      | iross            | Ne            | Rd. F  | lank  | Tota | Rank   |
| 2700196643                               | Garr           | ick Hig | go   |               |     |        | KINGS               | WOOD    | GOLF  | ESTAT | E / BAC | ж +    | -5      | Norma        | 1     | 2      | 78               |               | T4     |       | 1    |        |
|                                          | 1              | 2       | 3    | 4             | 5   | 6      | 7                   | 8       | 9     | Out   | 10      | 11     | 12      | 13           | 14    | 15     | 16               | 17            | 18     | In    | Tot. | Р      |
| Par                                      | 5              | 3       | 5    | 4             | 4   | 3      | 5                   | 4       | 4     | 37    | 4       | 4      | 3       | 4            | 4     | 4      | 5                | 4             | 3      | 35    | 72   |        |
| Gross                                    | 4              | 3       | 4    | 4             | 4   | 2      | 4                   | 4       | 4     | 33    | 4       | 4      | 4       | 3            | 4     | 4      | 5                | 4             | 3      | 35    | 68   | -4     |
| PG                                       | 3              | 2       | 3    | 2             | 2   | 3      | 3                   | 2       | 2     | 22    | 2       | 2      | 1       | 3            | 2     | 2      | 2                | 2             | 2      | 18    | 40   |        |
| PN                                       | 3              | 2       | 2    | 2             | 2   | 3      | 2                   | 1       | 2     | 19    | 2       | 2      | 1       | 2            | 2     | 2      | 1                | 2             | 2      | 16    | 35   |        |
| Player ID                                | Play           | yer     |      |               |     |        | Cours               | se / Te | e     |       |         | P      | РНСР    | Statu        | s     | C<br>G | umulati<br>iross | ive           | Rd. F  | lank  | Tota | l Rank |
| 2700176345                               | Bran           | idon Cl | oete |               |     |        | KINGS               | WOOD    | GOLF  | ESTAT | E / BAC | ж +    | -4      | Norma        | 1     | 2      | 78               |               | T28    |       | T2   |        |
|                                          | 1              | 2       | 3    | 4             | 5   | 6      | 7                   | 8       | 9     | Out   | 10      | 11     | 12      | 13           | 14    | 15     | 16               | 17            | 18     | In    | Tot. | Р      |
| Par                                      | 5              | 3       | 5    | 4             | 4   | 3      | 5                   | 4       | 4     | 37    | 4       | 4      | 3       | 4            | 4     | 4      | 5                | 4             | 3      | 35    | 72   |        |
| Gross                                    | 4              | 4       | 4    | 4             | 6   | 2      | 5                   | 3       | 7     | 39    | 3       | 4      | 3       | 3            | 4     | 3      | 5                | 4             | 4      | 33    | 72   | 0      |
| PG                                       | 3              | 1       | 3    | 2             | 0   | 3      | 2                   | 3       | 0     | 17    | 3       | 2      | 2       | 3            | 2     | 3      | 2                | 2             | 1      | 20    | 37   |        |
|                                          |                |         |      | -             |     | -      |                     | -       | -     |       |         | -      | _       | -            | -     |        |                  | -             |        |       |      |        |

#### Figure 26

*Players:* The list under players shows the players competing in the tournament as well as their results.

| Statistical         Match-Play         Start 14-02-2017         End 16-02-2017           Info         Courses (2)         Rounds (4)         Players (191)         Tee Times         Prize Classes (3)         Rankings (2)         Files (5)         Mods           Position         Player ID         Name         Club         Gross         R3         R4         Total           1         2700196643         Garrick Higgo         De Zalze Golf Club         74         67         69         68         278         4/4           T2         2700176345         Brandon Cloete         Pezula Championship Course         66         71         69         72         278         4/4           T2         353000016         Robin Dawson         Tramore Golf Club         66         72         69         71         279         4/4           T4         353000028         Alex Gleeson         Castle Golf Club         69         66         73         71         279         4/4           T4         410000012         Loris Schuepbach         Switzerland         69         71         70         69         279         4/4           T4         353000026         Stuart Grehan         Tullamore         72         71                                | 9027000  | 0001449 Caj | 49 Cape Province O | pen           |             | Kingswood Golf Estat | e       |               |      |              |          |               |
|----------------------------------------------------------------------------------------------------|----------|-------------|--------------------|---------------|-------------|----------------------|---------|---------------|------|--------------|----------|---------------|
| $ \begin{array}{c c c c c c c c c c c c c c c c c c c $                                                                                                    |          | Statistical | stical             | Match-Pla     | ₩           | Start 14-02          | -2017   |               |      | End          | d 16-02- | 2017          |
| Position         Player ID         Name         Club         Gross         Renue         Renue | Info     | Courses (2) | es (2) Rounds (4)  | Players (191) | Tee Times   | Prize Classes (3)    | Ranking | <b>is</b> (2) | File | <b>s</b> (5) | Mode     | 5             |
| Position         Player 1D         Name         Club         R1         R2         R3         R4         Total           1         2700196643         Garrick Higgo         De Zalze Golf Club         74         67         69         68         278         4/4           T2         2700176345         Brandon Cloete         Pezula Championship Course         66         71         69         72         278         4/4           T2         3530000016         Robin Dawson         Tramore Golf Club         66         72         69         71         278         4/4           T4         3530000028         Alex Gleeson         Castle Golf Club         69         66         73         71         279         4/4           T4         410000012         Loris Schuepbach         Switzerland         69         71         70         69         279         4/4           T4         3530000026         Stuart Grehan         Tullamore         72         71         69         67         279         4/4                                                                                                    |          |             |                    |               |             |                      | Gros    | s             |      |              |          | -             |
| 1       2700196643       Garrick Higgo       De Zalze Golf Club       74       67       69       68       278       4/4         T2       2700176345       Brandon Cloete       Pezula Championship Course       66       71       69       72       278       4/4         T2       3530000016       Robin Dawson       Tramore Golf Club       66       72       69       71       278       4/4         T4       3530000028       Alex Gleeson       Castle Golf Club       69       66       73       71       279       4/4         T4       4100000012       Loris Schuepbach       Switzerland       69       71       70       69       279       4/4         T4       3530000026       Stuart Grehan       Tullamore       72       71       69       67       279       4/4                                                                                                    | Position | Player ID   | er ID Name         |               | Club        |                      | R1      | R2            | R3   | R4           | Total    | Round Results |
| T2       2700176345       Brandon Cloete       Pezula Championship Course       66       71       69       72       278       4/4         T2       3530000016       Robin Dawson       Tramore Golf Club       66       72       69       71       278       4/4         T4       3530000028       Alex Gleeson       Castle Golf Club       69       66       73       71       279       4/4         T4       4100000012       Loris Schuepbach       Switzerland       69       71       70       69       279       4/4         T4       353000026       Stuart Grehan       Tullamore       72       71       69       67       279       4/4                                                                                                    | 1        | 2700196643  | 196643 Garrick Hig | go            | De Zalze (  | Golf Club            | 74      | 67            | 69   | 68           | 278      | 4/4           |
| T2       353000016       Robin Dawson       Tramore Golf Club       66       72       69       71       278       4/4         T4       353000028       Alex Gleeson       Castle Golf Club       69       66       73       71       279       4/4         T4       4100000012       Loris Schuepbach       Switzerland       69       71       70       69       279       4/4         T4       353000026       Stuart Grehan       Tullamore       72       71       69       67       279       4/4                                                                                                    | T2       | 2700176345  | 176345 Brandon Cle | oete          | Pezula Ch   | ampionship Course    | 66      | 71            | 69   | 72           | 278      | 4/4           |
| T4         353000028         Alex Gleeson         Castle Golf Club         69         66         73         71         279         4/4           T4         410000012         Loris Schuepbach         Switzerland         69         71         70         69         279         4/4           T4         353000026         Stuart Grehan         Tullamore         72         71         69         67         279         4/4                                                                                                    | T2       | 353000016   | 000016 Robin Daws  | son           | Tramore G   | Golf Club            | 66      | 72            | 69   | 71           | 278      | 4/4           |
| T4         4100000012         Loris Schuepbach         Switzerland         69         71         70         69         279         4/4           T4         353000026         Stuart Grehan         Tullamore         72         71         69         67         279         4/4                                                                                                    | T4       | 353000028   | Alex Gleeso        | n             | Castle Gol  | f Club               | 69      | 66            | 73   | 71           | 279      | 4/4           |
| T4 353000026 Stuart Grehan Tullamore 72 71 69 67 279 4/4                                                                                                    | T4       | 410000012   | 000012 Loris Schue | epbach        | Switzerlan  | d                    | 69      | 71            | 70   | 69           | 279      | 4/4           |
|                                                                                                    | T4       | 353000026   | 000026 Stuart Greh | nan           | Tullamore   |                      | 72      | 71            | 69   | 67           | 279      | 4/4           |
| T7         2700107833         Marco Steyn         Modderfontein Golf Club         70         70         69         71         280         4 / 4                                                                                                    | T7       | 2700107833  | 107833 Marco Stey  | 'n            | Modderfor   | ntein Golf Club      | 70      | 70            | 69   | 71           | 280      | 4/4           |
| T7         3300000047         Paul Margolis         Country Club Cannes-Mougins         65         74         70         71         280         4 / 4                                                                                                    | T7       | 330000047   | 000047 Paul Margo  | lis           | Country C   | lub Cannes-Mougins   | 65      | 74            | 70   | 71           | 280      | 4/4           |
| T9         2700176615         Christo Lamprecht Jnr         Pinnacle Point Golf Club         74         67         72         68         281         4 / 4                                                                                                    | Т9       | 2700176615  | 176615 Christo Lan | nprecht Jnr   | Pinnacle P  | oint Golf Club       | 74      | 67            | 72   | 68           | 281      | 4/4           |
| T9         4400000120         Craig Howie         Peebles         72         70         70         69         281         4 / 4                                                                                                    | Т9       | 4400000120  | 000120 Craig Howie | e             | Peebles     |                      | 72      | 70            | 70   | 69           | 281      | 4/4           |
| T9         2700057465         Luke Jerling         Port Elizabeth Golf Club         70         69         70         72         281         4 / 4                                                                                                    | Т9       | 2700057465  | 57465 Luke Jerling | 9             | Port Elizab | beth Golf Club       | 70      | 69            | 70   | 72           | 281      | 4/4           |
| T9         2700173382         Malcolm Mitchell         Kloof Country Club         70         69         73         69         281         4 / 4                                                                                                    | Т9       | 2700173382  | 173382 Malcolm Mi  | tchell        | Kloof Cou   | ntry Club            | 70      | 69            | 73   | 69           | 281      | 4/4           |

#### Figure 27

If you wish to view the player's results for each round, click on the number under "Round Results". (Figure 28)

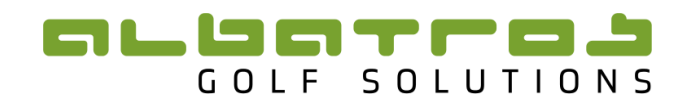

| Info                      | Cour                 | ses (           | 2)                   | Roun    | <b>ds</b> (4) | P      | ayers    | (191)   | Te | e Tin | nes | Prize | Class | ses (3) | ) <b>R</b> a | ankin | gs (2) | Fi               | les (5) | ) M   | ods  |      |       |
|---------------------------|----------------------|-----------------|----------------------|---------|---------------|--------|----------|---------|----|-------|-----|-------|-------|---------|--------------|-------|--------|------------------|---------|-------|------|------|-------|
| Player<br>HCP<br>Entry Da | 270<br>+5<br>ate 201 | 01966<br>7-01-2 | i <b>43</b> Ga<br>27 | rrick H | liggo (l      | De Zal | ize Goli | f Club) |    |       |     |       |       |         |              |       |        |                  |         |       |      |      |       |
| Rd.                       | Formul               | a               | С                    | ourse   | / Tee         |        |          |         |    |       |     |       | F     | нср     | Statu        | 5     | (      | Cumulat<br>Gross | ive     | Rd. F | lank | Tota | l Ran |
| 1 5                       | Strokepl             | ay              | KI                   | NGSW    | DOD GO        | OLF ES | TATE /   | BACK    |    |       |     |       | +     | -5      | Norma        | 1     | 7      | '4               |         | T61   |      | T61  |       |
|                           |                      | 1               | 2                    | 3       | 4             | 5      | 6        | 7       | 8  | 9     | Out | 10    | 11    | 12      | 13           | 14    | 15     | 16               | 17      | 18    | In   | Tot. | Р     |
| Par                       | r                    | 5               | 3                    | 5       | 4             | 4      | 3        | 5       | 4  | 4     | 37  | 4     | 4     | 3       | 4            | 4     | 4      | 5                | 4       | 3     | 35   | 72   |       |
| Gros                      | ss                   | 5               | 3                    | 4       | 4             | 5      | 3        | 5       | 4  | 4     | 37  | 4     | 4     | 3       | 4            | 4     | 5      | 6                | 4       | 3     | 37   | 74   | +2    |
| PG                        | 1                    | 2               | 2                    | 3       | 2             | 1      | 2        | 2       | 2  | 2     | 18  | 2     | 2     | 2       | 2            | 2     | 1      | 1                | 2       | 2     | 16   | 34   |       |
| PN                        | 1                    | 2               | 2                    | 2       | 2             | 1      | 2        | 1       | 1  | 2     | 15  | 2     | 2     | 2       | 1            | 2     | 1      | 0                | 2       | 2     | 14   | 29   |       |
| Rd.                       | Formul               | a               | C                    | ourse   | / Tee         |        |          |         |    |       |     |       | F     | нср     | Statu        | 3     | 9      | Cumulat          | ive     | Rd. F | lank | Tota | l Ran |
| 2 9                       | Strokeni             | av              | G                    | ORGE    | GOLEC         | CLUB / | SAGU     | Blue    |    |       | _   |       |       | 5       | Norma        |       | 1      | 41               |         | 72    |      | T13  |       |
|                           | Juonepi              | 1               | 2                    | 3       | 4             | 5      | 6        | 7       | 8  | 9     | Out | 10    | 11    | 12      | 13           | 14    | 15     | 16               | 17      | 18    | In   | Tot. | Р     |
| Par                       | r                    | 4               | 5                    | 4       | 4             | 4      | 3        | 4       | 4  | 4     | 36  | 4     | 5     | 4       | 3            | 5     | 3      | 5                | 3       | 4     | 36   | 72   |       |
| Gros                      | <b>S</b> 5           | 3               | 5                    | 4       | 4             | 3      | 4        | 4       | 4  | 4     | 35  | 4     | 4     | 4       | 3            | 5     | 3      | 4                | 2       | 3     | 32   | 67   | -5    |
| PG                        | 1                    | 3               | 2                    | 2       | 2             | 3      | 1        | 2       | 2  | 2     | 19  | 2     | 3     | 2       | 2            | 2     | 2      | 3                | 3       | 3     | 22   | 41   |       |
| PN                        | 1                    | 3               | 1                    | 2       | 1             | 3      | 1        | 2       | 2  | 2     | 17  | 2     | 2     | 1       | 2            | 1     | 2      | 3                | 3       | 3     | 19   | 36   |       |
| Rd. I                     | Formul               | a               | C                    | ourse   | / Tee         |        |          |         |    |       |     |       | F     | нср     | Statu        | 3     | (      | Cumulat<br>Sross | ive     | Rd. F | lank | Tota | l Ran |
| 3 5                       | Strokepl             | ay              | KI                   | NGSW    | DOD GO        | OLF ES | STATE /  | BACK    |    |       |     |       | +     | 5       | Norma        |       | 2      | 10               |         | Т4    |      | Т8   |       |
|                           |                      | 1               | 2                    | 3       | 4             | 5      | 6        | 7       | 8  | 9     | Out | 10    | 11    | 12      | 13           | 14    | 15     | 16               | 17      | 18    | In   | Tot. | Р     |
| Par                       | r                    | 5               | 3                    | 5       | 4             | 4      | 3        | 5       | 4  | 4     | 37  | 4     | 4     | 3       | 4            | 4     | 4      | 5                | 4       | 3     | 35   | 72   |       |
| Gros                      | ss                   | 6               | 4                    | 4       | 4             | 4      | 3        | 4       | 3  | 4     | 36  | 3     | 4     | 2       | 3            | 3     | 5      | 5                | 4       | 4     | 33   | 69   | -3    |
| PG                        | 1                    | 1               | 1                    | 3       | 2             | 2      | 2        | 3       | 3  | 2     | 19  | 3     | 2     | 3       | 3            | 3     | 1      | 2                | 2       | 1     | 20   | 39   |       |
| PN                        | 1                    | 1               | 1                    | 2       | 2             | 2      | 2        | 2       | 2  | 2     | 16  | 3     | 2     | 3       | 2            | 3     | 1      | 1                | 2       | 1     | 18   | 34   |       |
| Rd.                       | Formul               | a               | c                    | ourse   | / Tee         |        |          |         |    |       |     |       | F     | нср     | Statu        | 5     | 9      | Cumulat          | ive     | Rd. F | Rank | Tota | l Ran |
| 4 9                       | Strokeni             | av              | KI                   | NGSW    |               |        | TATE /   | BACK    |    |       |     |       |       | 5       | Norma        |       | 2      | 78               |         | та    |      | 1    |       |
|                           | Mapa                 | 1               | 2                    | 3       | 4             | 5      | 6        | 7       | 8  | 9     | Out | 10    | 11    | 12      | 13           | 14    | 15     | 16               | 17      | 18    | In   | Tot. | Р     |
| Par                       | r                    | 5               | 3                    | 5       | 4             | 4      | 3        | 5       | 4  | 4     | 37  | 4     | 4     | 3       | 4            | 4     | 4      | 5                | 4       | 3     | 35   | 72   | -     |
| Gros                      | ss                   | 4               | 3                    | 4       | 4             | 4      | 2        | 4       | 4  | 4     | 33  | 4     | 4     | 4       | 3            | 4     | 4      | 5                | 4       | 3     | 35   | 68   | -4    |
| PG                        | 1                    | 3               | 2                    | 3       | 2             | 2      | 3        | 3       | 2  | 2     | 22  | 2     | 2     | 1       | 3            | 2     | 2      | 2                | 2       | 2     | 18   | 40   |       |
| -                         |                      |                 |                      |         |               |        |          |         |    |       |     |       |       |         |              |       |        |                  |         |       |      |      |       |

#### Figure 28

*Tee Times:* Will show you the draw for the tournament.

| 9027 | 000000 | 1449 Ca    | ape Pro      | vince Op              | en            |                | Kingswood Golf | Estate             |               |            |
|------|--------|------------|--------------|-----------------------|---------------|----------------|----------------|--------------------|---------------|------------|
|      | Ş      | tatistical |              |                       | Match Pla     | ¥              | Start          | 14-02-2017         | End           | 16-02-2017 |
| Info | Cou    | rses (2)   | Rou          | inds (4)              | Players (191) | Tee Times      | Prize Classes  | (3) Rankings (     | (2) Files (5) | Mods       |
| Rd.  | Game   | Time       | Start<br>Tee | Player 1              |               | Player 2       |                | Player 3           | Playe         | r 4        |
| 1    | 1      | 07:00      | 1            | Sp Vermaa             | ak            | Tristan Brice  |                | Brandon Gildenhuys |               |            |
|      | 2      | 07:10      | 1            | Tristan Ma            | lan           | Dan Copeman    |                | Burt Gildenhuys    |               |            |
|      | 3      | 07:20      | 1            | Robert Fol            | ey            | Mitchell Waite |                | Richard Fawcett    |               |            |
|      | 4      | 07:30      | 1            | Jonathan              | George        | Jan-Louis Nel  |                | Hayden Griffiths   |               |            |
|      | 5      | 07:40      | 1            | Tyron Dav             | idowitz       | Nicholaus Frac | ie             | Anthoine Auboin    |               |            |
|      | 6      | 07:50      | 1            | Dimitri Ma            | ry            | Sean Towndro   | w              | Lourens Oosthuizen |               |            |
|      | 7      | 08:00      | 1            | Jade Buite            | endag         | Brandon Cloet  | e              | James Faber        |               |            |
|      | 8      | 08:10      | 1            | Herman Le             | oubser        | Dawid Oppern   | nan            | Carlo Heunis       |               |            |
|      | 9      | 08:20      | 1            | Frédéric La           | aCroix        | Robin William: | 5              | Louis Albertse     |               |            |
|      | 10     | 08:30      | 1            | James Wa              | lker          | Neal Woernha   | rd             | Dan Brown          |               |            |
|      | 11     | 08:40      | 1            | Quintin W             | ilsnach       | Kyle Solomon   |                | Edgar Catherine    |               |            |
|      | 12     | 08:50      | 1            | Josh Hillea           | ard           | Jeremy Freibu  | rghaus         | Loris Schuepbach   |               |            |
|      | 13     | 09:00      | 1            | NJ Botha              |               | Mandla Dlami   | ni             | James Murray       |               |            |
|      | 14     | 09:10      | 1            | Robberts S<br>Heerden | Stefanus Van  | Paul Margolis  |                | Marin Maeti        |               |            |
|      | 15     | 09:20      | 1            | Joseph Lo             | ng            | Marcus Small   |                | Clifford Thompson  |               |            |
|      | 16     | 09:30      | 1            | Alex Stubb            | os            | Dave Watson    |                | Liam Labuschagne   |               |            |
|      | 17     | 09:40      | 1            | Francesco             | Quirici       | Henk Geldenh   | uys            | Clément Charmasson | n             |            |
|      | 10     | 00.50      |              |                       |               | Tender Deller  |                | 3 <b>A</b> -I      |               |            |

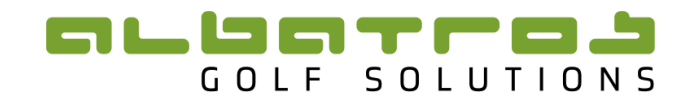

Prize Classes: This shows the number of prize classes allocated for the tournament:

| 902700 | 000001449 Cap | e Provinc | e Open            |           | 1   | Kingswood ( | Golf Esta      | te      |              |           |            |          |
|--------|---------------|-----------|-------------------|-----------|-----|-------------|----------------|---------|--------------|-----------|------------|----------|
|        | Statistical   |           | Match Pl          | ay.       |     | St          | art 14-02      | 2-2017  |              | End       | 16-02-2017 |          |
| Info   | Courses (2)   | Rounds    | (4) Players (191) | Tee Times |     | Prize Class | <b>ies</b> (3) | Ranking | <b>s</b> (2) | Files (5) | Mods       |          |
| Log    |               |           |                   |           |     |             |                |         |              |           | A          | dd Klass |
| Action | Description   |           |                   | Rankings  | Rd. | НСР         |                | Туре    | Group        | Gender    | Prize No   | Player   |
|        |               |           |                   | 0         | 0   | -200.0      | 200.0          | Gross   | Single       | Male      | 1          | 97       |
|        |               |           |                   | 0         | 0   | -200.0      | 200.0          | Gross   | Single       | Male      | 1          | 94       |
|        |               |           |                   | 1         | 0   | -200.0      | 200.0          | Gross   | Single       | Male      | 10         | 191      |

#### Figure 30

*Rankings:* Displays what Rankings the tournament is attached to. (Other Unions may also use your tournament results for their Rankings.)

| 902700   | 000003426 Sou  | thern Cape 0 | pen         |                   | Mossel Bay Golf C | lub          |                      |
|----------|----------------|--------------|-------------|-------------------|-------------------|--------------|----------------------|
|          | Statistical    |              | Match       | Play              | Start 14          | -08-2020     | End 16-08-2020       |
| Info     | Courses (0)    | Rounds (4)   | Players (0) | Tee Times         | Prize Classes (0) | Rankings (3) | Files (0) Mods       |
| Season   | 1              |              | Rani        | king              |                   | Туре         |                      |
| SAGA O   | pen            |              | SAGA        | Open Player Ran   | king              | SAGA Over    | all                  |
| Boland S | Senior Ranking |              | Senio       | or Order of Merit |                   | Boland Golf  | Union Open Ranking   |
|          | Open Ranking   |              | Oper        | Order of Merit    |                   | Boland Golf  | f Union Open Ranking |

#### Figure 31

*Files:* PDF's can be uploaded to the tournament which can be viewed and downloaded from the Tournaments & Results IFrame. Do this by clicking on "Add File".

| Entitie          | s Tourname   | ents Rankir | ngs Content    | System          |                      |               |           |              |      |        |
|------------------|--------------|-------------|----------------|-----------------|----------------------|---------------|-----------|--------------|------|--------|
| Tourna           | ament List   | Tour Events | Live Scoring L | inks Tourna     | ament Series         |               |           |              |      | Back   |
|                  |              |             |                |                 |                      |               |           |              |      |        |
| 902700           | J00003370 NO | MADS SA U15 | Championship   |                 | Mbombela Golf Clu    | D             |           |              |      |        |
|                  | Statistical  |             | Match-F        | <del>lay</del>  | Start 06-0           | 01-2020       | En        | d 08-01-2020 |      |        |
| Info             | Courses (2)  | Rounds (3)  | Players (51)   | Tee Times       | Prize Classes (2)    | Rankings (10) | Files (1) | Mods         | T    |        |
| Log              |              |             |                |                 |                      |               |           |              | Add  | l File |
| Sorting<br>Order | Title        |             | File Name      | 8               |                      |               |           |              | Acti | ons    |
| 0                | Tournament C | Conditions  | 2020 NOM       | ADS SA U15 Cond | litions of Entry.pdf |               |           |              | 1    | ×      |

#### Figure 32

Give the File a name and browse your desktop to upload the file. Click "Create".

| Entitie | s Tourname             | nts Rankin      | igs Content       | System          |                   |               |           |            |      |
|---------|------------------------|-----------------|-------------------|-----------------|-------------------|---------------|-----------|------------|------|
| Tourn   | ament List T           | our Events      | Live Scoring L    | inks Tourn      | ament Series      |               |           |            | Back |
| 90270   | 000003370 NO           | ADS SA U15      | Championship      |                 | Mbombela Golf Clu | b             |           |            |      |
|         | Statistical            |                 | Match-I           | Ча <del>у</del> | Start 06-0        | 01-2020       | End       | 08-01-2020 |      |
| Info    | Courses (2)            | Rounds (3)      | Players (51)      | Tee Times       | Prize Classes (2) | Rankings (10) | Files (1) | Mods       |      |
|         | Title<br>Sorting Order | Tournament (    | Conditions        |                 |                   |               |           |            |      |
|         | File                   | Browse Create ) | No file selected. |                 |                   |               |           |            |      |

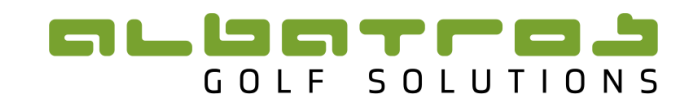

*Mods:* Various modifications can be made here. The Tournament name can be amended, although it is advisable to keep the name the same as on the ATMS. Tournament Points can be added. This will also then be displayed on the Tournaments & Results IFrame. The External Link can be Enabled. This provides the 'E' button on the Tournaments & Results IFrame for Online Entries. Any amendments need to be Saved.

| 9027000001449 Cap      | e Province O   | pen               |               | Kingswood   | Golf Esta | te                 |                |             |           |
|------------------------|----------------|-------------------|---------------|-------------|-----------|--------------------|----------------|-------------|-----------|
| Statistical            |                | Match Pi          | <del>ay</del> | St          | art 14-02 | 2-2017             | Enc            | 16-02-201   | 17        |
| Info Courses (2)       | Rounds (4)     | Players (191)     | Tee Times     | Prize Class | ses (3)   | Rankings (2)       | Files (5)      | Mods        |           |
| Tournament Name        | e Cape Provinc | ce Open           |               |             | Change    | e name of tournar  | nent           |             |           |
| Tournament Points      | 1250           |                   |               |             | Points o  | column in Tourna   | nents & Result | ts iFrame   |           |
| Tournament Winner      |                |                   |               |             | Overw     | ites the winners r | name (Garrick  | Higgo) shov | wn in the |
| Match Play Double Fina | I AK IFrame    | inal              |               |             |           |                    |                |             |           |
| Gende                  | r              | • _               |               |             |           |                    |                |             |           |
| TAR external link      | -              |                   |               |             |           |                    |                |             |           |
| External Link Enabled  | • • 🐔          |                   |               |             |           |                    |                |             |           |
| External Link Letter   | E              |                   |               |             | default:  | : E                |                |             |           |
| External Link URL      |                |                   |               |             | in form   | http://test.com    |                |             |           |
| style param            | golflounge     |                   |               |             | default:  | : dgv              |                |             |           |
| AwsServerUr            | https://tourn  | ament.handicaps.c | o.za/albport/ |             | default:  | : https://tournam  | ent.handicaps. | co.za/albpo | ort/      |
| TournPagePath          | tourn/TournF   | ForTdb.jsp        |               |             | default:  | tourn/TournFor1    | db.jsp         |             |           |
| locale param           | 1              |                   |               |             | default:  | : en_ZA            |                |             |           |
| tourn-nr param         | 2877           |                   |               |             |           |                    |                |             |           |
| language param         | n              |                   |               |             | default:  | : en_ZA            |                |             |           |
|                        | Save )         |                   |               |             |           |                    |                |             |           |

#### Figure 34

## 4 Rankings

#### 4.1 Creating and Editing a Tour

Creating a tour allows you to allocate seasons and thereby generate your rankings.

#### 4.1.1 Creating a Tour

To create a tour, click on the tab "Rankings" and then "Tours".

| -               |                                                                                            |                                                                                                    |                                                                                                    |                                                                                                    |                                                                                                    |                                                                                                    |                                                                                                    |                                                                                                    |                                                                                                    |
|-----------------|--------------------------------------------------------------------------------------------|----------------------------------------------------------------------------------------------------|----------------------------------------------------------------------------------------------------|----------------------------------------------------------------------------------------------------|----------------------------------------------------------------------------------------------------|----------------------------------------------------------------------------------------------------|----------------------------------------------------------------------------------------------------|----------------------------------------------------------------------------------------------------|----------------------------------------------------------------------------------------------------|
|                 |                                                                                            |                                                                                                    |                                                                                                    |                                                                                                    |                                                                                                    |                                                                                                    | Filter                                                                                                    |                                                                                                    |                                                                                                    |
|                 |                                                                                            |                                                                                                    |                                                                                                    |                                                                                                    |                                                                                                    |                                                                                                    |                                                                                                    |                                                                                                    | 1                                                                                                    |
| Name            |                                                                                            |                                                                                                    |                                                                                                    | Seaso                                                                                                    | ns Logo                                                                                                    | Short Name                                                                                                    | Owners                                                                                                    | Acti                                                                                                    | оп                                                                                                    |
| SAGA Juniors    |                                                                                            |                                                                                                    |                                                                                                    | 2                                                                                                    | Q                                                                                                    | Juniors                                                                                                    | 1                                                                                                    | 1                                                                                                    |                                                                                                    |
| SAGA Mid Amate  | eur                                                                                        |                                                                                                    |                                                                                                    | 2                                                                                                    | Q                                                                                                    | Mid-Am                                                                                                    | 1                                                                                                    | !                                                                                                    |                                                                                                    |
| SAGA Open (Play | yer Ranking)                                                                               |                                                                                                    |                                                                                                    | 2                                                                                                    | Q                                                                                                    | Open Amateur                                                                                                    | 1                                                                                                    | 1                                                                                                    |                                                                                                    |
| SAGA Player Ind | ex                                                                                         |                                                                                                    |                                                                                                    | 1                                                                                                    | Q                                                                                                    | SAGA Index                                                                                                    | 1                                                                                                    | 1                                                                                                    |                                                                                                    |
| SAGA Senior     |                                                                                            |                                                                                                    |                                                                                                    | 2                                                                                                    | Q                                                                                                    | Senior                                                                                                    | 1                                                                                                    | 1                                                                                                    |                                                                                                    |
|                 | Name<br>SAGA Juniors<br>SAGA Mid Amatu<br>SAGA Open (Pla<br>SAGA Player Ind<br>SAGA Senior | Name<br>SAGA Juniors<br>SAGA Mid Amateur<br>SAGA Open (Player Ranking)<br>SAGA Player Index<br>SAGA Senior | Name<br>SAGA Juniors<br>SAGA Mid Amateur<br>SAGA Open (Player Ranking)<br>SAGA Player Index<br>SAGA Senior | Name<br>SAGA Juniors<br>SAGA Mid Amateur<br>SAGA Open (Player Ranking)<br>SAGA Player Index<br>SAGA Senior | Name     Seaso       SAGA Juniors     2       SAGA Mid Amateur     2       SAGA Open (Player Ranking)     2       SAGA Player Index     1       SAGA Senior     2 | Name     Seasons     Logo       SAGA Juniors     2     Q       SAGA Mid Amateur     2     Q       SAGA Open (Player Ranking)     2     Q       SAGA Player Index     1     Q       SAGA Senior     2     Q | Name     Seasons Logo     Short Name       SAGA Juniors     2     Q     Juniors       SAGA Mid Amateur     2     Q     Mid-Am       SAGA Open (Player Ranking)     2     Q     Open Amateur       SAGA Player Index     1     Q     SAGA Index       SAGA Senior     2     Q     Senior | Name     Seasons Logo     Short Name     Owners       SAGA Juniors     2     Q     Juniors     1       SAGA Mid Amateur     2     Q     Mid-Am     1       SAGA Open (Player Ranking)     2     Q     Open Amateur     1       SAGA Player Index     1     Q     SAGA Index     1       SAGA Senior     2     Q     Senior     1 | Name     Seasons Logo     Short Name     Owners     Action       SAGA Juniors     2     Q     Juniors     1     1       SAGA Mid Amateur     2     Q     Mid-Am     1     1       SAGA Open (Player Ranking)     2     Q     Open Amateur     1     1       SAGA Player Index     1     Q     SAGA Index     1     1       SAGA Senior     2     Q     Senior     1     1 |

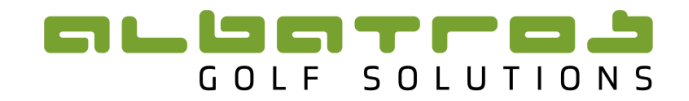

To create a new tour, click on the "Add" button. The following page will open:

| Add New Tour |                          |
|--------------|--------------------------|
| Name         |                          |
| Short Name   |                          |
| Scope        | Undefined -              |
| Order No     |                          |
| Logo         | Browse No file selected. |
|              | Create Cancel            |
|              |                          |

#### Figure 36

Give the tour a "Name" and a "Short name".

"Scope" refers to who the owners of the tour are.

Click the dropdown tab under "Scope" and select an owner from the list provided.

| Entities Tournamer | ts Rankings Content                      |  |  |  |  |  |
|--------------------|------------------------------------------|--|--|--|--|--|
| Tours Ranking iFra | mes Seasons Templates Ranking Summary    |  |  |  |  |  |
| Add New Tour       |                                          |  |  |  |  |  |
| Name               | Open Player Ranking                      |  |  |  |  |  |
| Short Name         | Open                                     |  |  |  |  |  |
| Scope              | Undefined                                |  |  |  |  |  |
| Order No           | ٩                                        |  |  |  |  |  |
| Logo               | Undefined South African Colf Association |  |  |  |  |  |
|                    | Womens Golf South Africa                 |  |  |  |  |  |
|                    | Professional Golfers' Association        |  |  |  |  |  |
|                    | South African Golf Association           |  |  |  |  |  |
|                    | Western Province Golf Union              |  |  |  |  |  |
|                    | Southern Cape Golf Union                 |  |  |  |  |  |
|                    | Kwa-Zulu Natal Golf Union                |  |  |  |  |  |
|                    |                                          |  |  |  |  |  |

#### Figure 37

### 4.1.2 Editing a Tour

You can edit certain features on your tour.

| Tours I | Ranking iFrames S | easons   | Templates | Ranking Summ | ary   |         |              |        |      |    |
|---------|-------------------|----------|-----------|--------------|-------|---------|--------------|--------|------|----|
|         |                   |          |           |              |       |         |              |        |      |    |
| ope     | -                 |          |           |              |       |         |              | Filter |      |    |
|         |                   |          |           |              |       |         |              |        |      |    |
|         |                   |          |           |              |       |         |              |        |      | A  |
| Scope   | Name              |          |           |              | Seaso | ns Logo | Short Name   | Owners | Acti | on |
| SAGA    | SAGA Juniors      |          |           |              | 2     | Q       | Juniors      | 1      | 1    |    |
| SAGA    | SAGA Mid Amateur  |          |           |              | 2     | Q       | Mid-Am       | 1      | 1    |    |
| SAGA    | SAGA Open (Player | Ranking) |           |              | 2     | Q       | Open Amateur | 1      | 1    |    |
| SAGA    | SAGA Player Index |          |           |              |       | Q       | SAGA Index   | 1      | 1    |    |
| SAGA    | SAGA Senior       |          |           |              | 2     | Q       | Senior       | 1      | 1    |    |
|         |                   |          |           |              |       |         |              |        |      |    |
|         |                   |          |           |              |       |         |              |        |      |    |
|         |                   |          |           |              |       |         |              |        |      |    |

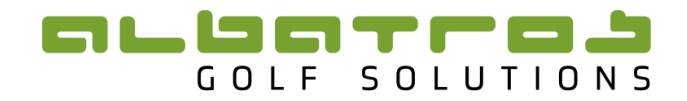

#### Figure 38

By clicking on the button under "Seasons" you will be able to manage the various seasons within your tour, as well as create new seasons.

By clicking on the button under "Owners" vou will be able to view who owns the tour.

To edit the initial parameters that you entered under,"Figure 37", click on the pencil  $\ell$  : under "Action".

If you wish to delete a tour, click on the delete button  $\times$  under action. <u>NB: Be very careful when</u> <u>deleting a tour as this information will NOT be recoverable once deleted.</u>

#### 4.2 Seasons List

#### 4.2.1 Adding a Season to the Season List

To add a season, click on the "Rankings" tab and then click on "Seasons". Click on the button "Add".

| Entities Tournaments       | Rankings Co | ricent Syste       | m                 |              |        |            |            |         |     |
|----------------------------|-------------|--------------------|-------------------|--------------|--------|------------|------------|---------|-----|
| Tours Ranking iFrames      | Seasons R   | anking Types       | Templates         | Bonus Tables | Rankin | ig Summa   | ry         |         |     |
| Log                        |             |                    |                   |              |        |            |            |         |     |
| lour N                     | lame        |                    |                   |              |        |            |            |         |     |
| -                          |             |                    |                   |              |        |            | Filter     |         | •   |
|                            |             |                    |                   |              |        |            |            | Г       | Add |
| Tour                       | N           | ame                |                   | Season       | Start  | Season E   | nd Ranking | s Actio | on  |
| WP Golf Order of Merit     | w           | P Order of Merit 1 | 2/13              | 01-08-2      | 012    | 30-06-2013 | 3 1)       | 1       | ×   |
| WP Golf Order of Merit     | w           | P Order of Merit 1 | 1/12              | 01-08-2      | 011    | 30-06-2012 | 2 1)       | 1       | ×   |
| Premier Amateur Tour       | w           | P PAT 2011         |                   | 01-01-2      | 011    | 31-12-201  | 1 1)       | 1       | ×   |
| Premier Amateur Tour       | w           | P PAT 2012         |                   | 01-01-2      | 012    | 31-12-2012 | 2 1)       | 1       | ×   |
| SAGA Open (Player Ranking) | SA          | AGA Open (rolling  | 24 months) (Orig) | 00-00-0      | 000    | 00-00-000  | 2)         | 1       | ×   |
| SAGA Player Index          | SA          | AGA Performance F  | Ranking           | 00-00-0      | 000    | 00-00-000  | D 1)       | 1       | ×   |
| SAGA Mid Amateur           | SA          | AGA Mid Amateur (  | (Orig)            | 00-00-0      | 000    | 00-00-000  | 2)         | 1       | ×   |
| WGSA Performance           | w           | GSA Performance    |                   | 00-00-0      | 000    | 00-00-000  | D 2)       | 1       | ×   |
| WGSA Junior                | w           | GSA Junior         |                   | 00-00-0      | 000    | 00-00-000  | 2)         | 1       | ×   |

Figure 39

The following webpage will open:

| Entities Tourna | ments Rankings Content                                                |
|-----------------|-----------------------------------------------------------------------|
| Tours Ranking i | Frames Seasons Templates Ranking Summary                              |
| Add Season      |                                                                       |
| т               | bur 🗨                                                                 |
| Na              | me                                                                    |
| Short Na        | me                                                                    |
| Season St       | tart 15-05-2020                                                       |
| Season E        | End 15-05-2021 🛅                                                      |
| SOAP H          | ide 🗌 hide in getCurrentRankings, getSeasonsRankings functions output |
|                 | Create ) Cancel                                                       |

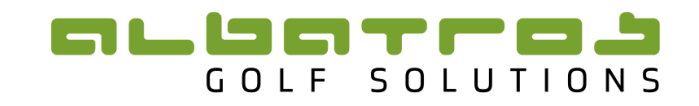

Choose the appropriate Tour for your season by selecting the dropdown menu and clicking on one of the options. To create a Tour please refer to "4.1.1 Creating a Tour".

Give the Season a "Name" and "Short name" Figure 40 and select the period over which the season will run. A short name appears on the iFrames you create, this is discussed in "5 Managing Website Iframes". If the season is a rolling season then enter 00-00-0000 in the Season Start/End blocks. Once complete click 'Create' and you will be returned to the Seasons list. The season will now have been created.

#### 4.2.2 Managing a Season

Parameters for the Season may be edited by clicking on the "Edit" button /.

| Entities Tournaments Rankings | Content System          |                    | /           | \          |     |
|-------------------------------|-------------------------|--------------------|-------------|------------|-----|
| Tours Ranking iFrames Seasons | Ranking Types Templates | Bonus Tables Ranki | ing Summary |            |     |
| Log                           |                         |                    |             |            |     |
| Tour Name                     |                         |                    | Filter      | . \        | •   |
|                               |                         |                    |             |            |     |
| <b>T</b>                      | Norra                   | 6 01A              | Course Rod  | Destricted | Add |
| Test Tour                     | Test Ranking GN         | 00-00-0000         | 00-00-0000  | 4)         |     |
| Test Tour                     | Test Gross over Par     | 00-00-0000         | 00-00-0000  | 2)         | / × |
| Test Tour                     | Points Ranking          | 01-01-2019         | 31-12-2019  | 4)         | / × |
| Test Tour                     | BGU Diff Ranking (Nic)  | 01-01-2020         | 31-12-2020  | 1)         | / × |
| Test Tour                     | PCC Ranking (Brenda)    | 01-01-2020         | 31-12-2020  | 1)         | / × |
| Test Tour                     | Test Ranking            | 00-00-0000         | 00-00-0000  | 1)         | / × |
|                               |                         |                    |             |            | Add |

#### Figure 41

It is <u>NOT</u> advisable to Delete a Season unless you are sure that it is not needed.

#### 4.3 Rankings

There are various Ranking Types (Calculations) within the TDB. It is best to have a discussion with the Tournament Administrator to determine which Ranking type would be best suited to your needs and to obtain a full explantion of how each Ranking is calculated. The two main types of Rankings are:

- Performance Rankings This ranking is calculated automatically once a tournament has been added to the Ranking as a Stroke Differential is calculated for each player based on the the results of the tournament.
- Points based Rankings This Ranking needs Points tables to be applied. Players accumulate points based on the results of the tournament.

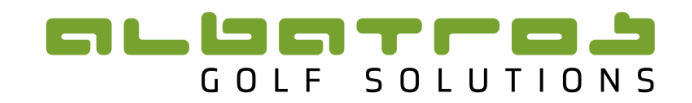

#### 4.3.1 Adding a Ranking

To add a ranking to a season, click on "Rankings" then "Seasons". Then select the season by clicking on the arrow button under the "Rankings" column.

| Entities Tournaments Rankings | Content                              |              |            |          |      |     |
|-------------------------------|--------------------------------------|--------------|------------|----------|------|-----|
| Tours Ranking iFrames Season  | s Templates Ranking Summary          |              |            |          |      |     |
| Tour Name                     |                                      |              | Filt       | er       |      | •   |
|                               |                                      |              |            |          |      | Add |
| Tour                          | Name                                 | Season Start | Season End | Rankings | Acti | ion |
| SAGA Open (Player Ranking)    | SAGA Open (rolling 24 months) (Orig) | 00-00-0000   | 00-00-0000 | 2)       | 1    | ×   |
| SAGA Player Index             | SAGA Performance Ranking             | 00-00-0000   | 00-00-0000 | 1)       | 1    | ×   |
| SAGA Mid Amateur              | SAGA Mid Amateur (Orig)              | 00-00-0000   | 00-00-0000 | 2 )      | 1    | ×   |
| SAGA Senior                   | SAGA Senior (Orig)                   | 00-00-0000   | 00-00-0000 | 2)       | 1    | ×   |
| SAGA Juniors                  | SAGA Junior (Orig)                   | 00-00-0000   | 00-00-0000 | 4)       | 1    | ×   |
| SAGA Open (Player Ranking)    | SAGA Open                            | 00-00-0000   | 00-00-0000 | 2)       | 1    | ×   |
| SAGA Mid Amateur              | SAGA Mid-Amateur                     | 00-00-0000   | 00-00-0000 | 2 🕨      | 1    | ×   |
| SAGA Senior                   | SAGA Senior Ranking                  | 00-00-0000   | 00-00-0000 | 2)       | 1    | ×   |
| SAGA Juniors                  | SAGA Junior Ranking                  | 00-00-0000   | 00-00-0000 | 4)       | 1    | ×   |
|                               |                                      |              |            |          |      | Add |

#### Figure 42

The following webpage will open:

| Entities       | Tournaments                           | Rankings | Content Syste | m         |           |             |                       |         |        |
|----------------|---------------------------------------|----------|---------------|-----------|-----------|-------------|-----------------------|---------|--------|
| Tours          | Ranking iFrames                       | Seasons  | Ranking Types | Templates | Bonus Tab | les Ranking | Summary               |         | Back   |
| Log Tex<br>Sea | st Ranking   Ran<br>son: Test Ranking | nkings   |               |           |           |             |                       |         |        |
|                |                                       |          |               |           |           |             |                       |         | Add    |
| Events I       | Ranking                               |          |               | ŀ         | History   | Frame       | In-Season<br>Settings | Extract | Action |
|                |                                       |          |               |           |           |             |                       |         |        |

#### Figure 43

Click on "Add" to add a ranking to the season

| Entities | Tournaments                                                          | Rankings | Content Syste | m         |              |                 |      |  |  |  |
|----------|----------------------------------------------------------------------|----------|---------------|-----------|--------------|-----------------|------|--|--|--|
| Tours R  | tanking iFrames                                                      | Seasons  | Ranking Types | Templates | Bonus Tables | Ranking Summary | Back |  |  |  |
| Add R    | Rank                                                                 |          |               |           |              |                 |      |  |  |  |
| R        | anking Type                                                          |          |               |           |              | -               |      |  |  |  |
|          | Title                                                                |          |               |           |              |                 |      |  |  |  |
|          | SOAP Hide in getCurrentRankings, getSeasonsRankings functions output |          |               |           |              |                 |      |  |  |  |
|          | Crea                                                                 | ate) Ca  | ncel          |           |              |                 |      |  |  |  |

#### Figure 44

Select the appropriate "Ranking Type". Provide a name for the ranking in the block next to "Title". Once complete click "Create".

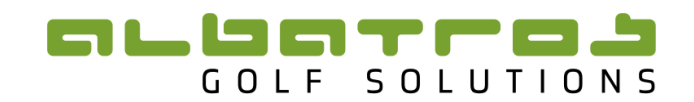

| Entities | Tournaments                              | Rankings | Content | System | m         |           |              |                       |         |        |
|----------|------------------------------------------|----------|---------|--------|-----------|-----------|--------------|-----------------------|---------|--------|
| Tours    | Ranking iFrames                          | Seasons  | Ranking | Types  | Templates | Bonus Tai | bles Ranking | g Summary             |         | Back   |
| Log T    | est Ranking   Ran<br>eason: Test Ranking | kings    |         |        |           |           |              |                       |         |        |
|          |                                          |          |         |        |           |           |              |                       |         | Add    |
|          |                                          |          |         |        |           |           |              |                       |         | _      |
| Events   | Ranking                                  |          |         |        |           | History   | Frame        | In-Season<br>Settings | Extract | Action |

#### Figure 45

The ranking has now been created. Please note that once a <u>Ranking Type</u> has been selected this cannot be changed as the calculation of the Ranking pertains to that Ranking Type. Make sure you fully understand the various Ranking Types so that the appropriate one can be selected.

#### 4.3.2 Managing a Ranking

To manage the Ranking, click on the tab "Rankings" and then "Seasons". Once in the season list click on the arrow next to the season you wish to manage.

| Entities Tournaments Rankings | Content System          |                   |              |                |     |
|-------------------------------|-------------------------|-------------------|--------------|----------------|-----|
| Tours Ranking iFrames Seasons | Ranking Types Templates | Bonus Tables Rank | ing Summary  |                |     |
| Log                           |                         | $\sim$            |              |                |     |
| Tour Name                     |                         | $\sim$            |              |                | _   |
| Test Tour 👻                   |                         |                   | Filter       |                | •   |
|                               |                         |                   |              |                | Add |
| Tour                          | Name                    | Season Start      | Season End R | ankings Actior | n   |
| Test Tour                     | Test Ranking GN         | 00-00-0000        | 00-00-0000   | • /            | ×   |
| Test Tour                     | Test Gross over Par     | 00-00-0000        | 00-00-0000   | ) /            | ×   |
| Test Tour                     | Points Ranking          | 01-01-2019        | 31-12-2019   | • 1            | ×   |
| Test Tour                     | BGU Diff Ranking (Nic)  | 01-01-2020        | 31-12-2020   | ) /            | ×   |
| Test Tour                     | PCC Ranking (Brenda)    | 01-01-2020        | 31-12-2020   | ) /            | ×   |
| Test Tour                     | Test Ranking            | 00-00-0000        | 00-00-0000   | ) /            | ×   |
|                               |                         |                   |              |                | Add |

#### Figure 46

The following page will open, showing the various Rankings within the Season.

| Enti | ties Tournaments Rankings                                                         | Content Syst     | em        |                    |            |                       |                    |    |      |
|------|-----------------------------------------------------------------------------------|------------------|-----------|--------------------|------------|-----------------------|--------------------|----|------|
| Toui | s Ranking iFrames Seasons                                                         | Ranking Types    | Templates | Bonus Tab          | les Rankin | g Summary             |                    |    | Back |
| Log  | Test Ranking GN   Rankings<br>Season: Test Ranking GN                             |                  |           |                    |            |                       |                    |    |      |
|      |                                                                                   |                  |           |                    |            |                       |                    |    | Add  |
| Even | ts Ranking                                                                        |                  | ł         | History            | Frame      | In-Season<br>Settings | Extract            | Ac | tion |
| 39 ) | Test Gross over Par Juniors / DE_BGV<br>Max Age: 19                               | /_Gross_over_Par |           | Create<br>View (0) | VIRL O     | Edit<br>Players       | HTML<br>XLS<br>PDF | 1  | ×    |
| 13 ) | Test Gross over Par Mid-Am / DE_BG<br>Gender: male, Min Age: 30                   | /_Gross_over_Par |           | Create<br>View (0) |            | Edit<br>Players       | HTML<br>XLS<br>PDF | ,  | ×    |
| 26 ) | Test Gross over Par Seniors / DE_BG<br>Counting Rounds: the best 10 , Min Age: 50 | /_Gross_over_Par |           | Create<br>View (0) | VIRL Ö     | Edit<br>Players       | HTML<br>XLS<br>PDF | ,  | ×    |
| 3)   | Test Mpl Girls (GOP) / DE_BGV_Gross<br>Gender: female                             | s_over_Par       | 1         | Create<br>View (0) |            | Edit<br>Players       | HTML<br>XLS<br>PDF | ,  | ×    |

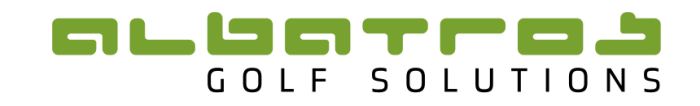

There are various options on this page that can be used to manage your Ranking.

- **1. Events:** This shows the amount of tournaments that have been added to the ranking. By clicking on the arrow button next to the number, you will be able to manage the tournaments in your ranking.
- 2. Ranking: This shows the name of the ranking.
- **3. History:** A snap shot of the ranking at any given time can be created.
- 4. Frame: This allows you to view a URL, as well as adjust certain settings for the iFrame.
- 5. In-Season Settings: This allows you to manage settings for your season.
- 6. Extract: This allows you to extract the ranking to a different format.
- 7. Action: This is where the 'Edit' & 'Delete' buttons are.

#### 4.3.3 Changing the In-Season settings in a Ranking

Certain settings can be changed to suit the format of your ranking. There are two options under "In-Season Settings" that allow you to adjust certain parameters for your ranking, "Edit" and "Players".

| Entities | s Tournaments R            | ankings       | Content     | System |           |                    |             |                |                |                    |      |      |  |
|----------|----------------------------|---------------|-------------|--------|-----------|--------------------|-------------|----------------|----------------|--------------------|------|------|--|
| Tours    | Ranking iFrames            | Seasons       | Ranking Ty  | pes    | Templates | Bonus Tab          | les Ran     | king Sum       | mary           |                    |      | Back |  |
| Log T    | est Ranking   Ranki        | ings          |             |        |           |                    |             |                |                | /                  |      | /    |  |
|          | costri. rest Konking       |               |             |        |           |                    |             |                |                | /                  | /    | Add  |  |
| Events   | Ranking                    |               |             |        |           | History            | Frame       | In-Se<br>Setti | ason<br>Igs    | Extract            | Acti | ion  |  |
| 3)       | Gross over Par / DE_BGV_0  | Gross_over_Pa | ır          |        |           | Create<br>View (0) | <b>U</b> RL | 0              | Edit<br>layers | XLS<br>PDF         | 1    | ×    |  |
| 3)       | Percentage Points based Ra | anking / SAGA | Overall     |        |           | Create<br>View (0) | <b>U</b> RL | 0              | Edit<br>layers | HTML<br>XLS<br>PDF | ,    | ×    |  |
| 3)       | Performance Ranking / ZA_  | _WP_Performa  | nce_Ranking |        |           | Create<br>View (0) | <b>U</b> RL | 0              | Edit<br>layers | HTML<br>XLS<br>PDF | ,    | ×    |  |
| 3)       | Points based Ranking / ZA  | _WGSA_Open    |             |        |           | Create<br>View (0) | <b>V</b> RL | 0              | Edit<br>layers | HTML<br>XLS<br>PDF | ,    | ×    |  |

#### Figure 48

The 'Edit' Setting allows you to adjust certain parameters for your ranking. Depending on the type of Ranking the settings will vary.

Performance Rankings have options as seen below:

| Entities Tourname     | nts Rankings       | Content Syst  | em        |              |                 |      |
|-----------------------|--------------------|---------------|-----------|--------------|-----------------|------|
| Tours Ranking iFra    | mes Seasons        | Ranking Types | Templates | Bonus Tables | Ranking Summary | Back |
| Performance R         | anking   In-Sea    | son Settings  |           |              |                 |      |
| Season: Test Ranking  | Ranking: Performan | ce Ranking    |           |              |                 |      |
| Minimum Age           | No restriction     |               |           |              |                 | •    |
| Maximum Age           | No restriction     |               |           |              |                 | •    |
| Counting Rounds       | Best 80% of diffs  |               |           |              |                 | •    |
| Min. number of rounds | 40% of all rounds  | played        |           |              |                 | •    |
| Gender                | All                |               |           |              |                 | •    |
|                       | Update ) Ca        | ncel          |           |              |                 |      |

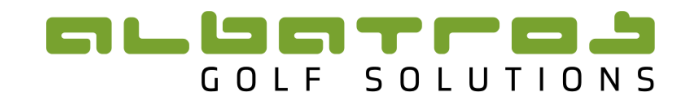

Here parameters can be set pertaining to a Minimum & Maximum age, Percentage of counting rounds, Percentage of Minimum number of rounds played and Gender.

Points based Rankings have options as seen below:

| Entities | Tournamen                 | ts Rankings                                | Content :                            | System                                        |                 |                    |               |      |
|----------|---------------------------|--------------------------------------------|--------------------------------------|-----------------------------------------------|-----------------|--------------------|---------------|------|
| Tours    | Ranking iFra              | mes Seasons                                | Ranking Ty                           | pes Templates                                 | Bonus Tabl      | les Ranking        | Summary       | Back |
| Per      | centage Poir              | nts based Ran                              | king   In-Sea                        | son Settings                                  |                 |                    |               |      |
| Seaso    | on: Test Ranking          | Ranking: Percenta                          | ge Points based Ra                   | anking                                        |                 |                    |               |      |
|          | Minimum Age               | No restriction                             |                                      |                                               |                 |                    |               | •    |
|          | Maximum Age               | No restriction                             |                                      |                                               |                 |                    |               | •    |
|          | Gender                    | No restriction                             |                                      |                                               |                 |                    |               | •    |
|          |                           | No                                         | -                                    |                                               |                 |                    |               |      |
| 4        | ged-Out Filter            | This filters players<br>reassigned: player | from the overall<br>s move up if age | ranking by comparin<br>d-out players fall out | g the age again | st the current dat | te (positions |      |
| Tied p   | ositions mode             | Average                                    | •                                    |                                               |                 |                    |               |      |
|          | Coastal                   | No restriction                             | -                                    |                                               | Inland No re    | estriction         | -             |      |
| Age C    | Category * Min            | No restriction                             | -                                    | Age Categor                                   | /* Max No re    | striction          | -             |      |
| Age Ca   | ategory ** Min            | No restriction                             | •                                    | Age Category                                  | ** Max No re    | striction          | •             |      |
|          | Min Events                | No restriction                             | -                                    | DNQ below Min                                 | Events No       |                    | -             |      |
| Poin     | ts aggregation            | Average (Sliding                           | Divisor)                             |                                               |                 |                    |               | •    |
|          | Sliding Divisor           | Add                                        |                                      |                                               |                 |                    |               |      |
| Who      | get the points            | Valid results only                         |                                      |                                               |                 |                    |               | •    |
| Hide Pla | yers with Zero<br>results | No                                         |                                      |                                               |                 |                    |               | •    |
|          |                           | Update ) C                                 | ancel                                |                                               |                 |                    |               |      |

#### Figure 50

Here parameters can be set pertaining to Minimum and Maximum age, gender, Coastal & Inland events as well as a Sliding Divisor for managing the number of events to be counted. It is worth spending a bit of time exploring the various options and what each one does, or consult with the Tournament Administrator to see if there are settings to suit your requirements.

The 'Players' Setting allows you to hide individual players from the rankings. This is usually necessary when a player is not eligible for a ranking. To hide a player, you need to select the small circle next to the players name under the column 'Hide'.

| Entities                                                                                                    | Tournaments                                                                                                    | Rankings                                                                                                    | Content System                                                                                                    | m                                                                                  |                                                                |                                                                                                    |                                                                                                    |                                                                                                    |                                                                                         |                                                                                                  |                                                                                                    |                                                                                                    |                                                                |
|----------------------------------------------------------------------------------------------------|----------------------------------------------------------------------------------------------------|----------------------------------------------------------------------------------------------------|----------------------------------------------------------------------------------------------------|------------------------------------------------------------------------------------|----------------------------------------------------------------|----------------------------------------------------------------------------------------------------|----------------------------------------------------------------------------------------------------|----------------------------------------------------------------------------------------------------|-----------------------------------------------------------------------------------------|--------------------------------------------------------------------------------------------------|----------------------------------------------------------------------------------------------------|----------------------------------------------------------------------------------------------------|----------------------------------------------------------------|
| Tours                                                                                                    | Ranking iFrames                                                                                                    | Seasons                                                                                                    | Ranking Types                                                                                                    | Templates                                                                          | Bonus                                                          | Tables                                                                                                    | Rankin                                                                                             | g Su                                                                                                | mma                                                                                     | ry                                                                                               |                                                                                                    |                                                                                                    | Back                                                           |
| Log Gro                                                                                                    | oss over Par   Ra                                                                                                    | nking Play                                                                                                    | yers                                                                                                    |                                                                                    |                                                                |                                                                                                    |                                                                                                    |                                                                                                    |                                                                                         |                                                                                                  |                                                                                                    |                                                                                                    |                                                                |
| Hide: player<br>T: Total num<br>N: Number<br>N: Number<br>NP: Number<br>E: Excluded                                                                  | will be calculated in r<br>her of tournaments in<br>of tournaments counti<br>of tournaments that co<br>of tournaments with<br>. Not eligible due to ag<br>aver was marked as h                      | anking, but n<br>nside this ran<br>ng towards ti<br>punt towards<br>the status DN<br>ge or exclude<br>idden and aft | tot displayed in result t<br>king (P + NP)<br>his ranking (for all rour<br>this ranking as having<br>VS (tournament counte<br>d manually)<br>anwarde be got ramou                                     | ables, the posit<br>nds the result st<br>played (counte<br>er does not go o        | tions will s<br>tatus mus<br>r) with ar<br>one up)<br>rnament. | shift<br>t either be 'N<br>ny status othe<br>then this pla                                                                                        | lormal" o<br>er than I                                                                             | or 'Ma<br>ONS                                                                                       | nual I                                                                                  | End R                                                                                            | Result'                                                                                                    |                                                                                                    |                                                                |
| n case a pi<br>ournament                                                                                                    | as well as in the assig                                                                                                    | ned ranking                                                                                                    | that uses this tournam                                                                                                    | ent). You can r                                                                    | emove th                                                       | e hidden flag                                                                                                    | and the                                                                                            | play                                                                                                | nidder<br>er dis                                                                        | n in ti<br>appei                                                                                 | he db (i<br>ars once                                                                                                | n the<br>e the page                                                                                  | e is                                                           |
| n case a pi<br>ournament<br>eloaded.                                                                                                    | as well as in the assig                                                                                                    | ned ranking                                                                                                    | that uses this tournam                                                                                                    | ent). You can re                                                                   | emove th                                                       | e hidden flag                                                                                                    | and the                                                                                            | play                                                                                                | nidder<br>er dis                                                                        | n in ti<br>appei                                                                                 | he db (i<br>ars onci                                                                                                | n the<br>the page                                                                                    | e is                                                           |
| n case a pi<br>ournament<br>eloaded.<br>ID                                                                                                    | Player                                                                                                    | ned ranking                                                                                                    | Club                                                                                                    | ent). You can re                                                                   | emove th<br>Best<br>Pos                                        | e hidden flag<br>Best Pos<br>Date                                                                                                    | and the<br>Evo<br>N                                                                                | ents                                                                                                | nidder<br>er dis<br>NP                                                                  | n in ti<br>appei                                                                                 | he db (i<br>ars onco<br>F<br>E                                                                                      | n the<br>e the page<br>lide i                                                                        | e is<br>frame                                                  |
| n case a pia<br>ournament<br>eloaded.<br>ID<br>270027202                                                                                             | Player<br>6 Alessio Graziani                                                                                                    | ned ranking                                                                                                    | Club<br>Kyalami Country C                                                                                                    | ent). You can ro                                                                   | Best<br>Pos<br>18                                              | e hidden flag<br>Best Pos<br>Date<br>18-05-2020                                                                                                   | and the<br>Evo<br>N<br>2                                                                           | ents<br>P                                                                                           | nidder<br>er dis<br>NP<br>0                                                             | n in ti<br>appei<br>T<br>2                                                                       | he db (i<br>ars onco<br>E                                                                                           | n the<br>e the page<br>lide i<br>C                                                                   | e is<br>frame                                                  |
| n case a pia<br>ournament<br>eloaded.<br>ID<br>270027202<br>270028340                                                                                | Player<br>6 Alessio Graziani<br>1 Alric Rowaan Ro                                                                                                    | ined ranking                                                                                                    | Club<br>Kyalami Country C                                                                                                    | ant). You can re<br>Jub<br>Solf Club                                               | Best<br>Pos<br>18<br>50                                        | e hidden flag<br>Best Pos<br>Date<br>18-05-2020<br>18-05-2020                                                                                     | and the<br>Eve<br>N<br>2<br>2                                                                      | ents<br>P<br>2                                                                                      | NP<br>0                                                                                 | n in ti<br>appei<br>T<br>2<br>2                                                                  | he db (i<br>ars onco<br>E<br>E                                                                                      | n the<br>e the page<br>lide i<br>C                                                                   | e is<br>frame<br>Ipen<br>Ipen                                  |
| n case a pia<br>ournament<br>eloaded.<br>1D<br>270027202<br>270028340<br>270031512                                                                   | Player<br>6 Alessio Graziani<br>1 Alric Rowaan Ro<br>6 Amilkar Bhana                                                                                                    | ined ranking                                                                                                    | Club<br>Kyalami Country C<br>Theewaterskioof C<br>Country Club Joha                                                                                                    | lub<br>Solf Club                                                                   | Best<br>Pos<br>18<br>50<br>25                                  | Best Pos<br>Date<br>18-05-2020<br>18-05-2020<br>18-05-2020                                                                                        | Eve<br>N<br>2<br>2<br>2                                                                            | ents<br>P<br>2<br>2<br>2                                                                            | NP<br>0<br>0                                                                            | T<br>2<br>2<br>2                                                                                 | he db (i<br>ars onco<br>E<br>C<br>C                                                                                 | n the<br>e the page<br>lide i<br>C                                                                   | e is<br>frame<br>pon<br>Ipen                                   |
| n case a pia<br>ournament<br>eloaded.<br>ID<br>270027202<br>270028340<br>270031512<br>270022249                                                      | Player Player Alessio Graziani Alric Rowaan Ro Amilkar Bhana Andrew Inggs                                                                                                    | ined ranking                                                                                                    | Club<br>Kyalami Country C<br>Theewaterskloof C<br>Country Club Joha<br>Durban Country C                                                                                                    | Tub<br>Solf Club<br>Iub                                                            | Best<br>Pos<br>18<br>50<br>25<br>68                            | e hidden flag<br>Best Pos<br>Date<br>18-05-2020<br>18-05-2020<br>18-05-2020                                                                       | Eve<br>N<br>2<br>2<br>2<br>2<br>2                                                                  | ents<br>P<br>2<br>2<br>2<br>2<br>2                                                                  | NP<br>0<br>0<br>0<br>0                                                                  | T<br>2<br>2<br>2<br>2<br>2                                                                       | he db (i<br>ars onco<br>E<br>E<br>C<br>C<br>C<br>C<br>C<br>C<br>C<br>C<br>C<br>C<br>C<br>C<br>C<br>C<br>C<br>C<br>C | n the<br>e the page<br>lide if                                                                       | e is<br>frame<br>Ipen<br>Ipen                                  |
| n case a pia<br>ournament<br>eloaded.<br>ID<br>270027202<br>270028340<br>270031512<br>270022249<br>270031858                                         | Player Player Alessio Graziani Alric Rowaan Ro Amilkar Bhana Andrew Inggs Andrew Long                                                                                                    | ned ranking                                                                                                    | Club<br>Kyalami Country C<br>Theewaterskioof C<br>Country Club Joha<br>Durban Country Club Joha                                                                                                    | lub<br>Solf Club<br>Innesburg<br>Iub                                               | Best<br>Pos<br>18<br>50<br>25<br>68<br>77                      | Best Pos<br>Date<br>18-05-2020<br>18-05-2020<br>18-05-2020<br>18-05-2020<br>18-05-2020                                                            | evention<br>event<br>N<br>2<br>2<br>2<br>2<br>2<br>0                                               | ents<br>P<br>2<br>2<br>2<br>2<br>2<br>2<br>2<br>2<br>2                                              | NP<br>0<br>0<br>0<br>0<br>0                                                             | T<br>2<br>2<br>2<br>2<br>2<br>2<br>2                                                             | he db (i<br>ars onco<br>E<br>E<br>C<br>C<br>C<br>C<br>C<br>C<br>C<br>C<br>C<br>C<br>C<br>C<br>C<br>C<br>C<br>C<br>C | ide i                                                                                                | e is<br>frame<br>Ipen<br>Ipen<br>Ipen                          |
| n case a pi<br>ournament<br>eloaded.<br>ID<br>270027202<br>270028340<br>270031512<br>270022249<br>270031858<br>270027549                             | Player<br>Player<br>6 Alessio Graziani<br>1 Alric Rowaan Ro<br>6 Amilkar Bhana<br>3 Andrew Inggs<br>5 Andrew Long<br>8 Angelo Ricardo I                                                             | oi<br>Keffers                                                                                                    | Club<br>Kyalami Country C<br>Theewaterskioof C<br>Country Club Joha<br>Durban Country Club Joha<br>Theewaterskioof C                                                                                  | lub<br>Solf Club<br>Innesburg<br>Solf Club                                         | Best<br>Pos<br>18<br>50<br>25<br>68<br>77<br>130               | Best Pos<br>Date<br>18-05-2020<br>18-05-2020<br>18-05-2020<br>18-05-2020<br>18-05-2020<br>18-05-2020                                              | Eve<br>N<br>2<br>2<br>2<br>2<br>2<br>2<br>2<br>2<br>2<br>2<br>2<br>2<br>2<br>2<br>2<br>2<br>2<br>2 | ents<br>P<br>2<br>2<br>2<br>2<br>2<br>2<br>2<br>2<br>2<br>2<br>2<br>2<br>2<br>2<br>2<br>2<br>2<br>2 | NP<br>0<br>0<br>0<br>0<br>0<br>0<br>0<br>0<br>0                                         | r<br>2<br>2<br>2<br>2<br>2<br>2<br>2<br>2<br>2<br>2<br>2<br>2<br>2<br>2<br>2<br>2<br>2<br>2<br>2 |                                                                                                    | ide i                                                                                                | e is<br>frame<br>pon<br>pon<br>pon<br>pon<br>pon<br>pon<br>pon |
| n case a pi<br>ournament<br>eloaded.<br>ID<br>270027202<br>270028340<br>270021512<br>270022249<br>270031858<br>270027549<br>270031343                | Player<br>Player<br>Alessio Graziani<br>Alric Rowaan Ro<br>Amilkar Bhana<br>Andrew Inggs<br>Andrew Long<br>Angelo Ricardo<br>Astin Wade Arth                                                        | oi<br>Keffers<br>ur                                                                                                 | Club<br>Club<br>Kyalami Country C<br>Country Club Joha<br>Durban Country C<br>Country Club Joha<br>Durban Country C<br>Country Club Joha<br>Theewatersideof C<br>Umhali Country C                     | lub<br>Solf Club<br>Innesburg<br>Solf Club<br>Innesburg<br>Solf Club               | Best<br>Pos<br>18<br>50<br>25<br>68<br>77<br>130<br>90         | Best Pos<br>Date<br>18-05-2020<br>18-05-2020<br>18-05-2020<br>18-05-2020<br>18-05-2020<br>18-05-2020<br>18-05-2020                                | Eve<br>N<br>2<br>2<br>2<br>2<br>2<br>0<br>2<br>1                                                   | ents<br>P<br>2<br>2<br>2<br>2<br>2<br>2<br>2<br>2<br>1                                              | NP<br>0<br>0<br>0<br>0<br>0<br>0<br>0<br>0<br>0<br>0<br>0                               | T<br>2<br>2<br>2<br>2<br>2<br>2<br>1                                                             |                                                                                                    | n the<br>the page<br>lide if<br>c<br>c<br>c<br>c<br>c<br>c                                           | rame<br>Ipen<br>Ipen<br>Ipen<br>Ipen                           |
| In Case a pip<br>ournament<br>eloaded.<br>ID<br>270027202<br>270028340<br>270031512<br>270022249<br>270031858<br>270027549<br>270031343<br>270029307 | Player     Alessio Graziani     Alessio Graziani     Ahric Rowaan Ro     Amilkar Bhana     Andrew Imggs     Andrew Linggs     Andrew Long     Angleo Rizardo     Astin Wade Arth     Awsthu Mikhwar | oi<br>keffers<br>ur<br>hazi                                                                                         | Club<br>Kyalami Country C<br>Club<br>Kyalami Country C<br>Country Club Joha<br>Durban Country C<br>Country Club Joha<br>Durban Country C<br>Country Club Joha<br>Theewaterskind C<br>Umhall Country C | Iub<br>Solf Club<br>Innesburg<br>Solf Club<br>Innesburg<br>Solf Club<br>Iub<br>Iub | Best<br>Pos<br>18<br>50<br>25<br>68<br>77<br>130<br>90<br>129  | e hidden flag<br>Best Pos<br>Date<br>18-05-2020<br>18-05-2020<br>18-05-2020<br>18-05-2020<br>18-05-2020<br>18-05-2020<br>18-05-2020<br>18-05-2020 | Eve<br>N<br>2<br>2<br>2<br>2<br>2<br>2<br>0<br>2<br>1<br>2<br>1<br>2                               | P<br>2<br>2<br>2<br>2<br>2<br>2<br>2<br>2<br>2<br>2<br>1<br>2<br>2<br>2<br>2<br>2<br>2<br>2<br>2    | NP<br>0<br>0<br>0<br>0<br>0<br>0<br>0<br>0<br>0<br>0<br>0<br>0<br>0<br>0<br>0<br>0<br>0 | T<br>2<br>2<br>2<br>2<br>2<br>2<br>2<br>2<br>1<br>2<br>2<br>2<br>2<br>2<br>2<br>2<br>2<br>2<br>2 |                                                                                                    | ide i<br>c<br>c<br>c<br>c<br>c<br>c<br>c<br>c<br>c<br>c<br>c<br>c<br>c<br>c<br>c<br>c<br>c<br>c<br>c | rame<br>pen<br>pen<br>pen<br>pen<br>pen<br>pen                 |

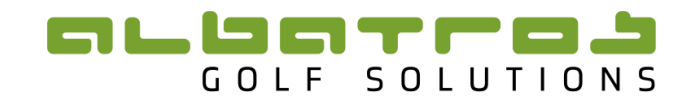

A black dot will appear in the circle; this means the player has now been hidden. By following this procedure the player will be removed from the ranking iframe. A description at the top of the page provides an explanation to some of the headings. You can also open the player's iframe and view the tournaments he has played in by clicking "Open". Once you have selected the players you wish to hide click on the "Back" button to return to the previous page.

Refer to "4.6 Managing the Removal, Exclusion and/or Hiding of Players" for the difference between Hiding a player from the Ranking and hiding a player from a tournament.

#### 4.4 Managing Tournaments in the Ranking

You need to first select "Rankings", then "Seasons" and then choose the season you wish to manage from the season list. This was shown in 4.3.2 Managing a Ranking "Figure 47". You should be on this Web page:

| Entities | Tournaments                             | Rankings        | Content Syst  | em        |                    |          |          |                    |                    |     |      |
|----------|-----------------------------------------|-----------------|---------------|-----------|--------------------|----------|----------|--------------------|--------------------|-----|------|
| Tours    | Ranking iFrames                         | Seasons         | Ranking Types | Templates | Bonus Tab          | les Rani | king Su  | ummary             |                    |     | Back |
| Log Te   | est Ranking   Ran<br>ason: Test Ranking | kings           |               |           |                    |          |          |                    |                    |     |      |
|          |                                         |                 |               |           |                    |          |          |                    |                    |     | Add  |
| Events   | Ranking                                 |                 |               |           | listory            | Frame    | In<br>Se | -Season<br>ettings | Extract            | Act | tion |
| 3)       | Gross over Par / DE_BGV                 | /_Gross_over_Pa | ar            |           | Create<br>View (0) |          | 0        | Edit<br>Players    | HTML<br>XLS<br>PDF | 1   | ×    |
| 3)       | Percentage Points based                 | Ranking / SAGA  | A Overall     |           | Create<br>View (0) |          | 0        | Edit<br>Players    | HTML<br>XLS<br>PDF | ,   | ×    |
| 3)       | Performance Ranking / Z                 | A_WP_Performa   | ance_Ranking  |           | Create<br>View (0) |          | 0        | Edit<br>Players    | HTML<br>XLS<br>PDF | ,   | ×    |
| 3)       | Points based Ranking / S                | AGA Overall     |               |           | Create<br>View (0) |          | 0        | Edit<br>Players    | HTML<br>XLS<br>PDF | /   | ×    |

#### Figure 52

To manage tournaments you need to click the button with the arrow that has the number of events indicated on it <sup>33</sup>. The following webpage will open with a list of all the tournaments, in alphabetical order, in your ranking.

| Entities        | Tournaments     | Rankings          | Content                 | System   |          |           |            |             |      |                                |      |
|-----------------|-----------------|-------------------|-------------------------|----------|----------|-----------|------------|-------------|------|--------------------------------|------|
| Tours           | Ranking iFrames | Seasons           | Ranking T               | ypes Te  | emplates | Bon       | us Table   | s Ranking   | Summ | ary                            | Back |
| Log Tes<br>Seas | t Ranking   Se  | tanking: Performa | maments<br>ance Ranking |          |          |           |            |             |      |                                |      |
| TID             |                 | Date              |                         | Tourname | nt Name  |           |            |             |      | Filter                         | •    |
|                 |                 |                   |                         |          |          |           |            |             |      |                                | Add  |
| TID             | Date            | Tournament        |                         |          | Ex       | tract     |            | Players     |      | Point Table<br>Template Points | Rem. |
| 902700000       | 2019-12-05      | Joburg Junior Op  | pen                     |          | HT       | 'ML<br>SV | XLS<br>PDF | 73 - 0 = 73 | •    | N/A for this ranking           | ×    |
| 902700000       | 3369 2020-01-06 | NOMADS Coasta     | I NOoM 1                |          | HT       | ML<br>SV  | XLS<br>PDF | 71 - 0 = 71 | •    | N/A for this ranking           | ×    |
| 902700000       | 3371 2020-01-09 | NOMADS Inland     | NOoM 1                  |          | HT       | 'ML<br>SV | XLS<br>PDF | 88 - 0 = 88 | - )  | N/A for this ranking           | ×    |

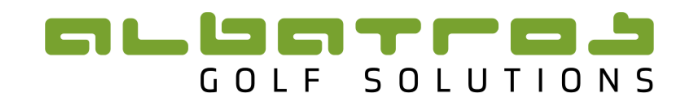

#### 4.4.1 Adding a Tournament to the Ranking

To add a tournament to the ranking you need to click the add button in the top right hand corner. The following page opens:

| Enti | ties Tourname       | ents Rani        | kings Content Syst          | em            |              |              |       |    |          |
|------|---------------------|------------------|-----------------------------|---------------|--------------|--------------|-------|----|----------|
| Tou  | rs Ranking iFr      | ames Se          | asons Ranking Types         | Templates     | Bonus Tables | Ranking Summ | ary   |    | Back     |
|      | Add Event           |                  |                             |               |              |              |       |    |          |
|      | Season: Test Rankin | ig   Ranking: Po | erformance Ranking          |               |              |              |       |    |          |
|      | Year                | 2020 🖵           | Month 👻                     | Name          |              | ID           |       | _  | Filter ) |
|      | ID                  | Start            | Name                        |               | Prize Class  |              | РК РІ | GP | NP       |
|      | 9027000003655       | 2020-12-10       | Senior Series - Somerset We | est           |              | (            | 0 0   | 0  | 0        |
|      | 9027000003398       | 2020-12-07       | Junior Inter-Provincial     |               |              | 1            | 0 0   | 0  | 0        |
|      | 9027000003550       | 2020-12-07       | KwaZulu Natal Junior Champ  | bionship 2020 |              |              | D 0   | 0  | 0        |
|      | 9027000003397       | 2020-12-03       | Joburg Junior Open          |               |              |              | D 0   | 0  | 0        |
|      | 9027000003818       | 2020-11-29       | Ekurhuleni Mid-Amateur Ope  | en            |              |              | 0 0   | 0  | 0        |
|      | 9027000003412       | 2020-11-29       | Ekurhuleni Mid-Amateur Ope  | en            | /            |              | D 81  | 0  | 0        |
|      | 9027000003919       | 2020-11-29       | Hex Valley Junior Champion  | ship          |              | (            | 0 0   | 0  | 0        |
|      | 9027000003504       | 2020-11-29       | Scratch League - Final      |               |              | (            | D 0   | 0  | 0        |
|      | 9027000003716       | 2020-11-29       | GNGU Mid Am & Snr Series    | Irene CC      | /            |              | 4 0   | 0  | 0        |
|      | 9027000003840       | 2020-11-28       | Polokwane Open 2020         | /             |              |              | 11 0  | 0  | 0        |
|      | 90270000003777      | 2020-11-26       | Parow Ladies Open           |               |              | (            | 0 0   | 0  | 0        |
|      |                     |                  |                             |               |              |              |       |    |          |

#### Figure 54

This will show a list of all the tournaments currently loaded onto the TDB. You now need to select the appropriate tournament for your ranking. Due to the large amount of tournaments on the TDB it is advisable to use the filter option to find the correct tournament. You can filter by "Year", "Month", "Name" or "ID". To select the appropriate year or month click on the drop down arrow. A dropdown menu will appear, choose the appropriate year or month. Alternatively, you can type in the name of your tournament in the box below "Name". It is best to use the same name as the name on the Albatros Tournament Management System (ATMS), when filtering. Once you have selected the most appropriate parameters click "Filter". All tournaments with the selected parameters will now be shown. Select the tournament by selecting the box to the left and clicking on 'Save'.

|      |                                  | ants kan        | kings Content System             |                      |                 |    |    |        |
|------|----------------------------------|-----------------|----------------------------------|----------------------|-----------------|----|----|--------|
| Tour | s Ranking iFr                    | ames Sea        | asons Banking Types Ten          | nplates Bonus Tables | Ranking Summary |    |    | Bac    |
|      | Add Event<br>Season: Test Rankin | g   Ranking: Pe | ormance Ranking                  |                      |                 |    |    |        |
|      | Year                             | 2028            | Month 🗾 Name                     | zn                   | ID              |    |    | Filter |
|      | ID                               | Start           | Name                             | Prize Class          | РК              | PL | GP | I IP   |
|      | 90270000003455                   | 2020-09-06      | KZN Senior Spring Open           |                      | 0               | 0  | 0  | q      |
|      | 90272000003704                   | 2020-08-23      | KZN Mid-Amateur & Senior Champio | nship                | 0               | 0  | 0  |        |
| _ د  | 90270000003445                   | 2020-08-21      | KZN Amateur MP                   |                      | 0               | 0  | 0  | þ      |
| 2    | 9027000003444                    | 2020-08-19      | KZN Amateur Qualification        | All 🔫                | 0               | 0  | 0  | D      |
|      | 9027000003443                    | 2020-08-02      | KZN Mid-Amateur Open             |                      | 0               | 0  | 0  | 0      |
|      | 9027000003442                    | 2020-05-22      | KZN Open Stroke Play (CANCELLED) | l .                  | 1               | 0  | 0  | 0      |
|      | 9027000003846                    | 2020-03-08      | KZN Senior Open                  |                      | 0               | 54 | 0  | 0      |
|      | 9027000003845                    | 2020-03-05      | KZN Senior Classic               |                      | 0               | 59 | 0  | 0      |
|      | 9027000003827                    | 2020-03-01      | KZN INVITATIONAL 2020            |                      | 1               | 44 | 0  | 0      |

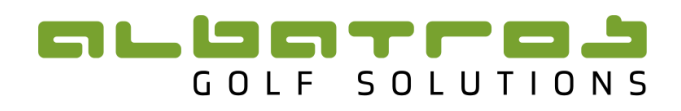

|          | Year           | 2019 🔫     | Month   Name kzn                    | ID                                |                |           |       | Filter )  |
|----------|----------------|------------|-------------------------------------|-----------------------------------|----------------|-----------|-------|-----------|
|          | ID             | Start      | Name                                | Prize Class                       | РК             | PL        | GP    | NP        |
|          | 9027000003623  | 2019-11-03 | Southern KZN Championships 2019     |                                   | 0              | 46        | 0     | 0         |
|          | 9027000003323  | 2019-09-08 | Bridge Fund Series KZN Royal Durban |                                   | 1              | 50        | 0     | 0         |
|          | 9027000003351  | 2019-09-01 | KZN Senior Spring Open              |                                   | 0              | 40        | 0     | 0         |
|          | 90270000002777 | 2019-08-23 | KZN Amateur MP                      |                                   | 1              | 32        | 0     | 0         |
| <b>~</b> | 9027000002776  | 2019-08-21 | KZN Amateur Qualification           | ✓ All<br>▲ #4634   Gross   Single | l hrn (-8.0. 9 | 0)   priz | e#3 P | avers: 75 |
|          | 90270000002783 | 2019-08-04 | KZN Mid-Amateur Open                | #HUSH   Gloss   Silligie          | 1              | 55        | U     | U U       |
|          | 9027000003309  | 2019-07-13 | THE GOLFERS CLUB KZN CLOSED         |                                   | 1              | 53        | 0     | 0         |
|          | 90270000002782 | 2019-05-03 | KZN Open Stroke Play                |                                   | 1              | 79        | 0     | 0         |
|          | 9027000003190  | 2019-03-29 | KZN Country Districts               |                                   | 1              | 46        | 0     | 0         |
|          | 90270000002759 | 2019-03-10 | KZN Senior Open                     |                                   | 0              | 65        | 0     | 0         |
|          | 90270000002757 | 2019-03-07 | KZN Senior Classic                  |                                   | 0              | 50        | 0     | 0         |
|          | 9027000003155  | 2019-02-24 | KZN INVITATIONAL 2019               |                                   | 1              | 46        | 0     | 0         |
|          |                |            |                                     |                                   |                |           |       | Save )    |

#### Figure 56

If applicable select the appropriate "Prize Class" for the tournament. This is useful when excluding B-Division players from a tournament, where only A-Division players are required. The prize classes need to be setup in the ATMS prior to the transferring of the tournament. When complete, click "Save". This will add the tournament to the Rankings Tournament List. If no Prize class is selected then all players in the tournament will be added to the Ranking.

Tournaments can be removed from a Ranking by clicking the 'Delete' button:

| Entities T    | ournaments       | Rankings          | Content      | System   |          |          |         |             | ```  |                      |      |
|---------------|------------------|-------------------|--------------|----------|----------|----------|---------|-------------|------|----------------------|------|
| Tours Ran     | king iFrame      | s Seasons         | Ranking Ty   | ypes Te  | emplates | Bon      | us Tabl | es Ranking  | Summ | ary                  | Back |
| Log Test R    | anking   S       | eason's Tour      | naments      |          |          |          |         |             |      |                      |      |
| Season:       | Test Ranking   F | Ranking: Performa | ance Ranking |          |          |          |         |             |      | $\langle \rangle$    |      |
| TID           |                  | Date              |              | Tourname | nt Name  |          |         |             |      |                      |      |
|               |                  |                   | <b></b>      |          |          |          |         |             |      | Filter               | •    |
|               |                  |                   |              |          |          |          |         |             |      | \                    |      |
|               |                  |                   |              |          |          |          |         |             |      |                      | Add  |
|               |                  |                   |              |          |          |          |         |             |      | Point Table          | -    |
| TID           | Date             | Tournament        |              |          | Ex       | tract    |         | Players     |      | Template Points      | Rem. |
| 9027000000272 | 1 2010-12-05     | Johurg Junior Or  | 202          |          | н        | ML       | XLS     | 73 - 0 = 73 | •    | N/A for this ranking | •    |
| 902/000002/2  | 2019-12-05       | Joburg Junior Of  | pen          |          | C        | sv       | PDF     | 10 0-10     | '    | N/A for this ranking | ^    |
| 902700000336  | 9 2020-01-06     | NOMADS Coasta     | I NOoM 1     |          | н        | ML       | XLS     | 71 - 0 = 71 | •    | N/A for this ranking | ×    |
|               |                  |                   |              |          | н        | SV<br>ML | XLS     |             |      |                      |      |
| 902700000337  | 1 2020-01-09     | NOMADS Inland     | NOoM 1       |          | с        | sv       | PDF     | 88 - 0 = 88 | •    | N/A for this ranking | ×    |

#### Figure 57

This will be applicable on a rolling Ranking where a current tournament replaces the tournament from the previous year.

On a Performance Ranking all that is required is for the Tournament to be added to the Ranking. The Stroke Differential for each player will then be calculated automatically.

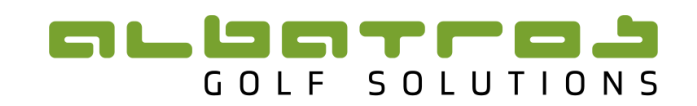

#### 4.4.2 Applying a Points Table to the Ranking

Once you have added the tournament you will automatically be returned to the Rankings Tournament List (Figure 53). You then need to find the tournament you have added, all tournaments are in alphabetical order. The tournament you have added may show up with the error message "PT: Point Table not set" below it. This informs you that you need to allocate a Points Table Template to your tournament.

| Entities      | Tournaments                                  | Rankings                              | Content                | Syste  | m          |             |            |                          |                       |                 |      |
|---------------|----------------------------------------------|---------------------------------------|------------------------|--------|------------|-------------|------------|--------------------------|-----------------------|-----------------|------|
| Tours         | Ranking iFrames                              | Seasons                               | Ranking                | Types  | Templates  | Bon         | us Tabl    | es Ranking Sum           | mary                  |                 | Back |
| Log Te<br>Sea | est Ranking   Sea<br>ason: Test Ranking   Ra | ason's Toun<br>Inking: Points ba      | naments<br>sed Ranking |        |            |             |            |                          |                       |                 |      |
| TID           |                                              | Date                                  | İ                      | Tourna | ament Name |             |            |                          | Filter                |                 | •    |
|               |                                              |                                       |                        |        |            |             |            |                          |                       |                 | Add  |
| TID           | Date                                         | Tournament                            |                        |        |            | xtract      |            | Players                  | Point Tai<br>Template | ble<br>e Points | Rem. |
| 90270000      | 002721 2019-12-05                            | Joburg Junior Op<br>PT: Point Table n | en<br>ot set           |        | H          | ITML<br>CSV | XLS<br>PDF | 73 - 0 - 0 = 73          | 1                     |                 | ×    |
| 90270000      | 003369 2020-01-06                            | NOMADS Coasta                         | NOoM 1                 |        | H          | ITML<br>CSV | XLS<br>PDF | 71 - 0 - 0 = 71          | 1                     | Manage          | ×    |
| 90270000      | 003371 2020-01-09                            | NOMADS Inland                         | NOoM 1                 |        | H          | ITML<br>CSV | XLS<br>PDF | 88 - 0 - <b>0</b> = 88 ) | 1                     | Manage          | ×    |

#### Figure 58

Points Table - This is where a Points Table is applied to the Tournament results and players are awarded points according to their finishing positions. These Points Tables are customizable and can be created according to the users needs. Each player is awarded points and the players are ranked from best to worst. The points can be set to take the SUM of Points or the AVERAGE of Points.

<u>A Percentage Points Table</u> – The table that is applied in this option is a percentage (also customizable) and one can then allocate a number of points for each tournament. e.g. 1000 points - if the first position on the table gets 10% the player is awarded 100 points. Once again, each player is awarded points and the players are ranked from best to worst. The points can be set to take the SUM of Points or the AVERAGE of Points.

For creating of Points Tables please see (4.5 Creating and Editing a Points Table).

To allocate a Points Table Template click on the edit button under template. The following webpage will open:

| Entities Tourn                | aments R                       | tankings                    | Content Syste                                   | m                |              |                 |      |
|-------------------------------|--------------------------------|-----------------------------|-------------------------------------------------|------------------|--------------|-----------------|------|
| Tours Ranking                 | iFrames                        | Seasons                     | Ranking Types                                   | Templates        | Bonus Tables | Ranking Summary | Back |
| Joburg Jun<br>Season: Test Ra | ior Open  <br>anking   Ranking | Assign Po<br>g: Points base | o <b>int Template</b><br>ed Ranking   Event: Jo | burg Junior Open |              |                 |      |
| Mark as non-cou               | nting<br>event                 |                             |                                                 |                  |              |                 |      |
| Assign Point Tem              | plate                          |                             |                                                 |                  |              |                 | •    |
|                               | Upda                           | te) Ca                      | ancel                                           |                  |              |                 |      |

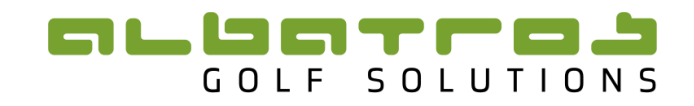

To select a point's table template, click the dropdown tab next to "Assign point Template". Then choose the relevant template for your tournament by clicking on one of the options.

| Entities Tournaments              | Rankings                                                                                                    | Content Syste                                                                                                    | em                                                                             |              |                 |      |
|-----------------------------------|----------------------------------------------------------------------------------------------------|----------------------------------------------------------------------------------------------------|--------------------------------------------------------------------------------|--------------|-----------------|------|
| Tours Ranking iFram               | es Seasons                                                                                                    | Ranking Types                                                                                                    | Templates                                                                      | Bonus Tables | Ranking Summary | Back |
| Joburg Junior Op                  | en   Assign Po                                                                                                    | oint Template                                                                                                    |                                                                                |              |                 |      |
| Season: Test Ranking              | Ranking: Points base                                                                                                    | ed Ranking   Event: Jo                                                                                                    | burg Junior Open                                                               |              |                 |      |
| Mark as non-counting<br>event     |                                                                                                    |                                                                                                    |                                                                                |              |                 |      |
| Assign Point Template             | WGSA Open RM<br>WGWP - MidAn<br>WGWP MA Cha<br>WGWP MA Cha<br>WGWP Other P<br>WP PAT Final T<br>WP PAT Standa<br>Mpumalanga O<br>SAGA 64 field N<br>SAGA Junior 32 | IK (84pts) (SAAM-SR<br>n Players in Nat Chan<br>mps, Series, PATs 1-1<br>mps, Series, PATs 16<br>rovincial MA 16+ ent<br>romt Points<br>rd Trnmt Points<br>pen Points<br>IP Template 2014-02<br>Field MP Template (1 | & Prov 31+ entr<br>nps<br>8 entries<br>+ entries<br>ries<br>-28<br>2014/02-28) | ries)        |                 |      |
| © Albatros 2020. All rights reser | SAGA Junior Te<br>SAGA Mid-Amal<br>SAGA Open Ter<br>SAGA Senior Te<br>SAGAOpenNew<br>SAGAOpenNew<br>SAGAOpenNew<br>SAGAOpenNew                                     | mplate (2013-07-30)<br>teur Template (2013-<br>mplate (2013-01-01)<br>mplate<br>Dummy3 - Matchpla<br>Dummy3 - Strokepla<br>Matchplay64<br>Strokeplay65                                                               | 01-21)<br>y 64<br>sy                                                           |              |                 |      |

#### Figure 60

Click "Update" to assign the template to your tournament. You will automatically be returned to the Rankings Tournament List shown in (Figure 58). The Points Table Template will now have been assigned to the tournament.

If your ranking is a Percentage based Points Ranking an **additional** error "PT: Zero base value" will show:

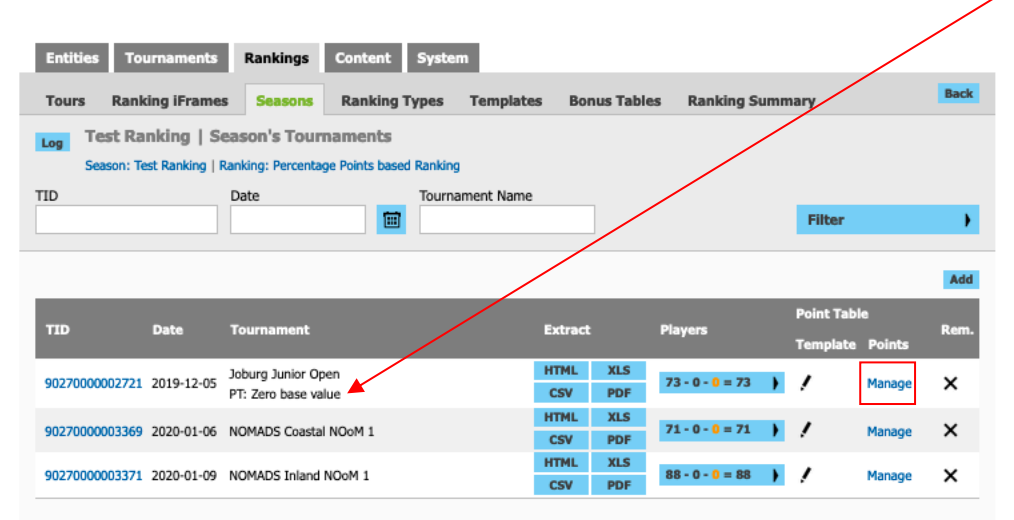

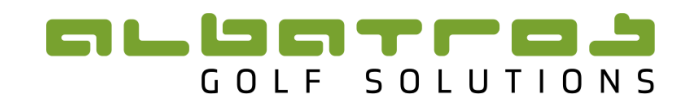

This error informs you that you have not given the template a base value, which essentially means that you need to allocate the amount of points applicable for that tournament. To allocate the amount of points the tournament is worth, click on "Manage" under Points.

| Base | value: 1000 | (\$) |         |     |         |     |         |
|------|-------------|------|---------|-----|---------|-----|---------|
| Pos  | Percent     | Pos  | Percent | Pos | Percent | Pos | Percent |
| 1    | 10.00       | 18   | 1.72    | 35  | 0.74    | 52  | 0.31    |
| 2    | 8.00        | 19   | 1.63    | 36  | 0.70    | 53  | 0.29    |
| 3    | 6.90        | 20   | 1.55    | 37  | 0.66    | 54  | 0.28    |
| 4    | 5.86        | 21   | 1.48    | 38  | 0.63    | 55  | 0.26    |
| 5    | 4.97        | 22   | 1.41    | 39  | 0.60    | 56  | 0.25    |
| 6    | 4.23        | 23   | 1.34    | 40  | 0.57    | 57  | 0.24    |
| 7    | 3.80        | 24   | 1.27    | 41  | 0.54    | 58  | 0.23    |
| 8    | 3.43        | 25   | 1.21    | 42  | 0.51    | 59  | 0.22    |
| 9    | 3.08        | 26   | 1.15    | 43  | 0.49    | 60  | 0.20    |
| 10   | 2.77        | 27   | 1.11    | 44  | 0.46    | 61  | 0.19    |
| 11   | 2.50        | 28   | 1.05    | 45  | 0.44    | 62  | 0.18    |
| 12   | 2.37        | 29   | 1.00    | 46  | 0.42    | 63  | 0.18    |
| 13   | 2.25        | 30   | 0.95    | 47  | 0.40    | 64  | 0.17    |
| 14   | 2.13        | 31   | 0.90    | 48  | 0.38    | 65  | 0.16    |
| 15   | 2.01        | 32   | 0.86    | 49  | 0.36    |     |         |
| 16   | 1.92        | 33   | 0.82    | 50  | 0.34    |     |         |
| 17   | 1.82        | 34   | 0.78    | 51  | 0.32    |     |         |

#### Figure 62

This page shows the percentage allocation of points for each individual position in the tournament. -To adjust the point's allocation for the tournament, change the number in the block next to base value. Then click update. The correct points will now be allocated to the appropriate players and you will automatically be returned to the Ranking's Tournament List (Figure 58).

#### 4.4.3 Other features when managing tournaments

#### 4.4.3.1 Filter Function

The filter can be used to find a tournament within your ranking. A more detailed description on how to use the filter was described under "4.4.1 Adding a Tournament to the Ranking".

#### 4.4.3.2 Viewing Participating Players

It is possible to view the participating players for a specific tournament. Depending on the parameters set for your rankings certain players will be excluded on age or other criteria.

# 

| 5005011.10                              | st kanking   i | Ranking: Percentage Points base | eo kanking      |         |     |                            |            |        |      |
|-----------------------------------------|----------------|---------------------------------|-----------------|---------|-----|----------------------------|------------|--------|------|
| ID                                      |                | Date                            | Tournament Name |         |     |                            | Filter     |        | )    |
|                                         |                |                                 |                 |         |     |                            |            |        | Add  |
|                                         |                | -                               |                 |         |     |                            | Point Tabl | e      | _    |
| TID                                     | Date           | Tournament                      | L               | Extract |     | Players                    | Template   | Points | Rem. |
| 002200000221                            | 2010 12 05     | Johnne Junior Onen              | H               | HTML    | XLS | 73 - 0 - 0 = 73            | ,          | Manage | ~    |
| 902/000002/21                           | 2019-12-05     | Joourg Junior Open              |                 | CSV     | PDF | /3-0-0-/3 V                | ·          | Manage | ^    |
| 000700000000000000000000000000000000000 | 2020 01 05     | NOMADE Coastal NOoM 1           | H               | HTML    | XLS | 71 - 0 - 14 - 57           | ,          | Managa | ~    |
| 90270000003369                          | 2020-01-06     | NOMADS COastal NOOM 1           |                 | CSV     | PDF | 71-0-1 <del>4</del> =37 y  | 1          | Manage | ^    |
|                                         | 2020 04 00     | NOMADO Taland NO-M (            | H               | HTML    | XLS | 00-0-14-74 b               | ,          |        | ~    |
| 902/0000033/1                           | 2020-01-09     | NOMADS Inland NOOM 1            |                 | CSV     | PDF | $66 \cdot 0 \cdot 14 = 74$ |            | Manage | ~    |

#### Figure 63

Under the heading "Players" there will be a variety of numbers. The first number is the total amount of players that participated in the particular event. The number in orange is the number of players excluded from the ranking due to certain criteria, usually age. The number after the = sign indicates the number of players counting towards the ranking for the tournament.

If you click the arrow under "Players" the following webpage will show:

|                                                                                                    | _                                                                  |                                                       |       | -   |         |      |              |  |  |  |  |
|----------------------------------------------------------------------------------------------------|--------------------------------------------------------------------|-------------------------------------------------------|-------|-----|---------|------|--------------|--|--|--|--|
| Log NOMA<br>Season:                                                                                                    | DS Inland NOoM 1   Player<br>Test Ranking   Ranking: Percentage Po | S<br>ints based Ranking   Event: NOMADS Inland NOoM 1 |       |     |         |      |              |  |  |  |  |
| Age/Event: This is the players age on the date of the event<br>Age/Now: This is the players current age<br>Position/Event: This is the players final position in this event<br>Position/Rank: This is the players ranking position after this event (shown in iframes). Note: This is calculated dynamically - if a player is excluded the<br>ranks might change for other players also. |                                                                    |                                                       |       |     |         |      |              |  |  |  |  |
|                                                                                                    |                                                                    |                                                       | Age   |     | Positio | n    | Exclude from |  |  |  |  |
| ID                                                                                                    | Name                                                               | Club                                                  | Event | Now | Event   | Rank | Tournament   |  |  |  |  |
| 2700280303                                                                                                    | Christiaan Maas                                                    | Pretoria Country Club                                 | 16    | 16  | 1       | 5    | 0            |  |  |  |  |
| 2700059661                                                                                                    | Cole Stevens                                                       | Parkview Golf Club                                    | 18    | 18  | 2       | 7    | 0            |  |  |  |  |
| 2700215841                                                                                                    | Marcus Taylor                                                      | Dainfern Country Club                                 | 18    | 18  | 3       |      | 0            |  |  |  |  |
| 2700087580                                                                                                    | Ivan Verster                                                       | Pinnacle Point Golf Club                              | 16    | 16  | 4       | 9    | 0            |  |  |  |  |
| 2700157491                                                                                                    | Jaco Anderson                                                      | Klerksdorp Golf Club                                  | 17    | 17  | 5       | 10   | 0            |  |  |  |  |
| 2700250784                                                                                                    | Ayden Senger                                                       | Durbanville Golf Club                                 | 18    | 18  | 6       | 3    | 0            |  |  |  |  |
| 2700279134                                                                                                    | Herman du Plessis                                                  | Eagle Canyon                                          | 16    | 17  | 6       | 16   | 0            |  |  |  |  |
| 2700301522                                                                                                    | Jaime Clive Lewis                                                  | Bryanston Country Club                                | 17    | 17  | 6       | 15   | 0            |  |  |  |  |
| 2700299286                                                                                                    | Rorisang Nkosi(Jnr)                                                | Pecanwood Golf & Country Club                         | 14    | 15  | 9       | 19   | 0            |  |  |  |  |
| 2700257695                                                                                                    | Luhan Bester                                                       | Silver Lakes Country Club                             | 18    | 18  | 10      |      | 0            |  |  |  |  |
| 2700222734                                                                                                    | Cade Cryer                                                         | Mount Edgecombe CC                                    | 18    | 18  | 10      |      | 0            |  |  |  |  |
| 2700272026                                                                                                    | Alessio Graziani                                                   | Kyalami Country Club                                  | 18    | 18  | 12      | 24   | 0            |  |  |  |  |
| 2700327033                                                                                                    | Nico Booyens                                                       | Centurion Country Club                                | 16    | 16  | 12      | 14   | 0            |  |  |  |  |

Figure 64

The players highlighted in orange have been excluded from the ranking due to preset criteria, usually age. This page is useful for picking up errors in Date of Birth if your ranking is based on age.

#### 4.4.3.3 Extracting Ranking Point allocations

If you want to check what points players have been allocated for a specific tournament or that the results are correct, then you can extract the results by clicking on one of the options under extract. An HTML file is a web based file that will open in a new tab on your browser. You can also extract an XLS file, which uses Excel to open, a PDF file, which uses Adobe Reader or a CSV file, which uses Excel but differs in format to the XLS.

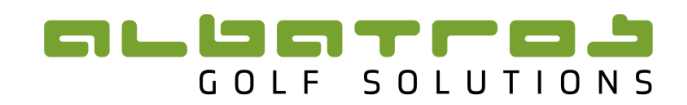

39

| Log  | Test Rai<br>Season: Te | n <b>king   S</b> e<br>st Ranking   F | eason's Tournaments<br>Ranking: Percentage Points bas | ed Ranking      |             |            |                  |                        | /           |      |
|------|------------------------|---------------------------------------|-------------------------------------------------------|-----------------|-------------|------------|------------------|------------------------|-------------|------|
| TID  |                        |                                       | Date                                                  | Tournament Name |             |            |                  | Filter                 |             | •    |
|      |                        |                                       |                                                       |                 |             |            |                  |                        |             | Add  |
| TID  |                        | Date                                  | Tournament                                            |                 | Extract     |            | Players          | Point Tabl<br>Template | e<br>Points | Rem. |
| 9027 | 000002721              | 2019-12-05                            | Joburg Junior Open                                    |                 | HTML<br>CSV | XLS<br>PDF | 73 - 0 - 0 = 73  | /                      | Manage      | ×    |
| 9027 | 000003369              | 2020-01-06                            | NOMADS Coastal NOoM 1                                 |                 | HTML<br>CSV | XLS<br>PDF | 71 - 0 - 14 = 57 | 1                      | Manage      | ×    |
| 9027 | 000003371              | 2020-01-09                            | NOMADS Inland NOoM 1                                  |                 | HTML<br>CSV | XLS<br>PDF | 88 - 0 - 14 = 74 | /                      | Manage      | ×    |

#### Figure 65

By checking the results you can confirm that you have used the correct points template and that the allocation of points are correct for the tournament.

For a Performance Ranking (where the top third nett scores are used to calculate the dynamic rating) the results should be checked to make sure the Dynamic Rating is reasonable. N/A handicaps can throw the dynamic rating out. For a Performance Ranking that is related to Course information the Course Information needs to be checked for accuracy.

#### 4.5 Creating and Editing a Points Table

To create a Point's Template you need to click on the tab "Rankings" and then select the tab "Templates".

| Entitie             | s Tournaments Ranking              | gs Content       |              |      |        |       |        |      |     |
|---------------------|------------------------------------|------------------|--------------|------|--------|-------|--------|------|-----|
| Tours               | Ranking iFrames Seaso              | ns Templates     | Ranking Sumn | nary |        |       |        |      |     |
| Name                | Туре                               |                  |              |      |        |       |        |      |     |
|                     |                                    | •                |              |      |        |       | Filter |      | •   |
|                     |                                    |                  |              |      |        |       |        |      | Add |
| Name                |                                    | Туре             | Size         | Dec. | Values | Total | Owners | Acti | on  |
| 8 player            | MP                                 | Points/Value     | 8            | 0    | •      | 46    | 0      | Х    | ×   |
| Ekurhule            | eni Junior Open & SAGA Tnmts       | Points/Value     | 50           | 0    | •      | 1249  | 1      | Х    | ×   |
| Ekurhule            | eni Junior Tnmts                   | Points/Value     | 20           | 0    | •      | 335   | 1      | Х    | ×   |
| KZN A G             | rade 100pts                        | Points/Value     | 15           | 2    | •      | 100   | 1      | Х    | ×   |
| KZN A G             | rade CD & Mid-Am 80pts             | Points/Value     | 15           | 2    | •      | 80    | 1      | Х    | X   |
| KZN B G             | rade 75pts                         | Points/Value     | 15           | 2    | •      | 75    | 1      | Х    | ×   |
| KZN B G             | rade CD & Mid-Am 60pts             | Points/Value     | 15           | 2    | •      | 60    | 1      | Х    | ×   |
| KZN C G             | rade 50pts                         | Points/Value     | 15           | 2    | •      | 50    | 1      | Х    | ×   |
| KZN C G             | rade CD & Mid-Am 40pts             | Points/Value     | 15           | 2    | •      | 40    | 1      | Х    | ×   |
| KZN MP              | 112pts                             | Points/Value     | 32           | 2    | •      | 112   | 1      | Х    | ×   |
| Mpumala             | anga Open Points                   | Percentage/Total | 25           | 0    | •      | 958   | 1      | Х    | ×   |
| Mpumala             | anga Open Points 2                 | Points/Value     | 25           | 0    | •      | 764   | 1      | Х    | ×   |
| NC Point            | s                                  | Points/Value     | 10           | 2    | •      | 303   | 1      | Х    | ×   |
| Road to             | Highland Gate                      | Points/Value     | 100          | 0    | •      | 2881  | 1      | Х    | ×   |
| SAGA 64             | field MP Template 2014-02-28       | Percentage/Total | 32           | 2    | •      | 535   | 1      | 1    | ×   |
| SAGA Ju<br>(2014-02 | nior 32 Field MP Template<br>2-28) | Percentage/Total | 16           | 2    | •      | 455   | 1      | 1    | ×   |
| SAGA Ju             | nior Template (2013-07-30)         | Percentage/Total | 50           | 2    | •      | 877   | 1      | 1    | ×   |
| SAGA Mi             | id-Amateur Template (2013-01-21)   | Percentage/Total | 50           | 2    | •      | 877   | 1      | 1    | ×   |
| SAGA O              | pen Template (2013-01-01)          | Percentage/Total | 50           | 2    | •      | 877   | 1      | 1    | ×   |

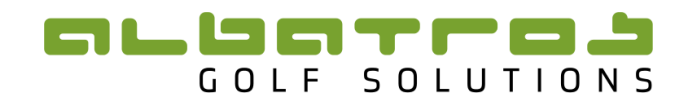

All the templates that have already been created will be listed below. Templates that are not owned by you will be greyed out.

To create new templates you will need to click on the button "Add". The following web page will open:

|   | Entities | Tournamen              | ts Rankings | Content         |                 |      |
|---|----------|------------------------|-------------|-----------------|-----------------|------|
|   | Tours    | Ranking iFra           | mes Seasons | Templates       | Ranking Summary | Back |
|   | (        | Title                  |             |                 |                 |      |
|   | Тур      | e of breakdown         |             | •               |                 |      |
| 1 | v        | alue applies for       | lea         | ading positions |                 |      |
|   | Allocat  | ion per position<br>to | de          | cimal points    |                 |      |
|   |          | [                      | Create )    | ancel           |                 |      |

#### Figure 67

In the block next to "Title", fill in the name of your template.

The "Type of breakdown" refers to the type of Points Template that you wish to create. A "Points/Value" means that each position will be allocated a set amount of points. A "Percentage/Total" means that each position will be given a specific percentage of the total points allocated for the tournament.

The block next to "Value applies for leading positions", is the number of positions that you wish to receive points. For example if only the top 20 players are to receive points then insert "20" into the block. The block next to "Allocation per position to decimal points", is the amount of decimal places you want given per position. Once you have filled in the variables click "Create".

| Entities Tournamen         | ts Rankings | Content         |                 |      |
|----------------------------|-------------|-----------------|-----------------|------|
| Tours Ranking iFra         | nes Seasons | Templates       | Ranking Summary | Back |
| Tisle                      |             |                 |                 |      |
| litle                      |             |                 |                 |      |
| Type of breakdown          |             | •               |                 |      |
| Value applies for          | lea         | iding positions |                 |      |
| Allocation per position to | de          | cimal points    |                 |      |
|                            | Create ) C  | ancel           |                 |      |

#### Figure 68

Your newly created template will appear in the list, with the allocated parameters. You now need to allocate the values to the template. Click on the arrow under values and the following page will open:

# 

| P | ointTem<br>ercentage | plate: A Test<br>a/Total   size: 20   d | ecimals: 3 |       |              |        |                |     |       |
|---|----------------------|-----------------------------------------|------------|-------|--------------|--------|----------------|-----|-------|
|   | Edit                 | Values Ow                               | ners       |       |              |        |                |     |       |
|   | The bas              | se value will be a                      | pplied on  | event | level (& man | aged o | n event level) |     |       |
|   | Pos                  | Valu                                    | e Pos      |       | Value        | Pos    | Value          | Pos | Value |
|   | 1                    | 20.00                                   | 0 11       |       | 0.000        |        |                |     |       |
|   | 2                    | 19.00                                   | 12         |       | 0.000        |        |                |     |       |
|   | 3                    | 18.00                                   | 13         |       | 0.000        |        |                |     |       |
|   | 4                    | 17.00                                   | 0 14       |       | 0.000        |        |                |     |       |
|   | 5                    | 16.00                                   | 0 15       |       | 0.000        |        |                |     |       |
|   | 6                    | 15.00                                   | 16         |       | 0.000        |        |                |     |       |
|   | 7                    | 14.00                                   | 17         |       | 0.000        |        |                |     |       |
|   | 8                    | 13.00                                   | 18         |       | 0.000        |        |                |     |       |
|   | 9                    | 12.00                                   | 19         |       | 0.000        |        |                |     |       |
|   | 10                   | 11.00                                   | 20         |       | 0.000        |        |                |     |       |
|   |                      |                                         | Upda       | te )  | Cancel       |        |                |     |       |
|   |                      |                                         |            |       |              | 1      |                |     |       |

#### Figure 69

On this page you can allocate values for each position. If the type is "points/value" then each position will receive the number of points entered under value. If the type is "percentage/total" then each position will receive the percentage, of the base value, entered under value. Once you have entered all the necessary values click on "Update" to save the values and return to the list of templates.

|                                     |                  |      |      |        |       |        |       | Add |
|-------------------------------------|------------------|------|------|--------|-------|--------|-------|-----|
| Name                                | Туре             | Size | Dec. | Values | Total | Owners | Actio | on  |
| 8 player MP                         | Points/Value     | 8    | 0    | •      | 46    | 0      | 1     | ×   |
| A Test                              | Percentage/Total | 20   | 3    | •      | 210   | 0      | 1     | ×   |
| Ekurhuleni Junior Open & SAGA Tnmts | Points/Value     | 50   | 0    | •      | 1249  | 1      | 1     | ×   |
| Ekurhuleni Junior Tnmts             | Points/Value     | 20   | 0    | •      | 335   | 1      | 1     | ×   |

#### Figure 70

Finally, to finish creating your template it is necessary to give it an owner. You do this by clicking on the icon under owner. If it is greyed out, then an owner still needs to be added. After clicking on the icon, the following web page will open:

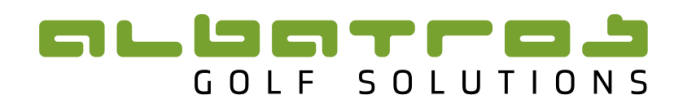

| PointTemplate: A Test<br>Percentage/Total   size: 20   decimals: 3<br>Edit Values Owners |                             |
|------------------------------------------------------------------------------------------|-----------------------------|
| Point Template Owners                                                                    |                             |
| Federation                                                                               | Union                       |
| Professional Golfers' Association                                                        | Boland Golf Union           |
| South African Golf Association                                                           | Border Golf Union           |
| Womens Golf South Africa                                                                 | Central Gauteng Golf Union  |
|                                                                                          | Eastern Province Golf Union |
|                                                                                          | Ekurhuleni Golf Union       |
|                                                                                          | Free State Golf Union       |
|                                                                                          | Gauteng North Golf Union    |
|                                                                                          | Karoo Golf Union            |
|                                                                                          | Kwa-Zulu Natal Golf Union   |
|                                                                                          | Limpopo Golf Union          |
|                                                                                          | Mpumalanga Golf Union       |

#### Figure 71

A list of all the potential owners will appear. These owners could be a federation such as SAGA or an individual union. To choose an owner, click on the name. Once selected, the name will be highlighted in green. Then click "back" to return to the list. Your template is now completed.

If you wish to edit or delete your template, use the "Edit" and "Delete" buttons to the right of the name.

|                                     |                  |      |      |        | $\sim$ | <u>ر ۱</u>   | \<br>\ |     |
|-------------------------------------|------------------|------|------|--------|--------|--------------|--------|-----|
|                                     |                  |      |      |        |        | $\mathbf{i}$ |        | Add |
| Name                                | Туре             | Size | Dec. | Values | Total  | Owners       | Acti   | ion |
| 8 player MP                         | Points/Value     | 8    | 0    | •      | 46     | 0            | 1      | ×   |
| A Test                              | Percentage/Total | 20   | 3    | •      | 210    | 1            | 1      | ×   |
| Ekurhuleni Junior Open & SAGA Tnmts | Points/Value     | 50   | 0    | •      | 1249   | 1            | 1      | ×   |
| Ekurhuleni Junior Tnmts             | Points/Value     | 20   | 0    | •      | 335    | 1            | 1      | ×   |

#### Figure 72

#### 4.6 Managing the Removal, Exclusion and/or Hiding of Players

There will be cases where a player has to be removed/hidden from a Tournament or the Ranking for various reasons. There are currently two options or ways in which the player can be removed. These options are specific to what effect you wish to have on the Ranking.

The <u>First option</u> is to <u>remove a player from the tournament</u>. This will exclude the player from the tournament, making it look as if he never entered the event. He will receive no points and no position. All other players that have finished behind him in the event will effectively take his position and points.

The <u>Second option</u> is to <u>remove the player from the ranking</u>. In this scenario the player will be hidden from the ranking. All players that are behind him in the ranking will move up a position. The player's participation in an individual tournament will not be effected. He will still receive points and a position in each individual tournament.

Please note that neither of these options impacts the way in which the Results of a Tournament are displayed on the Tournaments & Results IFrame. All excluded/hidden players will still appear in the Results which are pulled directly from the ATMS. These exclutions are merely used to manage the Ranking.

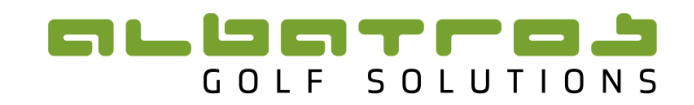

#### 4.6.1 Removing a Player from a Tournament

To remove the player from the tournament and implement the changes discussed in option 1 above, you need to go to the appropriate ranking's tournament list. Consult 4.4 Managing Tournaments in the Ranking if you are unsure on how to access this.

| Entities 1   | Tournaments        | Rankings          | Content S         | System          |             |            |                 |      |           |         |      |
|--------------|--------------------|-------------------|-------------------|-----------------|-------------|------------|-----------------|------|-----------|---------|------|
| Tours Ra     | nking iFrame       | Seasons           | Ranking Typ       | pes Templates   | Bor         | nus Table  | es Ranking      | Sumn | nary      |         | Back |
| Log Test I   | Ranking   Se       | ason's Tour       | naments           |                 |             |            |                 |      |           |         |      |
| Season       | : Test Ranking   F | anking: Percenta  | ge Points based R | tanking         |             |            |                 |      |           |         |      |
| TID          |                    | Date              | 1                 | Tournament Name |             |            |                 |      |           |         |      |
|              |                    |                   | <b></b>           |                 |             |            |                 |      | Filter    |         | •    |
|              |                    |                   |                   |                 |             |            |                 |      |           |         |      |
|              |                    |                   |                   |                 |             |            |                 |      |           |         | Add  |
|              |                    |                   |                   |                 |             |            |                 |      | Point Tab | le      |      |
| TID          | Date               | Tournament        |                   | E               | xtract      |            | Players         |      | Template  | Points  | Rem. |
| 90270000027  | 21 2019-12-05      | Johurg Junior Or  | oen.              | +               | ITML        | XLS        | 73 - 0 - 0 = 73 | •    | /         | Manage  | ×    |
| 502700000027 |                    | sooning summer of | , en              |                 | CSV         | PDF        |                 |      |           | . lange | ~    |
|              |                    |                   | NOoM 1            | •               | ITML        | XLS        | 71 - 0 - 14 = 5 | 7    | 1         | Manage  | ×    |
| 90270000033  | 69 2020-01-06      | NOMADS Coasta     |                   |                 | CEV         | DDE        |                 |      |           |         |      |
| 902700000033 | 69 2020-01-06      | NOMADS Coasta     |                   |                 | CSV<br>ITML | PDF<br>XLS |                 |      |           |         | ~    |

#### Figure 73

Then click on the arrow **I** under the column "Players", next to the appropriate tournament. The following page will open:

| Log Joburg Junior Open   Players<br>Season: Test Ranking   Ranking: Percentage Points based Ranking   Event: Joburg Junior Open                                                                                                    |                     |                             |       |     |       |      |            |  |  |  |  |  |  |
|----------------------------------------------------------------------------------------------------|---------------------|-----------------------------|-------|-----|-------|------|------------|--|--|--|--|--|--|
| Age/Event: This is the players age on the date of the event<br>Age/Now: This is the players current age<br>Position/Event: This is the players final position in this event<br>Position/Rank: This is the players ranking position after this event (shown in iframes). Note: This is calculated dynamically - if a player is excluded the<br>ranks might change for other players also. |                     |                             |       |     |       |      |            |  |  |  |  |  |  |
| ID Name Club Age Position Exclude from                                                                                                    |                     |                             |       |     |       |      |            |  |  |  |  |  |  |
| IU III                                                                                                    | мате                | Club                        | Event | Now | Event | Rank | Tournament |  |  |  |  |  |  |
| 2700276089                                                                                                    | Casey Jarvis        | State Mines Country Club    | 16    | 16  | 1     | 1    | 0          |  |  |  |  |  |  |
| 2700158493                                                                                                    | Yurav Premiali      | Glendower Golf Club         | 16    | 16  | 2     | 2    | 0          |  |  |  |  |  |  |
| 2700239870                                                                                                    | C.J Van Wyk         | Fancourt Country Club       | 17    | 17  | 3     | 3    | 0          |  |  |  |  |  |  |
| 2700250784                                                                                                    | Ayden Senger        | Durbanville Golf Club       | 18    | 18  | 3     | 3    | 0          |  |  |  |  |  |  |
| 2700271711                                                                                                    | Nikhil Rama         | Bryanston Country Club      | 18    | 18  | 5     | 7    | 0          |  |  |  |  |  |  |
| 2700059661                                                                                                    | Cole Stevens        | Parkview Golf Club          | 18    | 18  | 5     | 7    | 0          |  |  |  |  |  |  |
| 2700233504                                                                                                    | Luka Stanisavljevic | The Els Club, Copperleaf    | 17    | 18  | 7     | 6    | 0          |  |  |  |  |  |  |
| 2700285675                                                                                                    | Kieron van Wyk      | Ruimsig Country Club        | 17    | 18  | 8     | 12   | 0          |  |  |  |  |  |  |
| 2700316767                                                                                                    | Fabrizio de Abreu   | Woodhill Country Club       | 13    | 14  | 8     | 12   | 0          |  |  |  |  |  |  |
| 2700120435                                                                                                    | Kian Rose           | Royal Jhb And Kensington GC | 17    | 18  | 8     | 23   | 0          |  |  |  |  |  |  |
| 2700279122                                                                                                    | Dylan Melville      | Oubaai Golf Club            | 15    | 15  | 11    | 49   | 0          |  |  |  |  |  |  |
| 2700279134                                                                                                    | Herman du Plessis   | Eagle Canyon                | 16    | 17  | 11    | 16   | 0          |  |  |  |  |  |  |
| 2700321644                                                                                                    | Nico Els            | Centurion Country Club      | 16    | 17  | 13    | 20   | 0          |  |  |  |  |  |  |
|                                                                                                    |                     |                             |       |     |       |      |            |  |  |  |  |  |  |

#### Figure 74

To exclude the player click on the circle, next to the player's name, under the column, "Exclude from Tournament".

The player will now be excluded from the tournament and not receive a position or points.

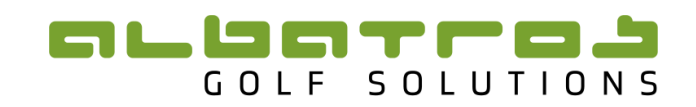

#### 4.6.2 Removing a Player from a Ranking

When you remove a player from the ranking you are effectively hiding them from the ranking so that they don't receive a position. This option is best used when the player does not qualify for the rankings due to turning professional, being an international player or being a player from another Union.

The Second option also works well for Performance Rankings as there is no allocation of points and the player simply must not appear on the Ranking. This option works well for Unions where the players displayed on the Ranking need to be from that Union only.

To remove the player from the ranking go to "Rankings" & "Seasons" and then select the appropriate season, all rankings in the season should then be displayed:

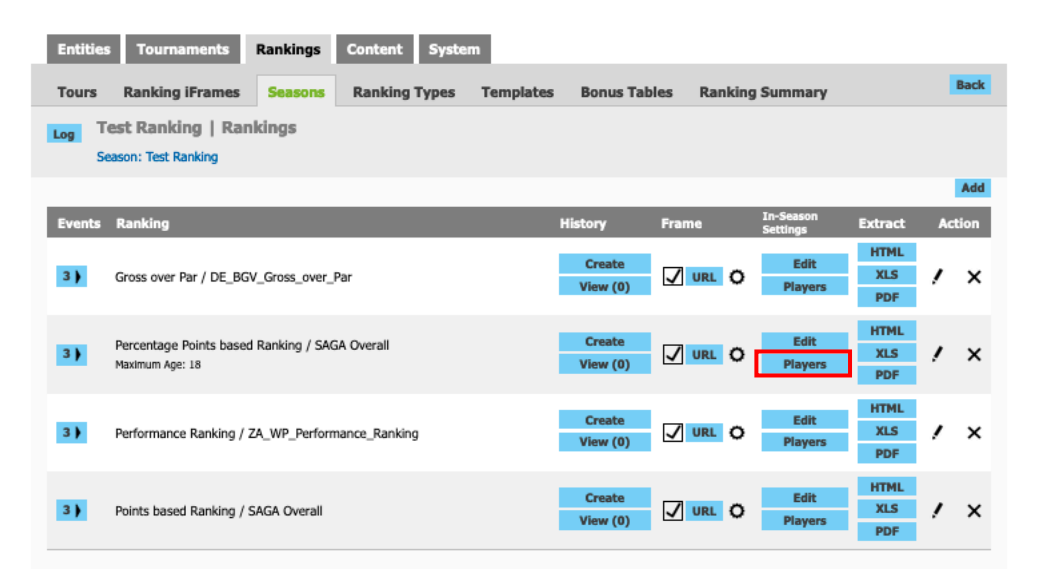

#### Figure 75

Click on the tab "Players", under the column "In-Season Settings", next to the appropriate ranking. To remove the player from the rankings click on the circle, next to the player's name, under the column "Hide".

# 

| Entities                                                                                                    | Tournaments                                                                                                    | Rankings                      | Content System                                                                                                    | *                                                                                      |                                                                     |                                                                                                    |                                                                 |                                                                                                    |                                                                                                   |                                                                                                  |                                                                                                    |              |                                                                       |
|----------------------------------------------------------------------------------------------------|----------------------------------------------------------------------------------------------------|-------------------------------|----------------------------------------------------------------------------------------------------|----------------------------------------------------------------------------------------|---------------------------------------------------------------------|----------------------------------------------------------------------------------------------------|-----------------------------------------------------------------|----------------------------------------------------------------------------------------------------|---------------------------------------------------------------------------------------------------|--------------------------------------------------------------------------------------------------|----------------------------------------------------------------------------------------------------|--------------|-----------------------------------------------------------------------|
| Tours                                                                                                    | Ranking iFrames                                                                                                    | Seasons                       | Ranking Types                                                                                                    | Templates                                                                              | Bonus                                                               | Tables F                                                                                                    | tankin                                                          | g Su                                                                                                    | mma                                                                                               | ry                                                                                               |                                                                                                    |              | Back                                                                  |
|                                                                                                    | ercentage Points I                                                                                                    | based Ranl                    | king   Ranking Pla                                                                                                    | ayers                                                                                  |                                                                     |                                                                                                    |                                                                 |                                                                                                    |                                                                                                   |                                                                                                  |                                                                                                    |              |                                                                       |
| Se                                                                                                    | ason: Test Ranking   Ran                                                                                                    | king: Percenta                | ge Points based Ranking                                                                                                    |                                                                                        |                                                                     |                                                                                                    |                                                                 |                                                                                                    |                                                                                                   |                                                                                                  |                                                                                                    |              |                                                                       |
| Trote number of tournaments inside this ranking (P + NP)<br>N: Number of tournaments inside this ranking (P + NP)<br>N: Number of tournaments counting towards this ranking (for all rounds the result status must either be 'Normal' or 'Manual End Result'<br>P: Number of tournaments that count towards this ranking (for all rounds the result status must either be 'Normal' or 'Manual End Result'<br>P: Number of tournaments that count towards this ranking as having played (counter) with any status other than DNS<br>NP: Number of tournaments with the status DNS (tournament counter does not go one up)<br>E: Excluded. Not eligible due to age or excluded manually)<br>In case a player was marked as hidden and afterwards he got removed from the tournament, then this player will stay hidden in the db (in the<br>tournament as well as in the assigned ranking that uses this tournament). You can remove the hidden flag and the player disappears once the page is<br>reloaded. |                                                                                                    |                               |                                                                                                    |                                                                                        |                                                                     |                                                                                                    |                                                                 |                                                                                                    |                                                                                                   |                                                                                                  |                                                                                                    |              |                                                                       |
| tournamen<br>reloaded.                                                                                                    | t as well as in the assig                                                                                                    | gned ranking f                | that uses this tourname                                                                                                    | ent). You can re                                                                       | move the                                                            | e niquen nag a                                                                                                    | and the                                                         | play                                                                                                    | er disi                                                                                           | appe                                                                                             | ars or                                                                                             | nce the p    | age is                                                                |
| tournamen<br>reloaded.                                                                                                    | t as well as in the assig                                                                                                    | gned ranking t                | that uses this tourname                                                                                                    | ent). You can re                                                                       | move the                                                            | Best Pos                                                                                                    | and the                                                         | e playe                                                                                                    | er disi                                                                                           | appe                                                                                             | ars or                                                                                             | nce the p    | age is                                                                |
| tournamen<br>reloaded.<br>ID                                                                                                    | t as well as in the assign the provide the state of the state of the s | gned ranking t                | Club                                                                                                    | ent). You can re                                                                       | Best<br>Pos                                                         | Best Pos<br>Date                                                                                                    | Eve<br>N                                                        | e playe<br>ents<br>P                                                                                                | er disi                                                                                           | т                                                                                                | e E                                                                                                | Hide         | iframe                                                                |
| tournamen<br>reloaded.<br>ID<br>27002720                                                                                                    | Player 26 Alessio Graziani                                                                                                    | gned ranking t                | Club<br>Kyalami Country Cl                                                                                                    | ent). You can re<br>ub                                                                 | Best<br>Pos<br>24                                                   | Best Pos<br>Date<br>19-05-2020                                                                                                    | Eve<br>N<br>2                                                   | e playe<br>ents<br>P<br>2                                                                                           | NP<br>0                                                                                           | T<br>2                                                                                           | E<br>1 (                                                                                           | Hide         | iframe<br>Open                                                        |
| tournamen<br>reloaded.<br>ID<br>27002720<br>27002834                                                                                                    | Player<br>26 Alessio Graziani<br>01 Alric Rowaan Ro                                                                                                    | gned ranking f                | Club<br>Kyalami Country Cl<br>Theewaterskloof G                                                                                                    | ent). You can re<br>ub<br>olf Club                                                     | Best<br>Pos<br>24<br>42                                             | Best Pos<br>Date<br>19-05-2020                                                                                                    | Eve<br>N<br>2<br>2                                              | ents<br>P<br>2<br>2                                                                                                 | NP<br>0                                                                                           | T<br>2<br>2                                                                                      | E<br>1 (                                                                                           | Hide         | iframe<br>Open<br>Open                                                |
| tournamen<br>reloaded.<br>ID<br>27002720<br>27002834<br>27003151                                                                                                    | Player<br>Player<br>26 Alessio Graziani<br>01 Alric Rowaan Ro<br>26 Amilkar Bhana                                                                                                    | gned ranking f                | Club<br>Club<br>Kyalami Country Cl<br>Theewaterskloof G<br>Country Club Johar                                                                                                    | ent). You can re<br>ub<br>olf Club<br>nnesburg                                         | Best<br>Pos<br>24<br>42<br>22                                       | Best Pos<br>Date<br>19-05-2020<br>19-05-2020<br>19-05-2020                                                                                                    | Eve<br>N<br>2<br>2<br>2                                         | ents<br>P<br>2<br>2<br>2                                                                                            | NP<br>0<br>0                                                                                      | T<br>2<br>2<br>2                                                                                 | E<br>1 (<br>(                                                                                      | Hide         | iframe<br>Open<br>Open<br>Open                                        |
| tournamen<br>reloaded.<br>ID<br>27002720<br>27002834<br>27003151<br>27002224                                                                                                    | Player<br>Player<br>26 Alessio Graziani<br>01 Alric Rowaan Ro<br>26 Amilkar Bhana<br>93 Andrew Inggs                                                                                                    | gned ranking t                | Club<br>Kyalami Country Cl<br>Theewaterskioof G<br>Country Club Johan<br>Durban Country Clu                                                                                                    | ub<br>olf Club<br>nnesburg<br>ub                                                       | Best<br>Pos<br>24<br>42<br>22<br>96                                 | Best Pos<br>Date<br>19-05-2020<br>19-05-2020<br>19-05-2020<br>19-05-2020                                                                                                    | Eve<br>N<br>2<br>2<br>2<br>2<br>2                               | ents<br>P<br>2<br>2<br>2<br>2<br>2                                                                                  | NP<br>0<br>0<br>0<br>0                                                                            | T<br>2<br>2<br>2<br>2                                                                            | E<br>1 (<br>(<br>1 (                                                                               | Hide         | iframe<br>Open<br>Open<br>Open<br>Open<br>Open                        |
| tournamen<br>reloaded.<br>1D<br>27002720<br>27002834<br>27003151<br>27002224<br>27003185                                                                                                    | Player<br>Player<br>26 Alessio Graziani<br>01 Alric Rowaan Rc<br>26 Amilkar Bhana<br>93 Andrew Inggs<br>85 Andrew Long                                                                                                    | gned ranking t                | Club<br>Kyalami Country Cl<br>Theewaterskloof G<br>Country Club Johar<br>Durban Country Clu                                                                                                    | ub<br>olf Club<br>nnesburg<br>ub                                                       | Best<br>Pos<br>24<br>42<br>22<br>96<br>109                          | Best Pos<br>Date<br>19-05-2020<br>19-05-2020<br>19-05-2020<br>19-05-2020<br>19-05-2020                                                                                                    | Eve<br>N<br>2<br>2<br>2<br>2<br>2<br>0                          | ents<br>P<br>2<br>2<br>2<br>2<br>2<br>2<br>2<br>2                                                                   | NP<br>0<br>0<br>0<br>0<br>0                                                                       | T<br>2<br>2<br>2<br>2<br>2<br>2                                                                  | E<br>1 (<br>(<br>1 (                                                                               | Hide         | iframe<br>Open<br>Open<br>Open<br>Open<br>Open                        |
| tournamen<br>reloaded.<br>1D<br>27002720<br>27002834<br>27003151<br>27002224<br>27003185<br>27002754                                                                                                    | Player<br>Player<br>26 Alessio Graziani<br>01 Alric Rowaan Rc<br>26 Amilkar Bhana<br>93 Andrew Inggs<br>85 Andrew Long<br>98 Angelo Ricardo                                                                                                    | ooi<br>Keffers                | Club<br>Kyalami Country Cl<br>Kyalami Country Cl<br>Theewaterskloof G<br>Country Club Johar<br>Durban Country Clu<br>Country Club Johar<br>Theewaterskloof G                                                                      | ub<br>olf Club<br>nnesburg<br>ub<br>nnesburg<br>olf Club                               | Best<br>Pos<br>24<br>42<br>22<br>96<br>109                          | Best Pos<br>Date<br>19-05-2020<br>19-05-2020<br>19-05-2020<br>19-05-2020<br>19-05-2020<br>19-05-2020                                                                                                    | Eve<br>N<br>2<br>2<br>2<br>2<br>2<br>0<br>2                     | e playe<br>P<br>2<br>2<br>2<br>2<br>2<br>2<br>2<br>2<br>2<br>2<br>2<br>2<br>2                                       | NP<br>0<br>0<br>0<br>0<br>0<br>0                                                                  | <b>T</b><br>2<br>2<br>2<br>2<br>2<br>2<br>2<br>2<br>2<br>2<br>2                                  | E<br>1 (<br>(<br>1 (<br>(<br>(<br>(<br>(<br>(                                                      | Hide<br>Hide | iframe<br>Open<br>Open<br>Open<br>Open<br>Open<br>Open<br>Open        |
| tournamen<br>reloaded.<br>27002720<br>27002834<br>27003151<br>27002224<br>27003185<br>27002754<br>27002754                                                                                                    | Player<br>Player<br>26 Alessio Graziani<br>01 Alric Rowaan Rc<br>26 Amilkar Bhana<br>93 Andrew Inggs<br>85 Andrew Long<br>98 Angelo Ricardo<br>36 Astin Wade Arth                                                                                                    | ooi<br>Keffers                | Club<br>Kyalami Country Cl<br>Kyalami Country Cl<br>Theewaterskloof G<br>Country Club Johan<br>Durban Country Clu<br>Country Club Johan<br>Theewaterskloof G<br>Umhlali Country Cli                                               | ub<br>olf Club<br>nnesburg<br>ub<br>onesburg<br>olf Club<br>ub                         | Best<br>Pos<br>24<br>42<br>22<br>96<br>109<br>109<br>74             | Best Pos<br>Date<br>19-05-2020<br>19-05-2020<br>19-05-2020<br>19-05-2020<br>19-05-2020<br>19-05-2020<br>19-05-2020                                                                                                    | Eve<br>N<br>2<br>2<br>2<br>2<br>2<br>0<br>2<br>1                | e playe<br>ents<br>P<br>2<br>2<br>2<br>2<br>2<br>2<br>2<br>2<br>2<br>2<br>2<br>1                                    | NP<br>0<br>0<br>0<br>0<br>0<br>0<br>0<br>0<br>0<br>0<br>0<br>0<br>0                               | <b>T</b><br>2<br>2<br>2<br>2<br>2<br>2<br>2<br>2<br>2<br>1                                       | E<br>1 (<br>(<br>(<br>(<br>(<br>(<br>(<br>(<br>(<br>(<br>(<br>(<br>(<br>(<br>(<br>(<br>(<br>(<br>( | Hide         | iframe<br>Open<br>Open<br>Open<br>Open<br>Open<br>Open<br>Open<br>Ope |
| tournamen<br>reloaded.<br>27002720<br>27002834<br>27003151<br>27002224<br>27003155<br>27002754<br>27002754<br>27003134<br>27002930                                                                                                    | It as well as in the assigned       Player       26     Alessio Graziani       01     Alric Rowaan Rc       26     Amilkar Bhana       93     Andrew Inggs       85     Andrew Long       98     Angelo Ricardo       36     Astin Wade Arth       72     Awethu Mkhwar                                                                                                    | boi<br>Keffers<br>nazi        | Club<br>Kyalami Country Cl<br>Kyalami Country Cl<br>Theewaterskloof G<br>Country Club Johar<br>Durban Country Clu<br>Country Club Johar<br>Theewaterskloof G<br>Umhlali Country Clu<br>Country Club Johar                         | ub<br>olf Club<br>nnesburg<br>ub<br>olf Club<br>olf Club<br>olf Club<br>olf Club       | Best<br>Pos<br>24<br>42<br>22<br>96<br>109<br>109<br>74<br>106      | Best Pos<br>Date           19-05-2020           19-05-2020           19-05-2020           19-05-2020           19-05-2020           19-05-2020           19-05-2020           19-05-2020           19-05-2020           19-05-2020           19-05-2020           19-05-2020           19-05-2020           19-05-2020 | Eve<br>N<br>2<br>2<br>2<br>2<br>2<br>2<br>2<br>0<br>2<br>1<br>2 | ents<br>P<br>2<br>2<br>2<br>2<br>2<br>2<br>2<br>2<br>2<br>1<br>2<br>2<br>1<br>2                                     | NP<br>0<br>0<br>0<br>0<br>0<br>0<br>0<br>0<br>0<br>0<br>0<br>0<br>0<br>0<br>0<br>0                | T<br>2<br>2<br>2<br>2<br>2<br>2<br>2<br>2<br>1<br>2<br>2<br>2<br>2<br>2<br>2<br>2<br>2<br>2<br>2 | E<br>1 (<br>(<br>(<br>(<br>(<br>(<br>(<br>(<br>(<br>(<br>(<br>(<br>(<br>(<br>(<br>(<br>(<br>(<br>( | Hide         | iframe<br>Open<br>Open<br>Open<br>Open<br>Open<br>Open<br>Open        |
| tournamen<br>reloaded.<br>27002720<br>27002834<br>27002834<br>27002151<br>27002224<br>27003155<br>27002754<br>27002754<br>27003134<br>27002930<br>27002507                                                                                                    | It as well as in the assigned       Player       26     Alessio Graziani       01     Alric Rowaan Rc       26     Amilkar Bhana       93     Andrew Inggs       85     Andrew Long       98     Angelo Ricardo       36     Astin Wade Arth       72     Awethu Mkhwar       84     Ayden Senger                                                                                                    | boi<br>Keffers<br>nur<br>nazi | Club<br>Kyalami Country Cl<br>Kyalami Country Cl<br>Theewaterskloof G<br>Country Club Johan<br>Durban Country Clu<br>Country Club Johan<br>Theewaterskloof G<br>Umhlali Country Clu<br>Country Club Johan<br>Durbanville Golf Cli | ub<br>olf Club<br>nnesburg<br>ub<br>olf Club<br>olf Club<br>olf Club<br>olf Club<br>ub | Best<br>Pos<br>24<br>42<br>22<br>96<br>109<br>109<br>74<br>106<br>3 | Best Pos<br>Date<br>19-05-2020<br>19-05-2020<br>19-05-2020<br>19-05-2020<br>19-05-2020<br>19-05-2020<br>19-05-2020<br>19-05-2020                                                                                                    | Eve<br>N<br>2<br>2<br>2<br>2<br>2<br>2<br>2<br>1<br>2<br>3      | e plays<br>ents<br>2<br>2<br>2<br>2<br>2<br>2<br>2<br>2<br>2<br>2<br>2<br>2<br>2<br>2<br>2<br>2<br>1<br>2<br>3<br>3 | NP<br>0<br>0<br>0<br>0<br>0<br>0<br>0<br>0<br>0<br>0<br>0<br>0<br>0<br>0<br>0<br>0<br>0<br>0<br>0 | <b>T</b><br>2<br>2<br>2<br>2<br>2<br>2<br>2<br>1<br>2<br>3                                       | E<br>1 (<br>(<br>(<br>(<br>(<br>(<br>(<br>(<br>(<br>(<br>(<br>(<br>(<br>(<br>(<br>(<br>(<br>(<br>( | Hide         | age is<br>iframe<br>Open<br>Open<br>Open<br>Open<br>Open<br>Open      |

#### Figure 76

The player will be removed from the ranking. The player will remain hidden from the Ranking even if other tournaments with this same player are added to the Ranking.

If you wish to reinstate the player to the rankings just click on the circle again.

#### 4.7 Viewing and Publishing a Ranking

Once tournaments have been added to a ranking and if need be a points table allocatd, the calculation will automatically take place. You will now be able to view and publish the ranking. To view and publish the rankings you need to select your season from the season list by clicking on the arrow.

| Entities Tournaments Rankings | Content System          |                    |            |          |       |     |
|-------------------------------|-------------------------|--------------------|------------|----------|-------|-----|
| Tours Ranking iFrames Season  | Ranking Types Templates | Bonus Tables Ranki | ng Summary |          |       |     |
| Log                           |                         |                    |            |          |       |     |
| Tour Name                     |                         |                    |            |          |       |     |
| Test Tour 👻                   |                         |                    | Filte      | er -     |       | •   |
|                               |                         |                    |            |          |       |     |
|                               |                         |                    |            |          |       | Add |
| Tour                          | Name                    | Season Start       | Season End | Rankings | Actio | n   |
| Test Tour                     | Test Ranking GN         | 00-00-0000         | 00-00-0000 | 4 )      | 1     | ×   |
| Test Tour                     | Test Gross over Par     | 00-00-0000         | 00-00-0000 | 2)       | 1     | ×   |
| Test Tour                     | Points Ranking          | 01-01-2019         | 31-12-2019 | 4)       | 1     | ×   |
| Test Tour                     | BGU Diff Ranking (Nic)  | 01-01-2020         | 31-12-2020 | 1)       | 1     | ×   |
| Test Tour                     | PCC Ranking (Brenda)    | 01-01-2020         | 31-12-2020 | 1)       | 1     | ×   |
| Test Tour                     | Test Ranking            | 00-00-0000         | 00-00-0000 | 4)       | 1     | ×   |
|                               |                         |                    |            |          |       | Add |

#### Figure 77

The following web page will open:

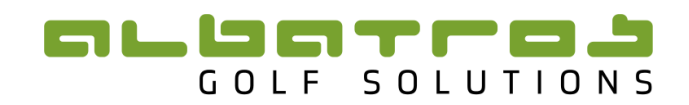

| Entitie | s Tournaments                              | Rankings        | Content S     | System        |                    |              |                       |                    |    |      |
|---------|--------------------------------------------|-----------------|---------------|---------------|--------------------|--------------|-----------------------|--------------------|----|------|
| Tours   | Ranking iFrames                            | Seasons         | Ranking Typ   | pes Templates | Bonus Tal          | bles Ranking | g Summary             |                    |    | Back |
| Log     | Fest Ranking   Ran<br>Season: Test Ranking | nkings          |               |               |                    |              |                       |                    |    |      |
|         |                                            |                 |               |               |                    |              |                       |                    |    | Add  |
| Events  | Ranking                                    |                 |               |               | History            | Frame        | In-Season<br>Settings | Extract            | Ac | tion |
| 3)      | Gross over Par / DE_BG                     | V_Gross_over_I  | Par           |               | Create<br>View (0) |              | Edit<br>Players       | HTML<br>XLS<br>PDF | /  | ×    |
| 3)      | Percentage Points based<br>Maximum Age: 18 | d Ranking / SAG | A Overall     |               | Create<br>View (0) |              | Edit<br>Players       | HTML<br>XLS<br>PDF | ,  | ×    |
| 3)      | Performance Ranking / 2                    | ZA_WP_Perform   | nance_Ranking |               | Create<br>View (0) | URL O        | Edit<br>Players       | HTML<br>XLS<br>PDF | /  | ×    |
| 3)      | Points based Ranking / S                   | SAGA Overall    |               |               | Create<br>View (0) | VRL Ö        | Edit<br>Players       | HTML<br>XLS<br>PDF | ,  | ×    |
|         |                                            |                 |               |               |                    |              |                       |                    |    |      |

#### Figure 78

To view an online version of the ranking, you will need to generate an iFrame. You do this by clicking on the word "URL", under "Frame".

#### 4.7.1 Viewing an IFrame

Once you have clicked on the word URL, under Frame, a new tab will open. This will show a summary of the ranking:

| Ranked Players (Expandent Stream Stream Stre | Player Banking<br>nd) PDF<br>DMADS Inland NOoM 1 Minimum Ag<br>Name | e: No restriction I Maximum Age: No restriction I Counting Rounds: Bes<br>Ctub | Counting Tournaments st 80% of diffs I Min. number of rounds: 40% of all Year of Birth | rounds played | Gender: All |
|----------------------------------------------------------------------------------------------------|---------------------------------------------------------------------|--------------------------------------------------------------------------------|----------------------------------------------------------------------------------------|---------------|-------------|
| Ranked Players (Expa<br>Latest tournament added: M<br>Pos                                                                                                    | nd) PDF<br>DMADS Inland NOoM 1 Minimum Ag<br>Name                   | ie: No restriction I Maximum Age: No restriction I Counting Rounds: Bes        | st 80% of diffs I Min. number of rounds: 40% of all<br>Year of Birth                   | rounds played | Gender: All |
| Latest tournament added: M<br>Pos                                                                                                    | DMADS Inland NOoM 1 Minimum Aç<br>Name                              | e: No restriction I Maximum Age: No restriction I Counting Rounds: Bes         | st 80% of diffs I Min. number of rounds: 40% of all<br>Vear of Birth                   | rounds played | Gender: All |
| Pos                                                                                                    | Name                                                                | Club                                                                           | Year of Birth                                                                          | Stroke Diff.  | Darward a   |
| 1 Cole Stevens                                                                                                    |                                                                     |                                                                                |                                                                                        |               | Hounds      |
| 0010 0101010                                                                                                    |                                                                     | Parkview Golf Club                                                             | 2001                                                                                   | -2,02         | 8           |
| 2 Christiaan Maas                                                                                                    |                                                                     | Pretoria Country Club                                                          | 2003                                                                                   | -1,76         | 8           |
| 3 Ayden Senger                                                                                                    |                                                                     | Durbanville Golf Club                                                          | 2001                                                                                   | -1,62         | 8           |
| 4 Luhan Bester                                                                                                    |                                                                     | Silver Lakes Country Club                                                      | 2001                                                                                   | -1,00         | 3           |
| 5 Kyle Kistensamy                                                                                                    |                                                                     | Princes Grant Golf Club                                                        | 2001                                                                                   | -0,65         | 3           |
| 6 Ivan Verster                                                                                                    |                                                                     | Pinnacle Point Golf Club                                                       | 2003                                                                                   | -0,59         | 8           |
| 7 Luka Stanisavljevi                                                                                                    | <u>c</u>                                                            | The Els Club, Copperleaf                                                       | 2002                                                                                   | -0,58         | 8           |
| 8 Luke Cubitt                                                                                                    |                                                                     | Umdoni Park Golf Club                                                          | 2002                                                                                   | -0,46         | 3           |
| 9 Francois van Ren                                                                                                    | sburg                                                               | Zebula Country Club & Spa                                                      | 2002                                                                                   | -0,26         | 3           |
| 10 Nico Booyens                                                                                                    |                                                                     | Centurion Country Club                                                         | 2003                                                                                   | 0,08          | 8           |
| 11 Jaco Anderson                                                                                                    |                                                                     | Klerksdorp Golf Club                                                           | 2002                                                                                   | 0,17          | 5           |
| 12 Marcus Taylor                                                                                                    |                                                                     | Dainfern Country Club                                                          | 2001                                                                                   | 0,20          | 6           |
| 13 Amilkar Bhana                                                                                                    |                                                                     | Country Club Johannesburg                                                      | 2004                                                                                   | 0,40          | 5           |
| 14 Jaime Clive Lewis                                                                                                    |                                                                     | Bryanston Country Club                                                         | 2002                                                                                   | 0,42          | 5           |
| 15 Lyle Roche Pedro                                                                                                    |                                                                     | Sishen Golf Club                                                               | 2003                                                                                   | 0,58          | 8           |
| 16 Warwick Purchase                                                                                                    | 2                                                                   | Benoni Country Club                                                            | 2001                                                                                   | 0,63          | 6           |

#### Figure 79

The iFrame shows the position of each player, personal information and their total Points Tally or Stroke Differential.

If you wish to view additional information on a specific player then click on the player's name. This will show the players personal information, the Tournaments he has participated in as well as the Points or Stroke Differential pertaining to that player.

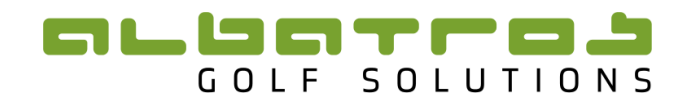

Performance Ranking

|                    |              |                       | Player Ranking |           |                    |             | Counting T | ournaments |       |       |                |       |       |                |
|--------------------|--------------|-----------------------|----------------|-----------|--------------------|-------------|------------|------------|-------|-------|----------------|-------|-------|----------------|
| ←Back              | Cole Stevens | Stroke Diff.<br>-2,02 | Pos<br>1       |           |                    |             |            |            |       |       |                |       |       |                |
| First Name         | Cole         |                       |                | Player ID | 2700059661         |             |            |            |       |       |                |       |       |                |
| Last Name          | Stevens      |                       |                | Club      | Parkview Golf Club | ,           |            |            |       |       |                |       |       |                |
| Known as           | COLE         |                       |                | Sex       | Male               |             |            |            |       |       |                |       |       |                |
| Date of Birth      | 11-07-2001   |                       |                |           |                    | V           | 0-1        |            | 6     |       |                |       |       |                |
|                    |              |                       | Tournament     |           |                    | Data        | Rd. 1      |            |       | Rd. 2 |                |       | Rd. 3 |                |
|                    |              |                       | - Iournament   |           | End                | DF          | Gross      | Diff       | DR    | Gross | Stroke<br>Diff | DR    | Gross | Stroke<br>Diff |
| NOMADS Inland NC   | DoM 1        |                       |                |           | 10-01              | -2020 73,3  | 14 69      | -4,34      | 71,66 | 74    | 2,34           | 72,69 | 72    | -0,69          |
| NOMADS Coastal N   | NOoM 1       |                       |                |           | 07-01              | -2020 72,5  | 7 70       | -2,57      | 72,35 | 69    | -3,35          | 69,96 | 72    | 2,04           |
| Joburg Junior Open |              |                       |                |           | 06-12              | 2-2019 71,6 | 13 73      | 1,38       | 69,54 | 67    | -2,54          |       |       |                |

#### Figure 80

Under "Counting Tournaments" one can see which tournaments count for the Ranking.

| Performance Ranking                 |                       |                      |  |  |  |  |  |  |  |  |  |
|-------------------------------------|-----------------------|----------------------|--|--|--|--|--|--|--|--|--|
| Player Ranking Counting Tournaments |                       |                      |  |  |  |  |  |  |  |  |  |
| Tournaments                         |                       |                      |  |  |  |  |  |  |  |  |  |
| Date                                |                       | Counting Tournaments |  |  |  |  |  |  |  |  |  |
| 05. Dec - 06. Dec 2019              | Joburg Junior Open    |                      |  |  |  |  |  |  |  |  |  |
| 06. Jan – 07. Jan 2020              | NOMADS Coastal NOoM 1 |                      |  |  |  |  |  |  |  |  |  |
| 09. Jan – 10. Jan 2020              | NOMADS Inland NOoM 1  |                      |  |  |  |  |  |  |  |  |  |

#### Figure 81

By clicking on a specific tournament the details for that tournament can be seen:

|                    |                    |       | Performanc  | ce Ranking |             |                        |           |
|--------------------|--------------------|-------|-------------|------------|-------------|------------------------|-----------|
|                    | Player Ranking     |       |             |            |             | Counting Tournaments   |           |
| Joburg Junior Open |                    |       |             |            |             |                        |           |
| Information        |                    | Leade | rboard      |            |             | Courses                | Tee Times |
| monnaton           | Overall            | Ro    | <u>i. 1</u> | Rd         | .2          | Courses                |           |
| Tournament         | 90270000002721     |       |             |            | Clu         | b Randpark Golf Club   |           |
| Start Date         | 05-12-2019         |       |             |            | Ranking Eve | nt Yes                 |           |
| Date               | 06-12-2019         |       |             |            | Public Eve  | nt Yes                 |           |
| Group              |                    |       |             |            | Form        | at Normal              |           |
| Number of Rounds   | 2                  |       |             |            | Region Kir  | d Inland               |           |
| Contact Name       | Randpark Gclf Club |       |             |            | Categorie   | s                      |           |
| Contact Phone      |                    |       |             |            | Scop        | e                      |           |
| Contact Email      |                    |       |             |            | Round Formu | a Round 1 – Strokeplay |           |
| Comment            |                    |       |             |            |             | Round 2 - Strokeplay   |           |

#### Figure 82

If you wish to view the results of the tournament then you can click on the "Leaderboard" button. This will show you the overall results for the tournament. If you wish to view individual hole by hole results for each round click on the specific round. Course and Tee Time information can be obtained by clicking on "Courses" and "Tee Times" respectively.

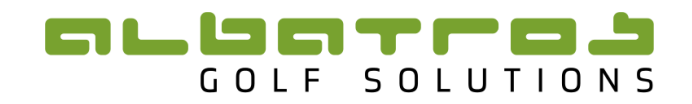

#### 4.7.2 Publishing a Ranking

The TDB allows you to extract your ranking to a suitable format of your choosing.

Firstly, you need to select the chosen Ranking. There are Four options under extract:

| Entities T    | fournaments      | Rankings         | Content     | Syste  | m          |         |         |                |                      |      |
|---------------|------------------|------------------|-------------|--------|------------|---------|---------|----------------|----------------------|------|
| Tours Ra      | nking iFrames    | Seasons          | Ranking 1   | Types  | Templates  | Bor     | us Tabl | es Ranking Sym | imary                | Back |
| Log Test R    | Ranking   Se     | ason's Tour      | naments     |        |            |         |         |                |                      |      |
| Season:       | Test Ranking   R | anking: Performa | nce Ranking |        |            |         |         |                |                      |      |
| TID           |                  | Date             | _           | Tourna | ament Name |         |         |                |                      | _    |
|               |                  |                  |             |        |            |         |         |                | Filter               | •    |
|               |                  |                  |             |        |            |         |         |                |                      |      |
|               |                  |                  |             |        |            |         |         |                |                      | Add  |
|               |                  |                  |             |        |            |         |         |                | Point Table          |      |
| TID           | Date             | Tournament       |             |        |            | Extract |         | Players        | Template Points      | Rem. |
| 002700000027  | 21 2010 12 05    | Johurg Junior On |             |        |            | HTML    | XLS     | 73 - 0 = 73    | N/A for this ranking | ~    |
| 9027000000272 | 21 2019-12-05    | Joburg Junior Op | en          |        |            | CSV     | PDF     | 73-0-73        | N/A for this ranking | ^    |
| 9027000000336 | 69 2020-01-06    | NOMADS Coastal   | NOoM 1      |        |            | HTML    | XLS     | 71 - 0 = 71    | N/A for this ranking | ×    |
|               |                  |                  |             |        |            | CSV     | PDF     |                | ,                    |      |
| 902700000337  | 71 2020-01-09    | NOMADS Inland    | NOoM 1      |        |            | CSV     | PDF     | 88 - 0 = 88    | N/A for this ranking | ×    |
|               |                  |                  |             |        |            |         |         |                |                      |      |

#### Figure 83

HTML will open the rankings in a new tab on your browser. CSV will open the ranking in a simple version of excel. XLS will open the ranking in an excel document and therefore requires Microsoft excel or equivalent. PDF will open the ranking in a PDF format and will require Adobe Reader to view.

A PDF can also be extracted off the iFrame, by clicking on "PDF" on the iFrame homepage.

| Performance Ranking |                                                          |                                                                                                    |                        |                         |              |  |  |  |  |  |  |
|---------------------|----------------------------------------------------------|----------------------------------------------------------------------------------------------------|------------------------|-------------------------|--------------|--|--|--|--|--|--|
|                     | Player Particing                                         | Counting Tournaments                                                                                           |                        |                         |              |  |  |  |  |  |  |
| Ranked              | Players (Expand) PDF rnament added: NOMADS Inland NOoM 1 | Minimum Age: No restriction I Maximum Age: No restriction I Counting Rounds: Best 80% of diffs I Min. number ( | f rounds: 40% of all i | rounds played I         | I Gender: Al |  |  |  |  |  |  |
| Pos                 | Name                                                     | Club                                                                                                    | Year of Birth          | Stroke Diff.            | Rounds       |  |  |  |  |  |  |
| 1                   | Cole Stevens                                             | Parkview Golf Club                                                                                             | 2001                   | -2,02                   | 8            |  |  |  |  |  |  |
| 2                   | Christiaan Maas                                          | Pretoria Country Club                                                                                          | 2003                   | -1,76                   | 8            |  |  |  |  |  |  |
|                     |                                                          |                                                                                                    |                        |                         |              |  |  |  |  |  |  |
| 3                   | Ayden Senger                                             | Durbanville Golf Club                                                                                          | 2001                   | -1,62                   | 8            |  |  |  |  |  |  |
| 3                   | Ayden Senger<br>Luhan Bester                             | Durbanville Golf Club<br>Silver Lakes Country Club                                                             | 2001                   | -1,62<br>-1,00          | 3            |  |  |  |  |  |  |
| 3<br>4<br>5         | Avden Senger<br>Luhan Bester<br>Kyle Kistensamy          | Durbanville Golf Club<br>Silver Lakes Country Club<br>Princes Grant Golf Club                                  | 2001<br>2001<br>2001   | -1,62<br>-1,00<br>-0,65 | 8<br>3<br>3  |  |  |  |  |  |  |

Figure 84

#### 4.7.3 Adjusting IFrame settings for Rankings

To adjust the settings for your iFrame you need to click on the settings button next to URL

| Entiti | ies Tournaments Ra                             | ankings Content         | System          |                    |           |                       |                    |     |      |
|--------|------------------------------------------------|-------------------------|-----------------|--------------------|-----------|-----------------------|--------------------|-----|------|
| Tours  | Ranking iFrames                                | Seasons Ranking         | Types Templates | Bonus Tabl         | es Rankin | g Summary             | /                  |     | Back |
| Log    | Test Ranking   Ranking<br>Season: Test Ranking | ngs                     |                 |                    |           |                       | /                  |     |      |
|        |                                                |                         |                 |                    |           |                       |                    |     | Add  |
| Event  | s Ranking                                      |                         |                 | History            | Frame     | In-Serson<br>Settings | Extract            | Act | tion |
| 3)     | Gross over Par / DE_BGV_G                      | Gross_over_Par          |                 | Create<br>View (0) | VRL O     | Edit<br>Players       | HTML<br>XLS<br>PDF | /   | ×    |
| 3)     | Percentage Points based Ra<br>Maximum Age: 18  | anking / SAGA Overall   |                 | Create<br>View (0) | VRL O     | Edit<br>Players       | HTML<br>XLS<br>PDF | ,   | ×    |
| 3)     | Performance Ranking / ZA_                      | _WP_Performance_Ranking | g               | Create<br>View (0) | VRL O     | Edit<br>Players       | HTML<br>XLS<br>PDF | ,   | ×    |
| 3)     | Points based Ranking / SAG                     | GA Overall              |                 | Create<br>View (0) | URL O     | Edit<br>Players       | HTML<br>XLS<br>PDF | ,   | ×    |

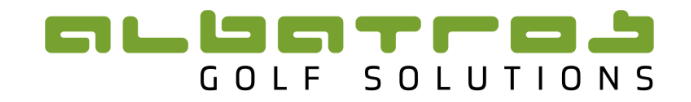

**•** 

The following web page will open giving a number of different variables for the iFrame.

| Entities Tournamer           | ts Rankings Content System                                                           |  |  |  |  |  |
|------------------------------|--------------------------------------------------------------------------------------|--|--|--|--|--|
| Tours Ranking iFra           | nes Seasons Ranking Types Templates Bonus Tables Ranking Summary Back                |  |  |  |  |  |
| Performance Ra               | nking   Frame Settings                                                               |  |  |  |  |  |
| Season: Test Ranking         | Ranking: Performance Ranking                                                         |  |  |  |  |  |
| Calculate Prev Position      | No 🔻 Style Position 🔻                                                                |  |  |  |  |  |
| Show Settings                | 8                                                                                    |  |  |  |  |  |
| Show Last Tournament         | 8                                                                                    |  |  |  |  |  |
| Player Tournaments           | Where the player has participated 🔹                                                  |  |  |  |  |  |
| Tournament List Mode         | Show All                                                                             |  |  |  |  |  |
| Tournaments Sorting          | Date ASC 🔹                                                                           |  |  |  |  |  |
| Player Filter                | 0                                                                                    |  |  |  |  |  |
| Show Empty Player<br>Fields  |                                                                                      |  |  |  |  |  |
| Show Player Details          | ٥                                                                                    |  |  |  |  |  |
| Show Player PDF              | 0                                                                                    |  |  |  |  |  |
| Show ranking switch          | which allows to switch in iframe between rankings with same enabled option in season |  |  |  |  |  |
| Show players title           | shows/hides players title string with translation key is frame.ranking.players       |  |  |  |  |  |
| Show player ID               | shows/hides players id in score list (some rankings doesnt have player id)           |  |  |  |  |  |
| Displayed Points<br>Decimals | Ranking Default 🔹 for iframe ranked players list, only visible change                |  |  |  |  |  |
| Cut after position           | 0 after position X will be appear a blue line (0 - cut disabled)                     |  |  |  |  |  |
| Cut text                     | text for a blue line                                                                 |  |  |  |  |  |

#### Figure 86

- 1. Calculate Prev Position: This is if you want the 'Previous position' column to show
- 2. Show Settings: This displays the settings at the top of the Iframe

Minimum Age: No restriction I Maximum Age: No restriction I Counting Rounds: Best 80% of diffs I Min. number of rounds: 40% of all rounds played I Gender: male

3. Show Last Tournament: Shows the last tournament added to the rankings.

Latest tournament added: NOMADS Inland NOoM 1

**4. Player Tournaments:** For the players' profile you can select if you want all the tournaments displayed or only the tournaments the player participated in.

**5. Tournament List Mode:** This allows all tournaments to be shown that are on the Ranking or alternatively the tournaments will only be displayed once they take place.

6. Tournament Sorting: This is the order in which you want your tournaments sorted

7. Player Filter: This provides a filter function to search for players

Name Union DOB

8. Show Empty Player Fields: This will display fields on the players profile that are empty.

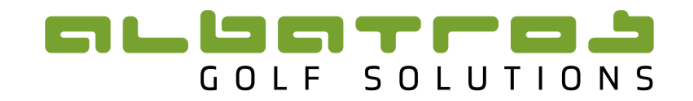

**9. Show Player Details:** This puts an "Expand" button at the top of the page which gives an overview of each players Tournaments with their differentials.

Ranked Players (Expand) PDF

**10.** Show Player PDF: A PDF of the Ranking can be downloaded – see screen shot above.

**11.** Show Ranking Switch: If there are a number of Rankings within the season and this switch is activated on all of them, there will be a dropdown in the top righthand corner to switch between the various Rankings.

| Ek           | Ekurhuleni Juniors (Performance) U19 Ranking 📘 🗘 |  |  |  |  |  |  |  |
|--------------|--------------------------------------------------|--|--|--|--|--|--|--|
|              | Ekurhuleni Juniors (Performance) U15 Ranking     |  |  |  |  |  |  |  |
|              | Ekurhuleni Juniors (Performance) U17 Ranking     |  |  |  |  |  |  |  |
| $\checkmark$ | Ekurhuleni Juniors (Performance) U19 Ranking     |  |  |  |  |  |  |  |

**12.** Show players title: If the players Title is in his profile this will be displayed.

| <u>←Back</u> | Cole Stevens |
|--------------|--------------|
| Title        | Mr           |

13. Show Player ID: Points based Rankings display the Player ID.

**14. Displayed Points Decimals:** When creating a Points Tables the number of Decimal points to be calculated can be selected. This setting selects the number of decimal points to be displayed.

63,8000 52,4694

**15. Cut after position:** A cut line can be shown on the Ranking.

16. Cut text: Text can be entered into the cut line.

| 8 Luke Cubit Umdoni Park Golf Club |                           |      |       | 3 |  |  |
|------------------------------------|---------------------------|------|-------|---|--|--|
| Qualities for Team Solicition      |                           |      |       |   |  |  |
| 9 Francois van Rensburg            | Zebula Country Club & Spa | 2002 | -0,26 | 3 |  |  |

17. Player Fields: Player field that you want to have displayed can be selected from the list.

The other settings such as language, style and colour scheme can all be changed to suit the nature of the ranking.

Once complete, click "Update" at the bottom of the page.

Figure 87 and Figure 88 display which features each parameter change makes.

#### 

|           |              |                 | _                 |                     |                               |                                                            |                        |                 |               |
|-----------|--------------|-----------------|-------------------|---------------------|-------------------------------|------------------------------------------------------------|------------------------|-----------------|---------------|
| Points    | based Ra     | anking          | <b>11</b>         |                     |                               |                                                            |                        |                 |               |
| 9.        |              |                 |                   | Point               | ts based Ranking              |                                                            |                        |                 |               |
|           |              |                 |                   | Player Ranking      |                               | Counting Tournaments                                       |                        |                 |               |
| Pankor    | Diavor       | 9<br>(Expand) R | IDE 10            |                     |                               |                                                            |                        |                 |               |
| Latest to | urnament     | added: NOMAD    | S Inland NOoM 1 3 |                     |                               | Tied positions mode: Average   Who get the points: Valid r | esults only I Hide Pla | ivers with Zerr | o results: No |
|           |              |                 |                   |                     |                               |                                                            | bound only render na   | ,010 1101 2010  | 100010111     |
| 7         | 1            |                 | Union             | DOB                 |                               |                                                            |                        |                 |               |
|           |              |                 |                   |                     |                               |                                                            |                        |                 |               |
| Pos       | Prev         | :               | SA Player ID      | Name                |                               | Club                                                       | Union                  | Played          | Pts           |
| 1         | 1 -          | 2700276089      | 12                | Casey Jarvis        | State Mines Country Club      |                                                            | EK                     | ' 14            | 20,0000       |
| 2         | ± 1+1        | 2700158493      | 13                | Yurav Premiali      | Glendower Golf Club           |                                                            | EK                     | 1               | 16,0000       |
| 3         | 4-1          | 2700250784      |                   | Ayden Senger        | Durbanville Golf Club         |                                                            | WP                     | 3               | 15,1667       |
| 4         | =            | 2700239870      |                   | C.J Van Wyk         | Fancourt Country Club         |                                                            | SC                     | 1               | 14,5000       |
| 5         | 1+1          | 2700059661      |                   | Cole Stevens        | Parkview Golf Club            |                                                            | CG                     | 3               | 14,3333       |
| 6         | †+2          | 2700271711      |                   | Nikhil Rama         | Bryanston Country Club        |                                                            | CG                     | 1               | 12,5000       |
| 7         | 1+6          | 2700280303      |                   | Christiaan Maas     | Pretoria Country Club         |                                                            | GN                     | 3               | 10,8333       |
| 8         | <b>↓-2</b>   | 2700233504      |                   | Luka Stanisavljevic | The Els Club, Copperteat      |                                                            | GN                     | 3               | 10,5000       |
|           |              |                 |                   | Тор 8               | quality for Team Selection 16 |                                                            |                        |                 |               |
| Т9        | -            | 2700316767      |                   | Fabrizio de Abreu   | Woodhill Country Club         |                                                            | GN                     | 1               | 9,0000        |
| Т9        | =            | 2700285675      |                   | Kieron van Wyk      | Ruimsig Country Club          |                                                            | CG                     | 1               | 9,0000        |
| 11        | 1+3          | 2700087580      |                   | Ivan Verster        | Pinnacle Point Golf Club      |                                                            | SC                     | 3               | 8,5000        |
| 12        | † <b>+12</b> | 2700157491      |                   | Jaco Anderson       | Klerksdorp Golf Club          |                                                            | NW                     | 2               | 8,0000        |
| T13       | -            | 2700257695      |                   | Luhan Bester        | Silver Lakes Country Club     |                                                            | GN                     | 1               | 7,5000        |
| T13       | † <b>+22</b> | 2700215841      |                   | Marcus Taylor       | Dainfern Country Club         |                                                            | CG                     | 2               | 7,5000        |
| 15        | 1-11         | 2700301600      |                   | Hezron Frieslaar    | Wellington Golf Club          |                                                            | BL                     | 2               | 7,2500        |

#### Figure 87

|   | Performance Ran    | iking ᅌ             |                       |                |           |  |           |                    |          |             |            |       |       |        |       |       |        |
|---|--------------------|---------------------|-----------------------|----------------|-----------|--|-----------|--------------------|----------|-------------|------------|-------|-------|--------|-------|-------|--------|
|   |                    | Performance Ranking |                       |                |           |  |           |                    |          |             |            |       |       |        |       |       |        |
|   |                    |                     |                       | Player Ranking |           |  |           |                    |          | Counting Te | ournaments |       |       |        |       |       |        |
|   | <u>←Back</u>       | Cole Stevens        | Stroke Diff.<br>-2,02 | Pos<br>1       |           |  |           |                    |          |             |            |       |       |        |       |       |        |
|   | Title              | Mr 12               |                       |                |           |  | Player ID | 2700059661         |          |             |            |       |       |        |       |       |        |
|   | First Name         | Cole                |                       |                |           |  | Club      | Parkview Golf Club |          |             |            |       |       |        |       |       |        |
|   | Last Name          | Stevens             |                       |                |           |  | Sex       | Male               |          |             |            |       |       |        |       |       |        |
|   | Known as           | COLE                |                       |                |           |  |           |                    |          |             |            |       |       |        |       |       |        |
|   |                    |                     |                       |                |           |  |           |                    | V        |             |            | 6     |       |        |       | D4 3  |        |
|   |                    |                     |                       | т              | ournament |  |           | End Date           | <u> </u> | Rd. 1       | Stroke     |       | Rd. 2 | Stroke |       | Rd. 3 | Stroke |
|   | NOMADS Island NO   | DeM 1               |                       |                |           |  |           | 10.01.2020         | 72.24    | Gross       | Diff       | 71.66 | 74    | Diff   | 72.60 | Gross | Diff   |
| 6 | NOMADS Inland NO   | NOOM 1 4            |                       |                |           |  |           | 07-01-2020         | 73,34    | 70          | -4,34      | 72,35 | 69    | -3,35  | 69,96 | 72    | 2,04   |
| 0 | Joburg Junior Open |                     |                       |                |           |  |           | 06-12-2019         | 71,63    | 73          | 1,38       | 69,54 | 67    | -2,54  |       |       |        |

#### Figure 88

At the bottom of the Settings page there is Java script that can be given to a Website developer to embed the Iframe into the page on a website.

| Common settings<br>Colour Scheme                                                                                                    | SAGA (grey)                            |
|----------------------------------------------------------------------------------------------------|----------------------------------------|
| Hide Language Switch                                                                                                    | Yes 🔽                                  |
| Default Language                                                                                                    | •                                      |
| Allowed hosts (5 she                                                                                                    | ould be enough) if none set, allow all |
| Host1                                                                                                    |                                        |
| Host2                                                                                                    |                                        |
| Host3                                                                                                    | Host2                                  |
| Host4                                                                                                    |                                        |
| Autosize JS HTML                                                                                                    |                                        |
| <script admin.mygolftournament.co.za="" frame.js?srid_399='frame"' https:="" type="text/javasc&lt;/th&gt;&lt;th&gt;ript* src="></script> |                                        |
|                                                                                                    | Update ) Cancel                        |

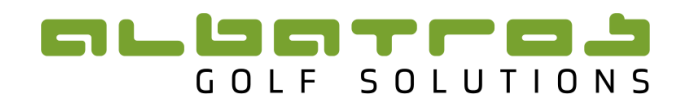

## 4.8 Ranking Summary

To access a summary of all available rankings click on the tab "Rankings" and then "Ranking Summary". The following page will open:

| Entities Tournaments  | Rankings Content      |                                |              |     |
|-----------------------|-----------------------|--------------------------------|--------------|-----|
| Tours Ranking iFrames | Seasons Templates Ra  | nking Summary                  |              |     |
| Scope To              | our Season            | n Ranking Type                 |              |     |
| -                     | -                     | -                              | ✓ Filter     | •   |
| <b>2</b>              | <b>6</b>              | Beating True                   | Polos d      |     |
| lour                  | Season                | Ranking Type                   | Extract      |     |
| Boland Senior         | Boland Senior Ranking | Boland Golf Union Open Ranking | HTML XLS CSV | PDF |
| Boland Open           | Boland Open Ranking   | Boland Golf Union Open Ranking | HTML XLS CSV | PDF |
| Boland Mid-Amateur    | Boland Mid-Am Ranking | Boland Golf Union Open Ranking | HTML XLS CSV | PDF |
| Boland U13            | Boland U13 Ranking    | Boland Golf Union Open Ranking | HTML XLS CSV | PDF |
| Boland U19            | Boland U19 Ranking    | Boland Golf Union Open Ranking | HTML XLS CSV | PDF |
| Boland League         | Boland League         | Boland Golf Union Open Ranking | HTML XLS CSV | PDF |

#### Figure 90

You can extract your ranking to one of the formats discussed under "4.7.2 Publishing a Ranking"

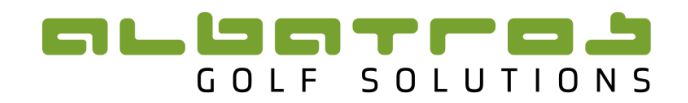

## 5 Managing Website Iframes

If your website has been linked to the TDB then you will be able to manage certain iFrames on your website.

To manage your iFrames click on "Rankings" and then "Ranking iFrames"

| Entities Tournaments Rankings Content System |                       |                   |                       |                  |  |  |  |  |
|----------------------------------------------|-----------------------|-------------------|-----------------------|------------------|--|--|--|--|
| Tours Ranking iFrames                        | Seasons Ranking Types | Templates Bonus T | ables Ranking Summa   | ry               |  |  |  |  |
| Log Tours Scopes Listing                     |                       |                   |                       |                  |  |  |  |  |
| Name                                         | iFrames               |                   |                       |                  |  |  |  |  |
| nume                                         | Top10                 | Upcoming Events   | Tournaments & Results | Live Scoring     |  |  |  |  |
| Union: WP                                    | Ranks 5 🗸 URL 🔿       | Tours 5 🗸 URL 🗘   |                       | URL Mobile URL O |  |  |  |  |
| Federation: WGSA                             | Ranks 4 🗸 URL 🗘       | Tours 3 🗸 URL 🗘   |                       | URL Mobile URL   |  |  |  |  |
| Federation: SAGA                             | Ranks 4 🗸 URL 🔿       | Tours 4 🗸 URL 🗘   |                       | URL Mobile URL   |  |  |  |  |

#### Figure 91

A webpage with a list of all the different iFrames will open. There are 4 iFrames that can be managed from the TDB: Top 10, Upcoming Events, Tournaments & Results and Live Scoring. To activate the Iframe make sure the box is ticked for that specific IFrame.

#### 5.1 Top Ten IFrame

| Log Tours Scopes List | ting            |                 |                       |                          |
|-----------------------|-----------------|-----------------|-----------------------|--------------------------|
| Nama                  | iFrames         |                 |                       |                          |
| name                  | Top10           | Upcoming Events | Tournaments & Results | Live Scoring             |
| Union: WP             | Ranks 5 🗸 URL 🔿 | Tours 5 🗸 URL 🔿 |                       | <b>VIRL</b> Mobile URL O |

#### Figure 92

The Top 10 iFrame displays the top 10 ranked players for a particular <u>season</u> on the Ranking. The rankings you wish to display in the iframe can be selected by clicking on the 'Ranks' button Ranks 5. The following web page will open:

| Frame Settings<br>Top10   Union: Boland G | olf Union                                                                                                    |
|-------------------------------------------|----------------------------------------------------------------------------------------------------|
| Rankings                                  | <ul> <li>Boland Open Ranking / Open Order of Merit</li> <li>Boland Mid-Am Ranking / Mid-Amateur Ranking</li> <li>Boland League / League ranking</li> <li>Boland Senior Ranking / Senior Order of Merit</li> <li>Boland U13 Ranking / Boland U13 OoM</li> <li>Boland U19 Ranking / Boland U19 OoM</li> </ul> |
|                                           | Update ) Cancel                                                                                                    |
| Figure 93                                 |                                                                                                    |

Select or deselect a ranking by clicking in the box with a tick. If there is a tick in the box then that means the ranking has been selected. Once complete click "Update".

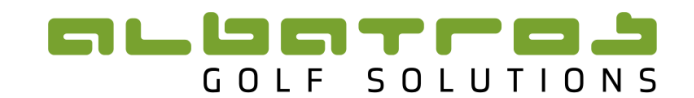

| Log Tours Scopes Listing |                 |                 |                       |                         |
|--------------------------|-----------------|-----------------|-----------------------|-------------------------|
| Name                     | iFrames         |                 |                       |                         |
| Name                     | Top10           | Upcoming Events | Tournaments & Results | Live Scoring            |
| Union: WP                | Ranks 5 🗸 URL 🔿 | Tours 5 🗸 URL 🔿 |                       | <b>URL Mobile URL</b> O |
| Figure 94                |                 |                 |                       |                         |

The settings for the iFrame can be edited by clicking on the settings button. The following web page will open:

| Tours Ranking                                                                                                    | iFrames     | Seasons        | Ranking Types     | Templates | Bonus Tables | Ranking Summary |      |
|----------------------------------------------------------------------------------------------------|-------------|----------------|-------------------|-----------|--------------|-----------------|------|
| Frame Settings                                                                                                    |             |                |                   |           |              |                 | Back |
| Top10   Federation:                                                                                                    | South Afric | can Golf Asso  | ciation           |           |              |                 |      |
| Common setting                                                                                                    | as          |                |                   |           |              |                 |      |
| Colour Sch                                                                                                    | eme Wes     | stern Province | (blue & green)    | -         |              |                 |      |
| Hide Language Sv                                                                                                    | witch Yes   | -              |                   |           |              |                 |      |
| Defects less                                                                                                    |             | II-1           |                   |           |              |                 |      |
| Derault Lang                                                                                                    | uage Eng    | lisn           |                   |           |              |                 |      |
| Allowed hosts (                                                                                                    | 5 should    | be enoug       | h) if none set, a | allow all |              |                 |      |
| F                                                                                                    | lost1       |                |                   |           |              |                 |      |
| F                                                                                                    | lost2       |                |                   |           |              |                 |      |
| F                                                                                                    | lost3       |                |                   |           |              |                 |      |
| F                                                                                                    | lost4       |                |                   |           |              |                 |      |
| Autosize JS HTM                                                                                                    | 4L          |                |                   |           |              |                 |      |
| <script s<="" td="" type="text/&lt;/td&gt;&lt;td&gt;javascript"><td>src="https://a</td><td>dmin.mygolftourname</td><td>ent.co.za/frame.j</td><td>s?trid_1_1=ranking</td><td>'></script> |             |                |                   |           |              |                 |      |
|                                                                                                    |             |                |                   |           |              |                 |      |
|                                                                                                    | Up          | date) c        | ancel             |           |              |                 |      |
|                                                                                                    |             |                |                   |           |              |                 |      |

#### Figure 95

**There are 3 Common settings:** Colour scheme – an appropriate colour can be selected. "Hide Language Switch" – 'Yes' means that the language displayed will be what is selected under "Default language" and 'No' means the User will be able to choose their language preference. "Default language" - options are English or German.

Once complete click "Update". Once again there is Java script that can be given to a Website developer to embed the Iframe into the page on a website. To view how the iFrame looks, click on "URL".

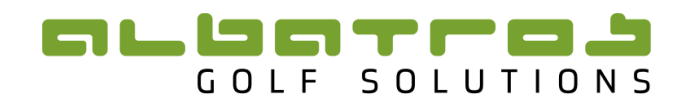

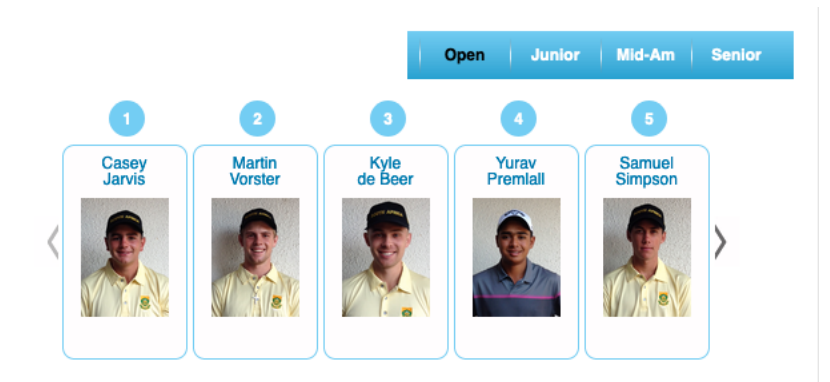

#### Figure 96

Users of your website can change between positions by clicking on the side arrows. They can also change between rankings by clicking on the various ranking options:

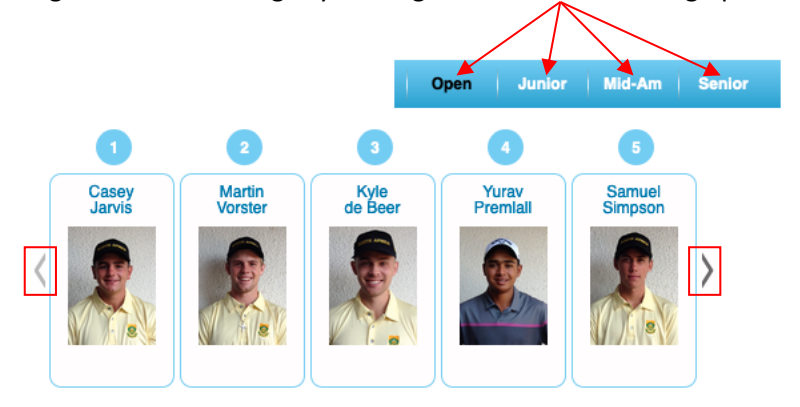

#### Figure 97

<u>Please note</u> that a separate Season has to be created for each Ranking that you want to have displayed on the Top Ten IFrame.

#### 5.2 Upcoming Events IFrame

| Log  | Tours Scopes Listing |                 |                 |                       |                  |
|------|----------------------|-----------------|-----------------|-----------------------|------------------|
| Name | iFrames              |                 |                 |                       |                  |
| Nan  | Name                 | Top10           | Upcoming Events | Tournaments & Results | Live Scoring     |
| Unio | n: WP                | Ranks 5 🗸 URL 🔿 | Tours 5 🗸 URL 🔿 |                       | URL Mobile URL O |

#### Figure 98

The upcoming events iFrame allows you to manage all upcoming events for your Schedule. To edit parameters for upcoming events, click on the edit button Tours 4. The following web page will open:

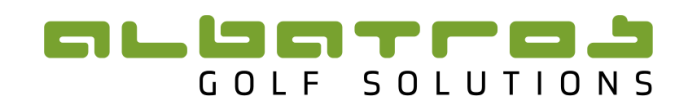

| Tours    | Ranking iFra     | mes Seaso                                                                                           | ns Ranking Typ                                                   | es Templates       | Bonus Tables | Ranking Summary |        |  |
|----------|------------------|----------------------------------------------------------------------------------------------------|------------------------------------------------------------------|--------------------|--------------|-----------------|--------|--|
| Ename    | othings          |                                                                                                    |                                                                  |                    |              |                 | Back   |  |
| Frame S  | Frame Settings   |                                                                                                    |                                                                  |                    |              |                 |        |  |
| Upcoming | g Events   Feder | ation: South Af                                                                                     | rican Golf Associati                                             | on                 |              |                 |        |  |
|          | Tours            | <ul> <li>SAGA Op</li> <li>SAGA Jur</li> <li>SAGA Set</li> <li>SAGA Mic</li> <li>SAGA Pla</li> </ul> | en (Player Ranking)<br>niors<br>I Amateur<br>yer Index<br>Cancel |                    |              |                 |        |  |
| Other To | ournaments       |                                                                                                    |                                                                  |                    |              |                 |        |  |
|          |                  | Date                                                                                                | TID                                                              | Name               |              |                 | Remove |  |
|          |                  | 19-03-2017                                                                                          | 9027000001374                                                    | Northern Amateur Q | jual         |                 | ×      |  |
|          |                  | 31-03-2017                                                                                          | 9027000001378                                                    | North West Open    |              |                 | ×      |  |
|          |                  | 24-03-2017                                                                                          | 9027000001795                                                    | Northern Cape Oper | ١            |                 | ×      |  |
|          | Tournament       | [Add] )                                                                                             |                                                                  |                    |              | •               | •      |  |
|          |                  |                                                                                                    |                                                                  |                    |              |                 |        |  |

## Figure 99

Select the upcoming events you wish to show from the various rankings, by selecting or deselecting the boxes next to rankings. These boxes show the tours owned by SAGA. Currently all events under the tours that are ticked, will show on the upcoming events list. It is important to note that for a tournament to show up on the upcoming events list, it must be added to a ranking. This means that the tournament must already be created on the ATMS, transferred to the TDB and added to the Tournament List.

This example is displayed using a tournament from the SAGA.

| Tours  | Rank       | ing iFrames  | Seasons            | Ranking Types         | Templates  | Bon     | us Table | s Ranking Summ    | ary        |          | Back |
|--------|------------|--------------|--------------------|-----------------------|------------|---------|----------|-------------------|------------|----------|------|
| Log    | SAGA O     | pen   Sea    | son's Tourna       | ments                 |            |         |          |                   |            |          |      |
|        | Season: SA | GA Open   Ra | nking: SAGA Oper   | n Player Ranking      |            |         |          |                   |            |          |      |
| TID    |            |              | Date               | Tourn                 | ament Name |         |          |                   |            |          |      |
|        |            |              |                    |                       |            |         |          |                   | Filter     |          | •    |
|        |            |              |                    |                       |            |         |          |                   |            |          |      |
|        |            |              |                    |                       |            |         |          |                   |            |          | Add  |
|        |            |              |                    |                       |            |         |          | -                 | Point Tabl | e        |      |
| TID    |            | Date         | Tournament         |                       |            | Extract |          | Players           | Template   | Points   | Rem. |
| 00270  | 00002272   | 2020 02 02   | African Amatour (  | Strake Blay Champions | hin        | ITML    | XLS      | 84 - 0 - 0 - 84   | ,          | Managa   | ~    |
| 902700 | 00003372   | 2020-02-03   | African Amateur :  | Stroke Play Champions | nip        | CSV     | PDF      | 04-0-0-04         | ,          | Manage   | ^    |
| 90270  | 00002728   | 2019-11-11   | Bobby Locke        |                       | 1          | ITML    | XLS      | 101 - 0 - 0 = 101 | 1          | Manage   | ×    |
| 50270  |            |              | 20007 20010        |                       |            | CSV     | PDF      |                   | •          | . landye | ~    |
| 902700 | 00003406   | 2020-11-17   | Bobby Locke Invi   | tational              |            | ITML    | XLS      | 0 - 0 - 0 = 0     | 1          |          | ×    |
|        |            |              | PT: Point Table no | ot set                |            | CSV     | PDF      |                   |            |          |      |
|        |            | /            |                    |                       |            |         |          |                   |            |          |      |

#### Figure 100

The Bobby Locke Invitational 2020 is an upcoming event. It has already been created on the ATMS, transferred to the TDB and given a tournament owner. As you can see it has been added to the rankings tournament list under the SAGA Open season and ranking. **This process must be followed in order for the event to show on the iFrame for upcoming events.** 

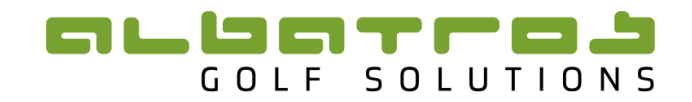

If a tournament does not count for a ranking but you still wish to have it displayed in the upcoming events you will need to add it to a Dummy Ranking – this is a Ranking created specifically for Tournaments that don't count for Rankings.

The next page shows a screen shot of the upcoming events. You can choose between Full Schedule, Open and Juniors. These headings are linked to the boxes that were ticked next to rankings "Figure 99".

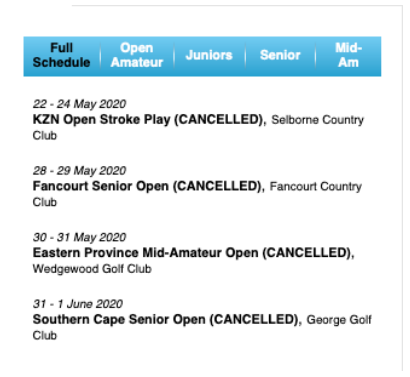

#### Figure 101

The iFrame settings for upcoming events can also be adjusted, by clicking on the settings button.

| Log Tours Scopes Listing |                 |                 |                       |                  |
|--------------------------|-----------------|-----------------|-----------------------|------------------|
| Name                     | iFrames         |                 |                       |                  |
| Name                     | Top10           | Upcoming Events | Tournaments & Results | Live Scoring     |
| Union: WP                | Ranks 5 🗸 URL 🔿 | Tours 5 🗸 URL 🔿 |                       | URL Mobile URL O |

# 

| Tours                                                                                                    | Ranking iFra                        | mes Seasons         | Ranking Types      | Templates | Bonus Tables | Ranking Summary |      |
|----------------------------------------------------------------------------------------------------|-------------------------------------|---------------------|--------------------|-----------|--------------|-----------------|------|
| Frame S                                                                                                    | ettings                             |                     |                    |           |              |                 | Back |
| Upcoming                                                                                                    | Events   Feder                      | ation: South Africa | n Golf Association |           |              |                 |      |
| $\int$                                                                                                    | Other Name                          |                     |                    |           |              |                 |      |
| Upcomir                                                                                                    | ng Events Mode                      | Future Events 🔻     |                    |           |              |                 |      |
| L                                                                                                    | imit by amount.                     | 6                   |                    |           |              |                 |      |
| Limit by o<br>for                                                                                                    | days (work only<br>r future events) | 30                  |                    |           |              |                 |      |
| A                                                                                                    | uto Hide On No<br>Content           | Yes 🔹               |                    |           |              |                 |      |
| Hid                                                                                                    | le Full Schedule                    |                     |                    |           |              |                 |      |
| Commo                                                                                                    | n settings                          |                     |                    |           |              |                 |      |
|                                                                                                    | Colour Scheme                       | Western Province    | (blue & green)     | v         |              |                 |      |
| Hide La                                                                                                    | anguage Switch                      | Yes 🔻               |                    |           |              |                 |      |
| De                                                                                                    | efault Language                     | English 🔹           |                    |           |              |                 |      |
| Allowed                                                                                                    | hosts (5 sh                         | ould be enoug       | h) if none set, a  | allow all |              |                 |      |
|                                                                                                    | Host1                               |                     |                    |           |              |                 |      |
|                                                                                                    | Host2                               |                     |                    |           |              |                 |      |
|                                                                                                    | Host3                               |                     |                    |           |              |                 |      |
|                                                                                                    | Host4                               |                     |                    |           |              |                 |      |
| Autosize                                                                                                    | e JS HTML                           |                     |                    |           |              |                 |      |
| <script t<="" td=""><td>ype="text/javaso</td><td>cript" src="https://ac</td><td>dmin.mygolftourname</td><td>ent.co.za/frame.j</td><td>?ueid_1_1=events"</td><td>></script> |                                     |                     |                    |           |              |                 |      |
|                                                                                                    |                                     | Update ) C          | ancel              |           |              |                 |      |

#### Figure 103

- 1. Other name: This will create a separate tab for example, upcoming International events.
- 2. **Upcoming Events Mode:** By clicking the dropdown tab one can choose between future events and all events. If future events is selected then only events that have not yet taken place will be shown. If all events is selected then past events will also show.
- 3. Limit by Amount: This feature allows the number of tournaments to be displayed to be limited on the Iframe.
- 4. **Limit by Days:** In the example above, 30 is entered in the block. This means that only future events within the next 30 days will be included on the Upcoming Events List.
- 5. Auto Hide On No Content: This will automatically hide the Iframe if there is no content.
- 6. **Hide Full Schedule:** If this option is select then the full schedule button will be removed from the iFrame on the website.

**There are 3 Common settings:** Colour scheme – an appropriate colour can be selected. "Hide Language Switch" – 'Yes' means that the language displayed will be what is selected under "Default language" and 'No' means the User will be able to choose their language preference. "Default language" - options are English or German.

Once complete click "Update". Once again there is Java script that can be given to a Website developer to embed the Iframe into the page on a website. To view how the iFrame looks, click on "URL".

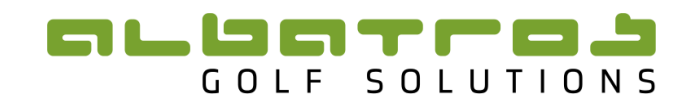

#### 5.3 Tournaments and Results Iframe

This Iframe includes a schedule of all upcoming as well as past events. The iFrame allows website users to view information on each tournament such as participating players, draws results and online entries. It also allows for files to be uploaded for the tournament e.g. entry form or tournament conditions. This is shown in more detail under "3.1.2 Managing Tournament List details" (Figure 32 & Figure 33).

| Log Tours Scopes Listing |                 |                 |                       |                         |
|--------------------------|-----------------|-----------------|-----------------------|-------------------------|
| Nowe                     | iFrames         |                 |                       |                         |
| Name                     | Top10           | Upcoming Events | Tournaments & Results | Live Scoring            |
| Union: WP                | Ranks 5 🗸 URL 🔿 | Tours 5 🗸 URL 🔿 |                       | <b>VRL</b> Mobile URL O |

#### Figure 104

To edit the tournament and results iFrame, click on the settings button  $\circ$ , under "Tournaments & Results". The following page will open:

| Tours                                                                                                    | Ranking iFra              | mes Seasons          | Ranking Types        | Templates         | Bonus Tables       | Ranking Summary                |                  |
|----------------------------------------------------------------------------------------------------|---------------------------|----------------------|----------------------|-------------------|--------------------|--------------------------------|------------------|
| Frame                                                                                                    | Settings                  |                      |                      |                   |                    |                                | Back             |
| Tournam                                                                                                    | nents & Results           | Federation: South    | African Golf Associa | tion              |                    |                                |                  |
| $\left( \right)$                                                                                                    | Show Filter               | <ul><li>✓</li></ul>  |                      |                   |                    |                                |                  |
|                                                                                                    | Show Winner               | 2                    |                      |                   |                    |                                |                  |
|                                                                                                    | Show Legend               | 2                    |                      |                   |                    |                                |                  |
| s                                                                                                    | Show Tournament<br>Points |                      |                      |                   |                    |                                |                  |
| 1                                                                                                    | Default filter rank       | -                    |                      |                   |                    |                                |                  |
|                                                                                                    | Default filter year       | 2020 👻               |                      |                   |                    |                                |                  |
| ≺ <sup>Tou</sup>                                                                                                    | rnaments Sorting          | Year DESC Date A     | sc 🕶                 |                   |                    |                                |                  |
| Ca                                                                                                    | ategory filter type       | Tours relevant to    | rame scope 🗕 har     | dcoded are rank   | types for SAGA and | WGSA, Tours are tours for ever | y scope of frame |
| s                                                                                                    | how Online Entry          | 2                    |                      |                   |                    |                                |                  |
| Comm                                                                                                    | on settings               |                      |                      |                   |                    |                                |                  |
|                                                                                                    | Colour Scheme             | SAGA (grey)          |                      | -                 |                    |                                |                  |
| Hide                                                                                                    | Language Switch           | Yes 👻                |                      |                   |                    |                                |                  |
|                                                                                                    | Default Language          | English 🔫            |                      |                   |                    |                                |                  |
| Allowe                                                                                                    | d hosts (5 sh             | ould be enoug        | h) if none set, a    | allow all         |                    |                                |                  |
|                                                                                                    | Host1                     |                      |                      |                   |                    |                                |                  |
|                                                                                                    | Host2                     |                      |                      |                   |                    |                                |                  |
|                                                                                                    | Host3                     |                      |                      |                   |                    |                                |                  |
|                                                                                                    | Host4                     |                      |                      |                   |                    |                                |                  |
|                                                                                                    | nost4                     |                      |                      |                   |                    |                                |                  |
| Autosiz                                                                                                    | ze JS HTML                |                      |                      |                   |                    |                                |                  |
| <script< td=""><td>t type="text/javaso</td><td>ript" src="https://a</td><td>dmin.mygolftourname</td><td>ent.co.za/frame.j</td><td>s?tarid_1_1=tar"&gt;&lt;</td><td>:/script&gt;</td><td></td></script<> | t type="text/javaso       | ript" src="https://a | dmin.mygolftourname  | ent.co.za/frame.j | s?tarid_1_1=tar">< | :/script>                      |                  |
|                                                                                                    |                           |                      |                      |                   |                    |                                |                  |

- 1. Show Filter: If this is selected then the filter will be displayed at the top.
- 2. Show Winner: This will show a column with the name of the tournament winner.
- 3. **Show Legend:** This will show the meaning of the "I", "P", "D", "R" and "E" columns.
- 4. **Show Tournament Points:** This will show the number of points the tournament is worth, towards a Points based ranking.
- 5. **Default filter rank:** This is if one of the filter options to be displayed is required to be the default on the page.
- 6. **Default filter year:** This filters a specific year as default.

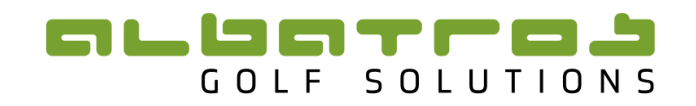

- 7. **Tournaments Sorting:** Tournaments can be displayed in Ascending/Descending Date, Name or Year order.
- 8. Catergory filter type: These are Tours relevant to frame scope.
- 9. Show Online Entry: This shows the "E" (Online Entry) Column. The "E" button can be activated on each tournament individually . See (Figure 34).

**There are 3 Common settings:** Colour scheme – an appropriate colour can be selected. "Hide Language Switch" – 'Yes' means that the language displayed will be what is selected under "Default language" and 'No' means the User will be able to choose their language preference. "Default language" - options are English or German.

Once complete click "Update". Once again there is Java script that can be given to a Website developer to embed the Iframe into the page on a website. To view how the iFrame click on "URL".

| Club Club              | Category                                 | Year 6 Month           | Tournament Name              | arch     |            |          | 2             |
|------------------------|------------------------------------------|------------------------|------------------------------|----------|------------|----------|---------------|
|                        |                                          |                        |                              |          |            |          | 3             |
| Date                   | Tournament                               | Club                   | "I" Information I "P" Player | A Pointe | "H" Result | 31 "E" O | nline Entries |
| 06 Jan - 07 Jan 2020   | NOMADS Coastal NOoM 1                    | Mount Edgecombe CC     | Avden Senger                 | 1000     |            |          | B             |
| 06. Jan – 08. Jan 2020 | NOMADS SA U15 Championship               | Mbombela Golf Club     | Rorisang Nkosi(Jnr)          | 500      |            |          | R             |
| 09. Jan – 10. Jan 2020 | NOMADS Inland NOoM 1                     | Benoni Country Club    | Christiaan Maas              | 1000     |            | D        | R             |
| 11. Jan - 12. Jan 2020 | Free State Senior Open                   | Parys Golf Club        | Pieter Cooper                | 1000     |            |          | R             |
| 12. Jan 2020           | Central Gauteng Mid-Amateur Open         | Bryanston Country Club | Ryan Dreyer & Gerlou Roux    | 1150     |            |          | R             |
| 17. Jan – 19. Jan 2020 | Free State Open                          | Heron Banks Golf Club  | Casey Jarvis                 | 1000     |            | D        | R             |
| 18. Jan – 19. Jan 2020 | Gauteng North Senior Open                | Waterkloof Golf Club   | Greg P Gleeson               | 1000     | I P        | D        | R             |
| 24. Jan – 26. Jan 2020 | Gauteng North Open                       | Centurion Country Club | Casey Jarvis                 | 1000     |            | D        | R             |
| 01. Feb - 02. Feb 2020 | Central Gauteng Senior Open              | Wanderers Golf Club    | Greg P Gleeson               | 1000     |            | D        | R             |
| 03. Feb - 06. Feb 2020 | African Amateur Stroke Play Championship | Leopard Creek          | Martin Vorster               | 1250     |            | D        | R             |
| 08. Feb - 09. Feb 2020 | Senior Players Championship              | Kingswood Golf Estate  | Gordon Wessels               | 1000     | I P        |          | R             |

### **Tournaments & Results**

Figure 106

### 5.4 Live Scoring IFrame

#### 5.4.1 IFrame

The Live Scoring iFrame displays the live scoring leaderboard on your website:

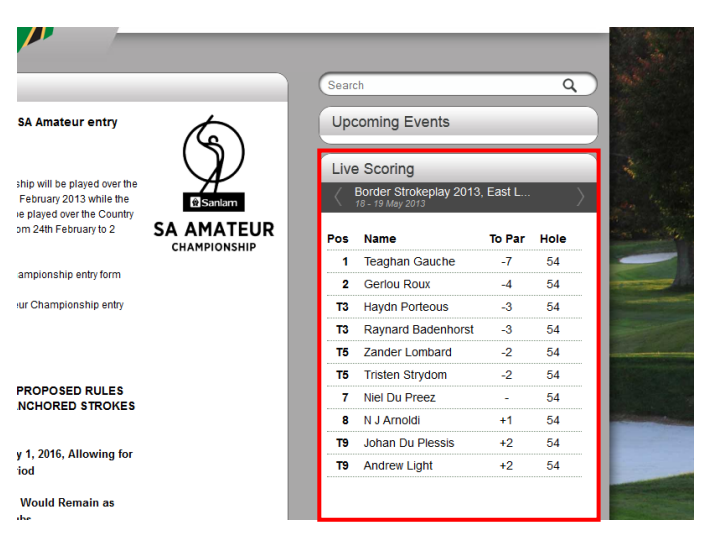

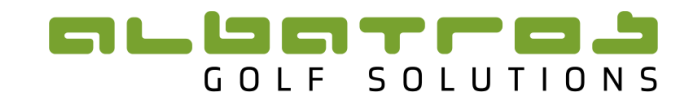

To display a tournament on the livescoring leader board you need to first make sure that it is created on the ATMS, transferred to the TDB and allocated to a tournament owner "3.1.2 Managing Tournament List details" (Figure 20. **Once on the TDB it must be added to a season** "4.4.1 Adding a Tournament to the Ranking" (Figure 55), and therefore form part of the rankings. If the tournament does not form part of ranking, yet you wish to display it on the LS iframe, you will need to assign it to one of the dummy rankings. As you can see in the screen shot, the Border Strokeplay has been added to the SAGA Open season.

#### 5.4.2 Live Scoring Links

Once this has been done click on the tab "Tournaments" and then "Live Scoring Links".

| Entities Tourname | ents Rankings Co                                      | ntent System                                                   |                                      | _      |        |
|-------------------|-------------------------------------------------------|----------------------------------------------------------------|--------------------------------------|--------|--------|
| Tournament List   | Four Events Live Sco                                  | ring Links Tournamer                                           | nt Series                            |        |        |
| ournament ID      | Tournament                                            | Title                                                          | Link                                 |        |        |
|                   |                                                       |                                                                |                                      | Filter |        |
|                   |                                                       |                                                                |                                      |        |        |
|                   |                                                       |                                                                |                                      |        | Add Li |
| Title             | Tournament / L                                        | ink                                                            |                                      |        | Action |
| 90270000<br>B     | 0000201 SA Women's Amat<br>Division https://tournamen | eur Stroke Play Championship<br>t.handicaps.co.za/albport/golf | 2013<br>clubtv.jsp?pg=29523363&ps=29 | 523357 | 1 :    |
| 90270000<br>Vie   | 0000200 Nomads SA Girls F<br>w More https://tournamer | tose Bowl Championship 2013<br>t.handicaps.co.za/albport/golf  | clubtv.jsp?pg=16163389&ps=161        | 63380  | 1      |
|                   |                                                       |                                                                |                                      |        |        |

#### Figure 108

To add a Button with a link onto the Live Scoring Iframe click on "Add link"

| Entities Tournaments Rankings Content System |           |                    |                   |   |  |  |  |
|----------------------------------------------|-----------|--------------------|-------------------|---|--|--|--|
| Tournament List Tou                          | Ir Events | Live Scoring Links | Tournament Series |   |  |  |  |
| Add Link                                     |           |                    |                   |   |  |  |  |
| Tournament                                   |           |                    |                   | • |  |  |  |
| Title                                        |           |                    |                   |   |  |  |  |
| Link                                         |           |                    |                   |   |  |  |  |
| 1                                            | Create )  | Cancel             |                   |   |  |  |  |

#### Figure 109

Click on the dropdown tab "Tournament" and then select the tournament from the list. The tournaments are sorted by date. "Title" refers to the name on the button that appears under the leaderboard.

| Entities Tournamen | nts Rankings Content System                                                        |  |  |  |  |  |  |  |
|--------------------|------------------------------------------------------------------------------------|--|--|--|--|--|--|--|
| Tournament List To | our Events Live Scoring Links Tournament Series                                    |  |  |  |  |  |  |  |
| Add Link           |                                                                                    |  |  |  |  |  |  |  |
| Tournament         | nent 2013-05-18 - 90270000000165 - Border Strokeplay 2013 🔹                        |  |  |  |  |  |  |  |
| Title              | View More                                                                          |  |  |  |  |  |  |  |
| Link               | https://livescoring.handicaps.co.za/albport/golfclubtv.jsp?pg=42727909&ps=42727903 |  |  |  |  |  |  |  |
|                    | Create ) Cancel                                                                    |  |  |  |  |  |  |  |
| Figure 119         |                                                                                    |  |  |  |  |  |  |  |
|                    |                                                                                    |  |  |  |  |  |  |  |

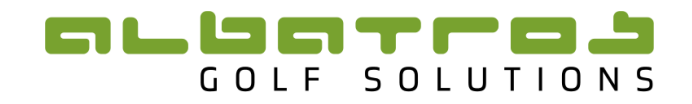

"View More" has been entered under "Title". You must now add a link, so that website users will be able to view the entire leader board by clicking on the button created. The URL Link from the Golfclub TV on the ATMS must be pasted in the block next to "Link". Refer to the ATMS Manual for creating of Golfclub TV links.

Once this has been done click "Create". The tournament will now appear in the list.

| Entities Tournam | nents Rankings Co                                        | ntent System                             |                               |        |          |
|------------------|----------------------------------------------------------|------------------------------------------|-------------------------------|--------|----------|
| Tournament List  | Tour Events Live Sco                                     | ring Links Tourname                      | nt Series                     |        |          |
| Tournament ID    | Tournament                                               | Title                                    | Link                          |        |          |
|                  | border                                                   |                                          |                               | Filter | •        |
|                  |                                                          |                                          |                               |        |          |
|                  |                                                          |                                          |                               |        | Add Link |
| Title            | Tournament /                                             | Link                                     |                               |        | Action   |
| 902700           | 00000165 Border Strokeplay<br>fiew More https://tourname | r 2013<br>nt.handicaps.co.za/albport/gol | fclubtv.jsp?pg=42727909&ps=42 | 727903 | / ×      |
|                  |                                                          |                                          |                               |        | Add Link |

#### Figure 111

If one goes to the SAGA website and clicks refresh, the updated tournament with the "View More" button will be displayed:

|                         |                   |                   | ☆ マ C 🔁                                    | ≠ Bing      |               |                     |
|-------------------------|-------------------|-------------------|--------------------------------------------|-------------|---------------|---------------------|
|                         |                   |                   |                                            |             |               |                     |
| entry                   | 5                 | Upo               | coming Events                              |             |               |                     |
| ed over the             | $\mathcal{V}$     | Live              | e Scoring                                  | <b>F</b> 11 |               | and the             |
| while the<br>te Country | Sanlam     Sanlam | $\langle \rangle$ | Border Strokeplay 2013<br>18 - 19 May 2013 | , East L    | $\rightarrow$ | 12                  |
| ry to 2 SA              |                   | Pos               | Name                                       | To Par      | Hole          |                     |
| c                       | HAMPIONSHIP       | 1                 | Teaghan Gauche                             | -7          | 54            | A.                  |
| ry form                 |                   | 2                 | Gerlou Roux                                | -4          | 54            |                     |
| p entry                 |                   | тз                | Haydn Porteous                             | -3          | 54            | and the             |
|                         |                   | тз                | Raynard Badenhorst                         | -3          | 54            | State of the second |
|                         |                   | T5                | Zander Lombard                             | -2          | 54            | -                   |
|                         |                   | T5                | Tristen Strydom                            | -2          | 54            | No. And Price       |
| JLES                    |                   | 7                 | Niel Du Preez                              | -           | 54            |                     |
| RUNES                   |                   | 8                 | N J Arnoldi                                | +1          | 54            |                     |
|                         |                   | Т9                | Johan Du Plessis                           | +2          | 54            |                     |
| wing for                |                   | Т9                | Andrew Light                               | +2          | 54            |                     |
| in as                   |                   |                   |                                            | V           | iew More      | -                   |
| USGA),<br>sed           |                   | Eor               | turad Linka                                | _           | =             |                     |
| unchoring               |                   | rea               |                                            |             | _             | -                   |

#### Figure 112

If one clicks on the "View More button", the full leaderboard will open in a new tab:

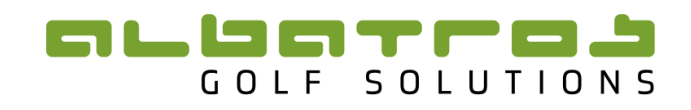

| Rour | WI 3 D                                                                          | Borde<br>East Lor                   | r Strokeplay Championship<br>54 Holes<br>Idon Golf Club, 18 & 19 May 2013 |      |      |          |      |    |     |            |   |   |     |            |     |    |     | Da   | 5 1 25 | .05.20  | 20 12  | 110   |
|------|---------------------------------------------------------------------------------|-------------------------------------|---------------------------------------------------------------------------|------|------|----------|------|----|-----|------------|---|---|-----|------------|-----|----|-----|------|--------|---------|--------|-------|
|      |                                                                                 |                                     |                                                                           | _    |      |          |      |    |     |            |   | - | -   |            |     |    |     |      |        |         |        |       |
| Rar  | nk Name                                                                         | Club                                | Union                                                                     | Prev | Hole | Rd.3     | +/-  | 1  | 2 : | 34         | 5 | 6 | 7 1 | 89         | 10  | 11 | 12  | 13 1 | \$ 15  | 16      | 17 1   | 18    |
|      | Turker Original                                                                 | The The Ohiha Developed             | Output Net Or Killing                                                     |      | 40   |          | 7    | 5  | 3 : | 5 4        | 4 | 4 | 4 . | 4 4        | 3   | 5  | 4   | 4 4  | 5      | 4       | 3      | 4     |
| 1    | Teagnan Gauche                                                                  | The Elis Club, Coppenear            | Gauteng North Golf Union                                                  | -0   | 18   | -1       | -/   | 2. | 3   | 4          | 4 | 3 | 4 . | • •        | 3   | 5  | 0   | 4 4  | 3      | 0       | 3      | 4     |
| 72   | Genou Roux                                                                      | Zimbelwa                            | Western Province Gor Union                                                | -8   | 18   | +4       | -4   | 4. | 3   |            | 5 | 4 | 3 . | 3 0        | 3   | 6  | 0   | 4 4  |        | 3       | 4      | 4     |
| 13   | Havia Datenia                                                                   | Zimusowe<br>Maddafastais Calif Club | Central Centeres Celf Lleise                                              | 0    | 10   | -3       | -3   | 4  | 5   |            | 4 | * | 2   |            | 3   | 5  |     | 4 ·  | -      | -       | 3      | -     |
| 13   | Tristee Steuder                                                                 | Protonia Country Chub               | Central Gattering Goli Union                                              | -3   | 10   | 0        | -3   | 9  | 2   | 4 2        | 0 | • | 3 . |            | 2   | 4  | -   | 0 .  | 0      | *       | 3      | -     |
| 13   | Zender Lamberd                                                                  | Mendhill Country Club               | Gauterg North Golf Union                                                  | -3   | 10   | <b>T</b> | -2   | 5  | 3 . |            | 4 | 5 | 4 1 | 4 D        | 3   | 5  | -   | 4 ·  | 0      |         | 3      | 5     |
| 7    | Niel du Proex                                                                   | Queenctown Golf Club                | Barder Galf Union                                                         | -3   | 10   | -1       | -2   | 2* | 5   |            | 4 | 4 | 4 . | 4 0        | 3   | -  | 4   | 0 0  | - 6    | 4       | 2      | 5     |
|      | Niel du Pieez                                                                   | Secondeti Golf And Wildlife Estate  | Ekuthulani Galf Unian                                                     | +1   | 10   | -1       | - 11 | 5  | 2   | 6 4        | 4 | 4 | 4   | 0 °        | 2   | 5  | 4   | 4 .  | 6      | 2       | 3      | 0     |
| то   | Andraw Light                                                                    | Moreal Bay Golf Club                | Southorn Cana Golf Union                                                  | -1   | 10   | +1       | +2   | 4. | 2   |            | 4 | 3 | 4   |            | 2   | 6  |     | 6 1  |        | -       | 2      | 6     |
| то   | lohan Du Bloncin                                                                | East London Golf Club               | Border Cell Lines                                                         | -2   | 10   | 46       | +2   | 6. | 3   | 6 4        | 4 | 4 | 4   | 6 6        | 2   | 6  | 1   | 6    | 6      |         | 4      | 4     |
| T10  | 1 Justin Mainter                                                                | Casubio Golf Club                   | Border Golf Union                                                         | -6   | 10   | -3       | 12   | 6' | 2   | 4 5        | 4 | 5 | 2   |            | 2   | 4  | 5   | 2 1  | 4      |         | 4      | -     |
| 74   | 1 Jusuri Merster                                                                | Controlle Cont Club                 | Southers Case Coll Union                                                  | 10   | 10   | -3       | +2   | 5  | 2   | • 3<br>• 4 |   | 5 | 3 . | • •        | 3   | 9  | 2   | 0    | +      |         | *      | +     |
| 12   | Andra Nol                                                                       | George Golf Club                    | Bortier Call Linion                                                       | +2   | 10   | +1       | +4   | 4  | 3   | 4 5        | 2 | 5 | 4   | 5 5<br>4 4 | 2   | 0  | 2   | 4 .  |        | -       | 2      | 4     |
| 14   | Philip Kouse                                                                    | Weedhill Country Club               | Gautana Narth Galf Union                                                  | +2   | 10   | +2       | 15   | 6. | 2   |            | 3 | 4 | 4   |            | 2   | 2  |     |      |        |         | 4      | 5     |
| 7.1  | 6 Norman Dhillon                                                                | East London Coll Club               | Barter Cell Leion                                                         | +0   | 10   | 0        | 10   | 4  | 2   |            | 4 | 4 | 2   |            | 2   | 5  | 2   | 2    | 6      |         | 4      | 4     |
| 7.1  | 6 Jonathan Dixon                                                                | Parapeter Country Club              | Control Goutena Colf Linion                                               | +2   | 10   | +2       | +0   | 6  | 2   |            | 4 | - | 4   |            | . 2 | 5  | 4   |      | 7      |         | 4      | -     |
| 17   | Paul Da Rear                                                                    | Kampaldering Galf Club              | Limpane Call Union                                                        | +9   | 10   | 0        | 10   | 6. | 3   | 6 3        | 4 | 2 | 5   |            | 4   | 5  |     |      |        |         | 2      | 5     |
| 18   | Werner Ferreira                                                                 | Winnele Park Country Club           | Gautana North Golf Linion                                                 | +9   | 18   | 0        | 10   | 4* | 3   | 4 4        | 4 | 4 | 4   | 5 4        | 2   | 4  | 4   | 4    | 5      | 5       | 3      | 5     |
| T1   | 9 Basil Wight                                                                   | Houghton Golf Club                  | Central Gautana Golf Linion                                               | +11  | 18   | 0        | +11  | 4  | 3   |            | 6 | 4 | 4   | 4 4        | . 3 | 5  | A I | 3    |        | 2       | 4      | 4     |
| T1   | 9 Niel Swanennel                                                                | Patchefetroom Country Club          | North West Golf Union                                                     | +7   | 18   | +4       | 411  | 5  | 3   | 4 5        | 6 | 4 | 4   | 4 5        | 3   | 5  | 3   | 4    | 5      | 5       | 4      | 4     |
| T1   | 9 Sean Costzee                                                                  | Fast London Golf Club               | Border Golf Union                                                         | +10  | 18   | +1       | +11  | 4* | 3   | 5 4        | 4 | 3 | 4   | 4 6        | 3   | 5  | 4   | 4 4  | 5      | 4       | 3      | 4     |
| T1   | 9 Louis Tador                                                                   | Country Club Johanneshurn           | Central Gautana Golf Linion                                               | +7   | 18   | +4       | +11  | 4. | 3   | 8 4        | 3 | 4 | 3   | 4 5        | 3   | 4  | 1   | 5 4  |        | 5       | 3      | 6     |
| T1   | 9 Robert Braithwaite                                                            | East London Golf Club               | Border Golf Union                                                         | +7   | 18   | +4       | +11  | 6* | 4   | 6 5        | 4 | 3 | 5   | 4 4        | 4   | 5  | 5   | 3 4  | 5      | 4       | 2      | 4     |
| T1   | 9 Zak yan Zvl                                                                   | Schoeman Park Golf Club             | Free State Golf Union                                                     | +5   | 18   | +6       | +11  | 6* | 3   | 5 5        | 5 | 5 | 4 . | 4 5        | 3   | 4  | 4   | 4 1  | 5      | 5       | 3      | 4     |
| Ta   | 5 Burrar Markroadt                                                              | Sebaaman Bark Colf Club             | Eros State Colf Linian                                                    | +0   | 10   | - 44     | 140  | 4  | 2   |            | 4 | 2 | 4   |            | 2   | 6  | 2   |      |        |         | 2      | 2     |
|      | - Eagle or better - Birdie - Par<br>- Bogey - Double Bogey - Triple Bogey or wo | rse                                 |                                                                           |      |      |          |      |    |     |            |   |   |     |            |     |    |     |      | Liveso | oring b | y Alba | itros |

#### Figure 113

A number of Tabs can be added to the Iframe for a specific tournament. Eg A Div, B Div, Draw etc.

The Live Scoring iFrame settings can also be adjusted by clicking on the settings button  $\circ$ :

| Entities Tournaments  | Rankings Content System | m                  |                       |                       |
|-----------------------|-------------------------|--------------------|-----------------------|-----------------------|
| Tours Ranking iFrames | Seasons Ranking Types   | Templates Bonus Ta | bles Ranking Summa    | ry                    |
| Tours Scopes Listing  | 1                       |                    |                       |                       |
| Name                  | iFrames                 |                    |                       | /                     |
|                       | Top10                   | Upcoming Events    | Tournaments & Results | Live Scoring          |
| Union: WP             | Ranks 5 🗸 URL 🗘         | Tours 5 🗸 URL 🗘    | URL O                 | <b>URL</b> Mobile URL |

# 

|                                                                                                    | ration: South A                                                                                                    | frican Golf Ass                                                                                                    | sociation                                                                                                    |                                                   |
|----------------------------------------------------------------------------------------------------|----------------------------------------------------------------------------------------------------|----------------------------------------------------------------------------------------------------|----------------------------------------------------------------------------------------------------|---------------------------------------------------|
| Auto Hide O                                                                                                    | in No                                                                                                    |                                                                                                    |                                                                                                    |                                                   |
| Co                                                                                                    | ntent No                                                                                                    | •                                                                                                    |                                                                                                    |                                                   |
| V means numb<br>days preceding t<br>(BEFORE TNMT S<br>D<br>Q means numb<br>days following t<br>(AFTER TNMT S<br>D<br>X means numb<br>days after tnm             | ver of coday 7 ART ART ART ART ART ART ART ART ART ART                                                                                                    |                                                                                                    |                                                                                                    |                                                   |
| days after tnm                                                                                                    | date 5                                                                                                    |                                                                                                    |                                                                                                    |                                                   |
|                                                                                                    |                                                                                                    |                                                                                                    | 19/05 20/05 24/05 25/05 26/05 04/06 0                                                                                                    | 5/06                                              |
| Show ho                                                                                                    | le as Number                                                                                                    | r of holes played                                                                                                    | 19/05 20/05 24/05 25/05 26/05 04/06 0<br>Today Q<br>d in total -                                                                                                    | 5/06                                              |
| Show ho                                                                                                    | le as Number                                                                                                    | r of holes played                                                                                                    | 19/05 20/05 24/05 25/05 26/05 04/06 0<br>▼ Today Q<br>d in total <del>-</del>                                                                                                    | 5/06                                              |
| Show ho<br>Hide Tournaments                                                                                                    | Number<br>Start                                                                                                    | r of holes played                                                                                                    | 19/05 20/05 24/05 25/05 26/05 04/06 0<br>▼ Today Q<br>d in total ▼<br>Name                                                                                                    | 5/06<br>VQ:                                       |
| Show ho<br>Hide Tournaments<br>10<br>9027000000344                                                                                                    | Start<br>16 2020-05-30                                                                                                    | r of holes played<br>End<br>2020-05-31                                                                                            | 19/05 20/05 24/05 25/05 26/05 04/06 0<br>▼ Today ©<br>d in total ▼<br>Name<br>Eastern Province Mid-Amateur Open (CANCELLED)                                                                                                    | 5/06<br>VQ:<br>YES                                |
| Show ho<br>Hide Tournaments<br>902700000344<br>902700000344                                                                                                    | Start<br>16 2020-05-30<br>15 2020-05-28                                                                                                    | End<br>2020-05-31<br>2020-05-29                                                                                                   | 19/05         20/05         25/05         26/05          04/06         02           Image: Interview         Image: Image: I         | 5/06<br>VQ<br>YES<br>YES                          |
| Show ho<br>Hide Tournaments<br>10<br>9027000000344<br>9027000000342                                                                                             | Start<br>66 2020-05-30<br>15 2020-05-28<br>12 2020-05-22                                                                                                    | End<br>2020-05-31<br>2020-05-29<br>2020-05-24                                                                                     | 19/05         20/05         25/05         26/05          04/06         04           Image: Image: | 5/06<br>VQ<br>YES<br>YES<br>YES                   |
| Show ho<br>Hide Tournaments<br>1D<br>9027000000344<br>9027000000344<br>9027000000344                                                                            | Start<br>66 2020-05-30<br>15 2020-05-28<br>12 2020-05-22<br>18 2020-06-06                                                                                                    | End<br>2020-05-31<br>2020-05-29<br>2020-05-24<br>2020-06-07                                                                       | 19/05 20/05 24/05 25/05 26/05 04/06 0<br>Today<br>d in total<br>Name Eastern Province Mid-Amateur Open (CANCELLED) Fancourt Senior Open (CANCELLED) KZN Open Stroke Play (CANCELLED) Lingopo. Mid-Amateur Open (CANCELLED)                                                                                                    | 5/06<br>YES<br>YES<br>YES<br>YES                  |
| Show ho<br>Hide Tournaments<br>10<br>9027000000344<br>9027000000344<br>9027000000344<br>9027000000344                                                           | Start<br>52020-05-30<br>15 2020-05-22<br>18 2020-05-22<br>18 2020-06-06<br>18 2020-05-31                                                                                                    | End<br>2020-05-31<br>2020-05-29<br>2020-05-24<br>2020-06-07<br>2020-06-01                                                         | 19/05 20/05 24/05 25/05 26/05 04/06 0<br>Today Coday d in total  Name Eastern Province Mid-Amateur Open (CANCELLED) Fancourt Senior Open (CANCELLED) KZN Open Stroke Play (CANCELLED) Lingopo Mid-Amateur Open (CANCELLED) Southern Cape Senior Open (CANCELLED)                                                                                                    | 5/06<br>VQ<br>YE:<br>YE:<br>YE:<br>YE:<br>YE:     |
| Show ho<br>Hide Tournaments<br>902700000344<br>902700000344<br>902700000344<br>902700000344<br>902700000344                                                     | le as Number<br>Start<br>6 2020-05-30<br>15 2020-05-28<br>82 2020-05-28<br>82 2020-05-28<br>82 2020-05-28<br>12 2020-05-31<br>2013-02-06                                                                                                    | End<br>2020-05-31<br>2020-05-29<br>2020-05-24<br>2020-06-07<br>2020-06-01<br>2013-02-09                                           | 19/05 20/05 24/05 25/05 26/05 04/06 0<br>Today Code<br>d in total ~<br>Name<br>Eastern Province Mid-Amateur Open (CANCELLED)<br>Fancourt Senior Open (CANCELLED)<br>KZN Open Stroke Play (CANCELLED)<br>Limpopo Mid-Amateur Open (CANCELLED)<br>Southern Cape Senior Open (CANCELLED)<br>10 Nations Cup                                                                                                    | 5/06<br>VQ<br>YE:<br>YE:<br>YE:<br>YE:<br>NO      |
| Show ho<br>Hide Tournaments<br>902700000344<br>902700000344<br>902700000344<br>902700000344<br>902700000344                                                     | Start           52020-05-30           15 2020-05-28           12 2020-05-28           12 2020-05-28           12 2020-05-06           12 2020-05-06           12 2020-05-07           2013-02-06           2013-02-02                          | End<br>2020-05-31<br>2020-05-29<br>2020-05-29<br>2020-05-24<br>2020-06-01<br>2013-02-09<br>2013-02-20                             | 19/05 20/05 24/05 25/05 26/05 04/06 0<br>Today   d in total   Name Eastern Province Mid-Amateur Open (CANCELLED) Fancourt Senior Open (CANCELLED) KZN Open Stroke Play (CANCELLED) Limpape Mid-Amateur Open (CANCELLED) Southern Cape Senior Open (CANCELLED) 10 Nations Cup 2013 Care Widelands Senior Amateur Championships                                                                                                    | 5/06<br>VQ<br>YES<br>YES<br>YES<br>NO             |
| Show ho<br>Hide Tournaments<br>902700000344<br>902700000344<br>902700000344<br>902700000344<br>902700000344<br>902700000034                                     | Start           6 2020-05-30           15 2020-05-28           82 2020-05-28           82 2020-05-28           82 2020-05-05-28           82 2020-05-05-28           2013-02-21           2013-02-20           2013-02-21           2013-02-21 | End<br>2020-05-31<br>2020-05-29<br>2020-05-29<br>2020-06-01<br>2013-02-29<br>2013-02-29<br>2013-02-29                             | 19/05       20/05       25/05       26/05        04/06       04         Image: Image:      | 5/06<br>VQ<br>YES<br>YES<br>NO<br>NO              |
| Show ho<br>Hide Tournaments<br>902700000344<br>902700000344<br>902700000344<br>902700000342<br>902700000344<br>9027000000349<br>90270000003192                  | Start           6 2020-05-30           15 2020-05-28           82 2020-05-28           82 2020-05-28           82 2020-05-22           82 2020-05-22           2013-02-06           2013-02-01           2013-02-21           2013-02-32       | End<br>2020-05-31<br>2020-05-29<br>2020-05-24<br>2020-06-01<br>2013-02-09<br>2013-02-22<br>2013-02-22<br>2013-03-24               | 19/05       20/05       25/05       26/05        04/06       01         Image: Image: Image       | 5/06<br>VQ<br>YES<br>YES<br>YES<br>NO<br>NO<br>NO |
| Show ho<br>Hide Tournaments<br>902700000344<br>902700000344<br>902700000344<br>902700000344<br>9027000000349<br>9027000000341<br>9027000000311<br>9027000000331 | Start           16 2020-05-30           15 2020-05-28           2020-05-28           2020-05-28           2020-06-06           2013-02-06           2013-02-21           2013-02-22           2013-02-23           2013-02-23                  | End<br>2020-05-31<br>2020-05-29<br>2020-05-29<br>2020-05-24<br>2020-06-01<br>2013-02-09<br>2013-02-22<br>2013-03-22<br>2013-03-23 | 19/05       20/05       25/05       26/05        04/06       02         I       Today       Image: Comparison of the second of the second of the                        | 5/05<br>VQ<br>YES<br>YES<br>NO<br>NO<br>NO<br>NO  |

#### Figure 115

-These settings allow the time one wants the tournament to display on the Iframe on your website for. To hide on no content, select "Yes" on the dropdown tab next to "Auto hide on no content". What this means is if the tournament has no link attached to it then it will automatically be hidden.

"V" means the number of days preceding the Tournament date that you want it to display on the Iframe.

"Q" means the number of days after the Tournament start date that you want it to display on the Iframe.

"X" means the number of days after the Tournament end date that you want it to display on the Iframe.

Show hole as: Either Hole number where the player is currently at OR Number of holes played in total.

-This allows tournaments that one may not want displayed to be hidden at a given time, on the live scoring iframe, by clicking on the box next to the tournament.

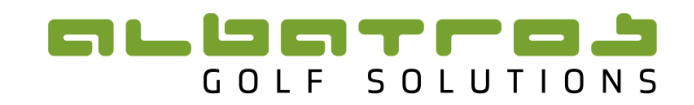

#### 5.4.3 Mobile Leaderboard

This feature allows for better viewing for mobile users. It is an extension of the Live Scoring Iframe so that viewers can see the entire leaderboard rather than just the top 10 places.

Go to the Ranking Iframes and click on "Mobile URL" under the Live Scoring Iframe:

| Entities Tournaments Ranki | ngs Content System | m                  |                       |                    |
|----------------------------|--------------------|--------------------|-----------------------|--------------------|
| Tours Ranking IFrames Sea  | ons Ranking Types  | Templates Bonus Ta | ables Ranking Summa   | ry                 |
| Log Tours Scopes Listing   |                    |                    |                       |                    |
| Name                       | iFrames            |                    |                       |                    |
| name                       | Top10              | Upcoming Events    | Tournaments & Results | Live Scoring       |
| Union: WP                  | Ranks 5 🗸 URL 🔿    | Tours 5 🗸 URL 🔿    |                       | J URL Mobile URL O |

Figure 116

Copy the URL that is displayed:

| ( → C û ( → C û ( → https://admin.mygolftournament.co.za/frame/?lang=en&lsid_1_1=livescoring&mobile=1 ( → C û                                                 | lii\ 🖽    | ٢         | ≡         |
|----------------------------------------------------------------------------------------------------|-----------|-----------|-----------|
| 💿 NEW ATMS 🔀 TDB 🔀 TCS 🏌 Team Works 🧾 Handicap Server 💿 ATMS 💿 Demo ATMS Demo TDB Demo TCS 🏠 Redmine 🚯 Albatros Web Login 😰 Email Server 💿 Albatros Web Servi | ڬ New Tab |           | >>        |
| C Eastern Province Mid-Amateur Open (CANCELLED), Wedgewood Golf Club<br>30 - 31 Way 2020                                                                      |           |           | $\rangle$ |
| Røfresh Ticker                                                                                                    |           |           |           |
|                                                                                                    |           |           |           |
|                                                                                                    |           |           |           |
|                                                                                                    |           | updated a | at: n/a   |

#### Figure 117

#### Paste it into the field below:

| 9027000000303 2013                                                                                                    | -03-26 2013-03-27                                 | 2013 North / South SA Junior Championship                        | NO |  |
|----------------------------------------------------------------------------------------------------|---------------------------------------------------|------------------------------------------------------------------|----|--|
| 90270000002632 2017                                                                                                    | 7-08-06 2017-08-06                                | 2017 KZN Mid Amateur Open Championships                          | NO |  |
| 90270000000025 2016                                                                                                    | 5-08-07 2016-08-08                                | Africa Junior Open                                               | NO |  |
| View full live scoring on<br>your mobile phone text<br>View full live scoring on<br>your mobile phone link                                                  | Mobile Phone Leaderboa<br>https://admin.mygolftou | rd<br>rnament.co.za/frame/?lang=en&lsid_1_1=livescoring&mobile=1 |    |  |
| Page auto-refresh mode                                                                                                    | 2 minutes 👻                                       |                                                                  |    |  |
| Common settings                                                                                                    | T                                                 |                                                                  |    |  |
| Colour Scheme                                                                                                    | SAGA (grey)                                       | -                                                                |    |  |
| Hide Language Switch                                                                                                    | Yes -                                             |                                                                  |    |  |
| Hide Language Switch                                                                                                    |                                                   |                                                                  |    |  |
| Default Language                                                                                                    | English                                           |                                                                  |    |  |
| Allowed hosts (5 sho                                                                                                    | ould be enough) if                                | none set, allow all                                              |    |  |
| Host1                                                                                                    |                                                   |                                                                  |    |  |
| Host2                                                                                                    |                                                   |                                                                  |    |  |
| Host3                                                                                                    |                                                   |                                                                  |    |  |
| 1030                                                                                                    |                                                   |                                                                  |    |  |
| Host4                                                                                                    |                                                   |                                                                  |    |  |
| Autosize JS HTML                                                                                                    |                                                   |                                                                  |    |  |
| <script src="https://admin.&lt;/td&gt;&lt;td&gt;mygolftournament.co.za/frame.js?lsid_1_1=livescoring" type="text/javaso&lt;/td&gt;&lt;td&gt;ript"></script> |                                                   |                                                                  |    |  |
|                                                                                                    |                                                   |                                                                  |    |  |
|                                                                                                    | Update ) Cancel                                   |                                                                  |    |  |
| Figure 118                                                                                                    |                                                   |                                                                  |    |  |

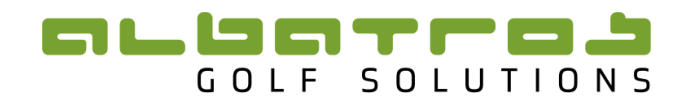

The Name "Mobile Phone Leaderboard" can be type in.

Page auto-refresh mode can be set from 1 to 10 minutes.

The link will appear at the bottom of the Live Scoring Iframe:

| Scoring                                                 | / |
|---------------------------------------------------------|---|
| Central Gauteng Open, Royal Jh<br>14 - 16 November 2014 |   |
| updated at: n/a<br>Mobile Phone Leaderboard             |   |

#### Figure 119

**There are 3 Common settings:** Colour scheme – an appropriate colour can be selected. "Hide Language Switch" – 'Yes' means that the language displayed will be what is selected under "Default language" and 'No' means the User will be able to choose their language preference. "Default language" - options are English or German.

Once complete click "Update". Once again there is Java script that can be given to a Website developer to embed the Iframe into the page on a website. To view how the iFrame looks click on "URL".

## 6 **TDB Reports**

#### 6.1 How to access Reports on the TDB

To access TDB Reports, click on the "Content" and "Reports":

| Entiti | es Tournaments  | Rankings Content |      |     |     |     |
|--------|-----------------|------------------|------|-----|-----|-----|
| Playe  | r Media Reports |                  |      |     |     |     |
| Edit   | Name            | Last Reviewed    | HTML | XLS | CSV | PDF |
| 1      | Players         |                  | HTML | XLS | CSV |     |
| 1      | Aliases         |                  | HTML | XLS | CSV |     |
| 1      | Hole In One     |                  | HTML | XLS | CSV |     |
| 1      | Misc            |                  | HTML | XLS | CSV | 1   |

Figure 120

The reports can be generated in a number of different formats.

#### 6.2 List of Reports

Players: Gives a list of all players on the TDB, with details.

Aliases: Gives a list of all players that have aliases (where two Player ID's have been merged).

Hole in One: Gives a list of all players that have scored a hole in one, including details of the course and hole.

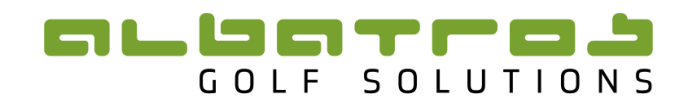

# 7 Frequently Asked Questions (FAQs)

# Tournament List

| 1. I can't find my tournament<br>in the tournament list?                               | 1. If you are having problems locating your tournament<br>first make sure that you have transferred the correct<br>tournament from the ATMS. To see the latest<br>tournaments to be transferred to the TDB, click on<br>"TID". If you still can't find your tournament use the<br>filter function. |
|----------------------------------------------------------------------------------------|----------------------------------------------------------------------------------------------------|
| 2. Why is there an error sign<br>under the column "Info"?                              | 2. The error sign means that a piece of information is<br>missing. A yellow error sign will mean that a non-<br>critical piece of information is missing whereas an<br>orange error sign will mean that a critical piece of<br>information is missing.                                             |
| 3 What does the grey zero,<br>under one of the columns,<br>next to my tournament mean? | 3. The grey zero means that there is no information in<br>that respective column. This is usually helpful for<br>determining where the error message is coming from.                                                                                                    |

# Transfer of tournament data from the ATMS

| 1. Why are my results in the<br>TDB not the same as the<br>ATMS?                                                  | 1. If you have a difference in results it is most likely<br>because you have two different divisions set up in the<br>ATMS. When transferred to the TDB the results of all<br>the divisions are transferred together into one result list.<br>This may cause a difference in the position of some of<br>the players. |
|----------------------------------------------------------------------------------------------------|----------------------------------------------------------------------------------------------------|
| 2. If I transfer a tournament,<br>with a number of different<br>divisions, how do I<br>differentiate by division? | <ul><li>2. The only place in the TDB where you can select a specific division is when allocating a tournament to a ranking.</li><li>Tip: Therefore you are unable to differentiate on your tournament and results iFrame between divisions and all players results will be displayed together.</li></ul>             |
| 3. If I am creating a schedule<br>what should I transfer from<br>the ATMS?                                        | 3. You first need to create your tournament. Then transfer just the first two options "Details" and "Announce".                                                                                                    |

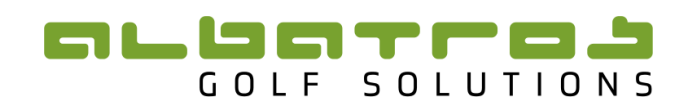

# IFrames

| 1. How do I add more options<br>to the Ttop 10 iframe?                                                                                                    | 1This is explained in the TDB Manual.                                                                                                    |
|----------------------------------------------------------------------------------------------------|----------------------------------------------------------------------------------------------------|
| 2. I have an international<br>tournament that does not<br>belong in anyone of the<br>ranking headings, how do I<br>display it on the upcoming<br>results iframe? | 2. If you consult the TDB Manual this is explained.                                                                                           |
| 3. My tournament is not being displayed in the "Tournament and Results" iframe?                                                                                  | 3. You need to allocate ownership for it to be displayed.                                                                                     |
| 4. When I filter by category,<br>my tournament is not<br>displayed?                                                                                              | 4. You need to allocate it to that specific ranking if you wish for it to be displayed under that category.                                   |
| 5. How do I display the<br>amount of points the<br>tournament is worth?                                                                                          | 4. You need to add the number of points under<br>"Mods" and then click "Show Tournament Points"<br>under settings.                            |
| 6. How do I add files, such as PDF's, to my tournament?                                                                                                    | 5. You need to go to "Files" in the Tournament and<br>then you can add a file to your tournament. You will be<br>able to sort the files here. |

# Live Scoring

| 1. How do I display live<br>scoring on the "Livescoring<br>IFrame".                                  | 1. This is explained in the TDB Manual                                                                                                    |
|----------------------------------------------------------------------------------------------------|----------------------------------------------------------------------------------------------------|
| 2. If I have two different<br>divisions in a single<br>tournament, how do I display<br>both of them? | 2. You need to create two links and link them to the same tournament.                                                                                                    |
| 3. If the Live Scoring IFrame<br>is not in use, what should I<br>do?                                 | 3. It is best to hide the live scoring iframe when not in use.                                                                                                    |
| 4. My tournament is not<br>displaying on the live scoring<br>iframe?                                 | <ul><li>4. The tournament may not be within the dates prescribed in your settings.</li><li>The tournament may not have been given an owner.</li><li>You have not transferred the "Players" from the ATMS.</li><li>The tournament may be hidden in settings.</li></ul> |

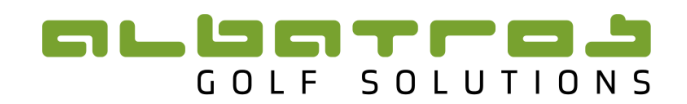

# Rankings

| 1. Why does a player appear<br>twice in the same ranking? | 1. This means the player has two different Player ID<br>numbers. If you find this please contact the TDB co-<br>ordinator. |
|-----------------------------------------------------------|----------------------------------------------------------------------------------------------------|
| 2. What do I do if I find duplicate player profiles?      | 2. Please contact the TDB Co-ordinator as the two profiles will have to be merged.                                         |